Pioneering for You

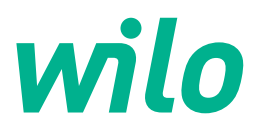

Wilo DDI-I

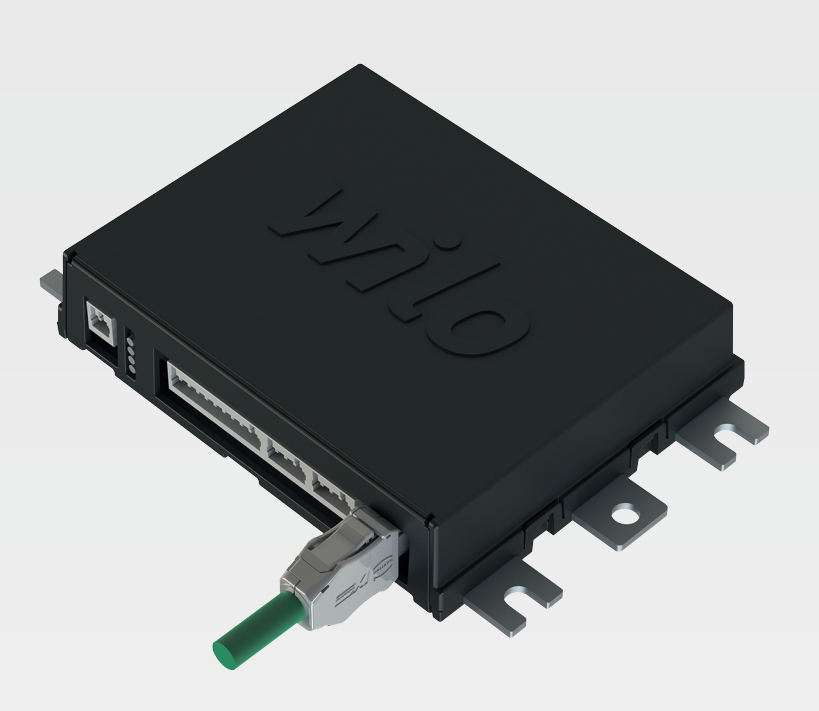

**mk** Упатство за вградување и работа

6086017 • Ed.03/2023-06

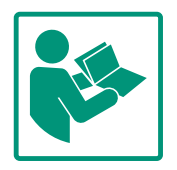

# Содржина

| 1 | Опш        | ITO L                                           | ł |
|---|------------|-------------------------------------------------|---|
|   | 1.1        | За овие упатства                                | ł |
|   | 1.2        | Авторско право                                  | ł |
|   | 1.3        | Мрежно поврзување (LAN) 4                       | ł |
|   | 1.4        | Опсег на функциите на софтверот 4               | ł |
|   | 1.5        | Лични податоци 4                                | ł |
|   | 1.6        | Подложно на промени 4                           | ł |
|   | 1.7        | Гаранција и одрекување од одговорноста 4        | ł |
| 2 | Безб       | белност                                         | 4 |
| - | 2.1        | Квалификации на персоналот                      | 5 |
|   | 2.2        | Работа со електриката                           | 5 |
|   | 2.3        | Функционална безбедност                         | 5 |
|   | 2.4        | Безбедност на податоците                        | 5 |
|   | 2.5        | Ургентна работа во безбедносно-критични примени |   |
|   |            |                                                 | 5 |
| 2 | 0          |                                                 | _ |
| 3 | ОПИ<br>2 1 | с на производот                                 | 2 |
|   | 3.1<br>2.2 |                                                 | 2 |
|   | 3.Z        | Режими на постројка                             | 2 |
|   | 5.5        | преглед на функциите во зависност од режимот на | 7 |
|   | 34         | Впезови Я                                       | R |
|   | 35         | I/О модул – пополнителни влезови и излези       | R |
|   | 5.5        |                                                 | - |
| 4 | Елен       | ктрично поврзување 8                            | 3 |
|   | 4.1        | Квалификации на персоналот                      | 9 |
|   | 4.2        | Предуслови                                      | 9 |
|   | 4.3        | Кабел за поврзување на Digital Data Interface   | 9 |
|   | 4.4        | Режим на постројка DDI11                        | 1 |
|   | 4.5        | Режим на постројка LPI                          | 3 |
|   | 4.6        | Режим на постројка LSI 22                       | 2 |
|   | 4.7        | Електрично поврзување во подрачје во кое постои | z |
|   |            |                                                 |   |
| 5 | Раку       | /вање 33                                        | 3 |
|   | 5.1        | Барања за системот 33                           | 3 |
|   | 5.2        | Кориснички сметки 33                            | 3 |
|   | 5.3        | Елементи за ракување 34                         | ł |
|   | 5.4        | Прифаќање внесови/измени 34                     | ł |
|   | 5.5        | Почетна страница 35                             | 5 |
|   | 5.6        | Странично мени 38                               | 3 |
| 6 | Кон        | фигурација 38                                   | 8 |
|   | 6.1        | Обврската на раководителот 39                   | Э |
|   | 6.2        | Квалификации на персоналот 39                   | Э |
|   | 6.3        | Предуслови 39                                   | Э |
|   | 6.4        | Прва конфигурација 39                           | Э |
|   | 6.5        | Нагодување 44                                   | ł |
|   | 6.6        | Функциски модул 55                              | 5 |
| 7 | Доп        | олнително                                       | 5 |
|   | 7.1        | Backup/Restore                                  | 5 |
|   | 7.2        | Software update                                 | 5 |
|   | 7.3        | Vibration Sample                                | 7 |
|   | 7.4        | Документација                                   | 7 |
|   | 7.5        | Лиценци                                         | 7 |
| 0 | ₽∽≁        |                                                 | 7 |
| 0 | деф        | скти, причини и отстранување                    | r |

8.1 Типови на грешка......68 Шифри за грешка.....68

| 9 | При | лог                           | <br> | 78 |
|---|-----|-------------------------------|------|----|
|   | 9.1 | Feldbus: Преглед на параметри | <br> | 78 |
|   |     |                               |      |    |

8.2

| 1        |        |
|----------|--------|
| <b>1</b> | UIIIIU |

| За овие упатства                          | Овие упатствата се неразделен составен дел од производот. Придржувањето до<br>овие упатства е предуслов за правилно ракување и употреба на производот:                                                                                                    |
|-------------------------------------------|----------------------------------------------------------------------------------------------------|
|                                           | • Внимателно прочитајте ги упатствата пред сите активности.                                                                                                    |
|                                           | • Упатствата треба постојано да бидат пристапни.                                                                                                    |
|                                           | <ul><li>Внимавајте на сите податоци за производот.</li><li>Внимавајте на сите ознаки на производот.</li></ul>                                                                                                    |
|                                           | Јазикот на оригиналното упатство е германски. Сите други јазици во овие упатства се<br>превод на оригиналните упатства за работа.                                                                                                    |
| Авторско право                            | Авторското право за овие упатства и софтверот Digital Data Interface припаѓа на Wilo.<br>Содржината не смее да се умножува, ниту дистрибуира и користи за комерцијална<br>употреба без дозвола.                                                                                                    |
|                                           | Името Wilo, логото Wilo како и името Nexos се регистрирани трговски марки на Wilo.<br>Сите други имиња и ознаки може да се трговски марки или регистрирани трговски<br>марки на соодветните сопственици. Преглед на употребените лиценци е достапен<br>преку корисничкиот интерфејс на Digital Data Interface (мени "License").                                                                                                    |
| Мрежно поврзување (LAN)                   | За нормална функција (конфигурација и работа), производот треба да се поврзе со<br>локална Ethernet мрежа (LAN). Кај Ethernet мрежи, постои опасност од неовластен<br>пристап до мрежата. Лицето што има пристап може да манипулира со производот.<br>Според тоа, освен условите од законските прописи и другите внатрешни регулативи,<br>треба да се исполнат и следниве услови:                                                                                                    |
|                                           | <ul> <li>Деактивирајте ги неискористените комуникациски канали.</li> <li>Назначете безбедни лозинки за пристапот.</li> <li>Сменете ги фабрички нагодените лозинки.</li> <li>Ако треба, поврзете и дополнителен Security Appliance.</li> <li>Следете ги безбедносните мерки согласно моменталните услови за IT безбедност<br/>и важечките норми (пр. поставете VPN за далечински пристап).</li> </ul>                                                                                                    |
|                                           | Wilo не одговара за штетите предизвикани на производот или од производот,<br>земајќи предвид дека штетите настанале како последица на мрежната врска или<br>вашиот пристап.                                                                                                    |
| Опсег на функциите на<br>софтверот        | Овие упатства го опишуваат целосниот опсег на функции на софтверот Digital Data<br>Interface. Клиентите се должни да платат само за опсегот на функции на софтверот<br>Digital Data Interface согласно потврдата за нарачка. Може слободно да ги набават и<br>останатите функции од софтверот Digital Data Interface што се нудат.                                                                                                    |
| Лични податоци                            | Не се обработуваат лични податоци во поврзаност со употребата на производот.<br>ИЗВЕСТУВАЊЕ! За да избегнете конфликти со законите за заштита на податоците,<br>не внесувајте лични податоци во полињата за инсталација и дневникот за<br>одржување (пр. име, адреса, адреса на е-пошта, телефонски број)!                                                                                                    |
| Подложно на промени                       | Wilo го задржува правото на промена на спецификациите без претходна напомена и<br>не презема одговорност за техничката непрецизност и/или изоставување.<br>Употребените илустрации може да отстапуваат од оригиналнот и служат само како<br>пример за илустрирање на производот.                                                                                                    |
| Гаранција и одрекување од<br>одговорноста | <ul> <li>Wilo не презема никаква одговорност или не нуди гаранција за следните случаи:</li> <li>немање мрежа или немање стабилна мрежа на местото на примена</li> <li>оштетувања (директни или индиректни) поради технички проблеми, на пример, пад на серверот, грешка со преносот</li> <li>штети предизвикани од софтвер од трети страни</li> <li>штети од туѓо влијание, на пример, хакери, вируси</li> <li>недозволени измени на софтверот Digital Data Interface</li> <li>непридржување до овие упатства</li> <li>непрописна употреба</li> </ul> |
|                                           | За овие упатства<br>Авторско право<br>Мрежно поврзување (LAN)<br>Мрежно поврзување (LAN)<br>Опсег на функциите на<br>софтверот<br>Лични податоци<br>Подложно на промени<br>Гаранција и одрекување од<br>одговорноста                                                                                                    |

• погрешна монтажа или демонтажа

- 2 Безбедност
- 2.1 Квалификации на персоналот

# Електрично поврзување

- Работа со електриката: обучен стручен електричар Лице со соодветна стручна обука, познавања и искуство во препознавањето и избегнувањето на опасностите што ги создава електриката.
- Познавања за мрежи
   Поврзување на мрежни кабли

# Ракување

- Безбедно ракување со веб-базиран кориснички интерфејс
- Стручно познавање на јазици, англиски јазик, за следните стручни полиња
  - Електротехника, специјализација за фреквентен конвертор
  - Техника на пумпа, специјализација за работа со пумпен систем
  - Мрежна техника, конфигурација на мрежни компоненти
- Работата со електриката мора секогаш да ја изведува стручен електричар.
- Секогаш кога работите на производот, тој треба да биде исклучен од струја и да е осигуран од повторно вклучување.
- Внимавајте на локалните регулативи во однос на приклучувањето за струја.
- Придржувајте се до податоците овозможени од локалната служба за електродистрибуција.
- Заземјете го производот.
- Придржувајте се до техничките податоци.
- Веднаш заменете го дефектниот кабел за поврзување.

Ако пумпата треба да работи во експлозивни атмосфери, внимавајте на следните точки:

- Инсталирајте заштита од сув од и приклучете ја со Ех-і релеи за проценка.
- Приклучете сензор за ниво преку Ценер-бариера.
- Приклучете термичко надгледување на моторот преку релеи за проценка за експлозивни подрачја. За приклучувањето на Wilo-EFC може РTC-термисторска картичка "MCB 112" да се додаде во фреквентниот конвертор!
- Во поврзаност со фреквентниот конвертор, поврзете заштита од сув од и термичко надгледување на моторот на Safe Torque Off (STO).

# 2.3 Функционална безбедност

Работа со електриката

2.2

# SIL-ниво

Овозможете безбедносна опрема со SIL-Level 1 и толеранција за грешка на хардвер 0 (според DIN EN 50495, категорија 2). За проценка на постројката, внимавајте на сите составни елементи во безбедносното коло. Видете ги потребните информации од упатствата на производителот за поединечните составни елементи.

# Дозволено за експлозивни подрачја, сензор CLP01

- Вградениот капацитивен сензор CLP01 е проверен за типот одделно согласно Директивата 2014/34/ЕУ.
- Ознаката гласи: II 2G Ex db IIB Gb.
- Врз основа на тестирањето на типот, сензорот ги исполнува и барањата согласно IECEх.

За да го интегрирате производот во мрежа, мора да се исполнат сите барања за мрежата, особено за безбедноста на мрежата. Притоа, купувачот или раководителот мора да се усогласи со сите важечки национални како и меѓународни регулативи (пр. Kritis-VO) или закони.

2.5 Ургентна работа во Управувањето со пумпата, како и со фреквентниот безбедносно-критични конвертор, се прави преку внесените параметри во секој примени уред. Освен тоа, во LPI и LSI режим, пумпата го презапишува комплетот на параметри 1 на фреквентниот конвертор. За брзо отстранување на грешките препорачано е да направите резервна копија на соодветните конфигурации и да ги

зачувате централно.

ИЗВЕСТУВАЊЕ! При безбедносно-критични примени, може да се постави друга конфигурација во фреквентниот конвертор. Во случај на грешка, фреквентниот конвертор може да продолжи да работи преку ургентна работа со оваа конфигурација.

#### 3 Опис на производот

3.1 Монтажа

Digital Data Interface е модул за комуникација којшто е вграден во моторот и има вграден Web-сервер. Пристапот е овозможен преку графички кориснички интерфејс преку интернет-прелистувач. Преку корисничкиот интерфејс постои пристап до едноставни конфигурации, управување и надгледување на пумпата. За таа цел, може да се вградат различни сензори во пумпата. Освен тоа, може да се вградат дополнителни параметри во управувањето преку надворешниот сигнализатор. Во зависност од режимот на постројката, со Digital Data Interface може:

- Да се следи пумпата.
- Да се контролира пумпата со фреквентен конвертор.
- Да се управува со целосната постројка со најмногу четири пумпи.

3.2 Режими на постројка Digital Data Interface може да се лиценцира за различни режими на постројката:

• Режим на постројка DDI Режим на постројка без функција за управување. Се регистрираат и меморираат само вредностите од сензорот за температура и за вибрации. Управувањето со

#### 2.4 Безбедност на податоците

Упатство за вградување и работа • Wilo DDI-I • Ed.03/2023-06

пумпата и со фреквентниот конвертор (ако има), се извршува преку управување од повисоко ниво од страна на раководителот.

• Режим на постројка LPI

Режим на постројка со функција за управување за фреквентен конвертор и препознавање на затнување. Спарувањето на пумпата/фреквентниот конвертор работи како единица, управувањето со фреквентниот конвертор се прави преку пумпата. Така може да се препознаваат затнувања и во случај на потреба, да се отпочне процес на чистење. Управувањето со пумпата зависно од нивото, се извршува преку управување од повисоко ниво од страна на раководителот.

• Режим на постројка LSI

Режим на постројка за целосно управување со пумпна станица со најмногу четири пумпи. Притоа, една пумпа работи како главна, а сите други како подредени. Master-пумпата ги управува сите други пумпи во зависност од параметрите зависни од постројката.

Активирањето на режимот на постројка се извршува со лиценцен клуч. Вклучен е режим на постројка со помал опсег на функциите.

| Функција                                                  |     | Режим на постројка |     |
|-----------------------------------------------------------|-----|--------------------|-----|
|                                                           | DDI | LPI                | LSI |
| Кориснички интерфејс                                      |     |                    |     |
| Web-сервер                                                | •   | •                  | •   |
| Избор на јазик                                            | •   | •                  | •   |
| Лозинка на корисник                                       | •   | •                  | •   |
| Поставување/преземање конфигурација                       | •   | •                  | •   |
| Ресетирање на фабричко нагодување                         | •   | •                  | •   |
| Приказ на податоци                                        |     |                    |     |
| Податоци од натписна плочка                               | •   | •                  | ٠   |
| Тест протокол                                             | 0   | 0                  | 0   |
| Дневник за инсталација                                    | •   | •                  | •   |
| Дневник за одржување                                      | •   | •                  | •   |
| Регистрација и зачувување податоци                        |     |                    |     |
| Внатрешни сензори                                         | •   | •                  | ٠   |
| Внатрешни сензори преку Feldbus                           | •   | •                  | ٠   |
| Фреквентен конвертор                                      | -   | •                  | ٠   |
| Пумпна станица                                            | -   | -                  | •   |
| Интерфејси                                                |     |                    |     |
| Поддршка за надворешни влезови/излези                     | •   | •                  | •   |
| ModBus TCP                                                | •   | •                  | •   |
| OPC UA                                                    | 0   | 0                  | 0   |
| Управување на фреквентен конвертор                        | -   | •                  | •   |
| Функции за управување и регулација                        |     |                    |     |
| Непотопен режим                                           | -   | •                  | •   |
| Препознавање на затнувања/процес на чистење               | -   | •                  | •   |
| Надворешни регулациски вредности (аналогни/<br>дигитални) | -   | •                  | •   |
| Ext. Off                                                  | -   | •                  | •   |
| Ударно стартување на пумпата                              | -   | •                  | •   |
| Заштита од сув од                                         | -   | •                  | •   |
| Заштита од поплави                                        | -   | •                  | •   |
| Замена на пумпа                                           | -   | _                  | •   |
| Резервна пумпа                                            | -   | _                  | •   |
| Избор на начинот на работа на пумпата                     | _   | _                  | •   |

3.3 Преглед на функциите во зависност од режимот на постројката

#### Легенда

– = нема на располагање, о = опционално, • = има на располагање

Digital Data Interface има два интегрирани сензори и нови приклучоци за надворешни сензори.

### Внатрешни сензори (вградени)

- Температура Регистрација на актуелната температура на модулот Digital Data Interface.
- Вибрации
  - Регистрација на актуелните вибрации на Digital Data Interface на три оски.

#### Внатрешни сензори (во моторот)

- 5х за температура (Pt100, Pt1000, PTC)
- 2х аналогни влеза 4-20 mA
- 2х влеза за сензори за вибрации (макс. 2 канали)

За управување со пумпи/комбинација на фреквентен конвертор (режим на систем LPI) или целосна постројка (режим на систем LSI), потребен е голем број на мерни податоци. По правило, фреквентниот конвертор има голем број на аналогни и дигитални влезови и излези на располагање. По потреба, влезовите и излезите може да се надополнат преку два I/O-модули:

- Wilo IO 1 (ЕТ-7060): 6х дигитални влезови и излези
- Wilo IO 2 (ЕТ-7002): 3х аналогни и 6х дигитални влезови, 3х дигитални излези

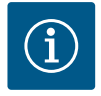

# ИЗВЕСТУВАЊЕ

#### Wilo IO 2 за режим на постројка LSI е задолжително!

Со цел регистрација на сите мерни вредности, во планот на постројката е предвидено Wilo IO 2 (ЕТ-7002)! Без дополнително Wilo IO 2, не е возможно управување со системот.

4 Електрично поврзување

I/О модул – дополнителни

влезови и излези

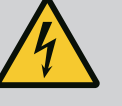

## ОПАСНОСТ

#### Опасност по животот од струен удар!

Непрописното однесување при електрични работи може да предизвика смрт од струен удар!

- Работата со електриката мора секогаш да ја изведува стручен електричар!
- Придржувајте се до локалните прописи!

3.4

3.5

Влезови

|                                                                                                    | OHACHOCI                                                                                                    |                                                                                  |                                                                                                    |                                                                                                    |
|----------------------------------------------------------------------------------------------------|----------------------------------------------------------------------------------------------------|----------------------------------------------------------------------------------|----------------------------------------------------------------------------------------------------|----------------------------------------------------------------------------------------------------|
|                                                                                                    | Опасност од експлозија поради неправ                                                                                                    | вилно пр                                                                         | эиклучу                                                                                                    | /вање!                                                                                                    |
|                                                                                                    | <ul> <li>Кога пумпата се приклучува во експлозивни<br/>опасност од експлозија поради погрешно пр<br/>на следниве точки:</li> <li>Инсталирајте заштита од сув од.</li> <li>Приклучете пливачки прекинувач преку р</li> <li>Приклучете сензор за ниво преку Ценер-</li> <li>Приклучете термичко надгледување на м<br/>од на "Safe Torque Off (STO)".</li> <li>Внимавајте на податоците во поглавјето ,<br/>во подрачје во кое постои опасност од ек</li> </ul> | атмосфе<br>риклучув<br>релеи за<br>бариера.<br>юторот и<br>,Електри<br>,сплозија | ери, пост<br>ање. Вни<br>проценк<br>1 заштит<br>чно повр<br>"!                                                            | тои<br>імавајте<br>а Ех-і.<br>а од сув<br>озување                                                                     |
| <ul> <li>Работа со<br/>Лице со со<br/>избегнува</li> </ul>                                                                                                    | електриката: обучен стручен електричар<br>юдветна стручна обука, познавања и искуство<br>њето на опасностите што ги создава електрика                                                                                                    | во препо<br>іта.                                                                 | знавање                                                                                                    | то и                                                                                                    |
| <ul> <li>Познавањ</li> <li>Поврзуван</li> </ul>                                                                                                    | а за мрежи<br>ье на мрежни кабли                                                                                                    |                                                                                  |                                                                                                    |                                                                                                    |
|                                                                                                    |                                                                                                    |                                                                                  |                                                                                                    |                                                                                                    |
| Преглед на п<br>постројката:                                                                                                    | отребните составни елементи во зависност од                                                                                                    | употребе                                                                         | ениот ре                                                                                                    | жим на                                                                                                    |
| Преглед на п<br>постројката:<br>Предуслов                                                                                                    | отребните составни елементи во зависност од                                                                                                    | употребе<br>Режим                                                                | ениот ре<br>на пост                                                                                                    | жим на<br>ројка                                                                                                    |
| Преглед на п<br>1остројката:<br>Предуслов                                                                                                    | отребните составни елементи во зависност од                                                                                                    | употребе<br>Режим<br>DDI                                                         | ениот ре<br>на пост<br>  LPI                                                                                              | жим на<br>ројка<br>LSI                                                                                                |
| Преглед на п<br>постројката:<br>Предуслов<br>Инсталациј:                                                                                                    | отребните составни елементи во зависност од<br>а без заштита од експлозии                                                                                                    | употребе<br>Режим<br>DDI                                                         | ениот ре<br>на пост<br>  LPI                                                                                              | жим на<br>ројка<br>  LSI                                                                                              |
| Треглед на п<br>постројката:<br>Предуслов<br>Инсталација<br>Пумпа со Dig                                                                                                    | отребните составни елементи во зависност од<br><b>а без заштита од експлозии</b><br>gital Data Interface                                                                                                    | употребе<br>Режим<br>DDI                                                         | ениот ре<br>на пост<br>  LPI<br>  •                                                                                       | жим на<br>ројка<br>  LSI<br>  •                                                                                       |
| Преглед на п<br>постројката:<br>Предуслов<br>Инсталација<br>Пумпа со Dig<br>24 VDC конт                                                                                                    | отребните составни елементи во зависност од<br><b>а без заштита од експлозии</b><br>gital Data Interface<br>ролен напон                                                                                                    | употребо<br>Режим<br>DDI<br>•                                                    | ениот ре<br>на пост<br>LPI<br>•                                                                                           | жим на<br>ројка<br>LSI<br>•                                                                                           |
| Треглед на п<br>постројката:<br>Предуслов<br>Инсталација<br>Пумпа со Dig<br>24 VDC конт<br>Уред за анал                                                                                                    | отребните составни елементи во зависност од<br>а без заштита од експлозии<br>gital Data Interface<br>ролен напон<br>пиза за РТС-сензор                                                                                                    | употребо<br>Режим<br>DDI                                                         | ениот ре<br>на пост<br>LPI                                                                                                | жим на<br>ројка<br>LSI<br>•<br>•                                                                                      |
| Треглед на п<br>постројката:<br>Предуслов<br>Инсталација<br>Пумпа со Dig<br>24 VDC конт<br>Уред за анал<br>Фреквентен<br>"MCA 122" (1                                                                                             | отребните составни елементи во зависност од<br><b>а без заштита од експлозии</b><br>gital Data Interface<br>ролен напон<br>пиза за РТС-сензор<br>конвертор Wilo-EFC со Ethernet-модул<br>ModBus TCP-модул)                                                                                                    | употребе<br>Режим<br>DDI<br>•<br>•<br>•                                          | ениот ре<br>на пост<br>LPI<br>•<br>•                                                                                      | жим на<br>ројка<br>LSI<br>•<br>•                                                                                      |
| Треглед на п<br>постројката:<br>Предуслов<br>Инсталација<br>Пумпа со Dig<br>24 VDC конт<br>Уред за анал<br>Фреквентен<br>"MCA 122" (<br>Управување<br>старт/стоп в                                                                | отребните составни елементи во зависност од<br><b>а без заштита од експлозии</b><br>gital Data Interface<br>ролен напон<br>пиза за PTC-сензор<br>конвертор Wilo-EFC со Ethernet-модул<br>ModBus TCP-модул)<br>од повисоко ниво за зададена вредност или<br>гредност                                                                                                    | употребе<br>Режим<br>DDI<br>•<br>•<br>-                                          | ениот ре<br>на пост<br>LPI<br>•<br>•<br>•                                                                                 | жим на<br>ројка<br>LSI<br>•<br>•<br>•<br>•<br>•                                                                       |
| Треглед на п<br>постројката:<br>Предуслов<br>Инсталација<br>Пумпа со Dig<br>24 VDC конт<br>Уред за анал<br>Фреквентен<br>"MCA 122" (I<br>Управување<br>старт/стоп в<br>Пливачки пр                                                | отребните составни елементи во зависност од<br><b>а без заштита од експлозии</b><br>gital Data Interface<br>ролен напон<br>пиза за РТС-сензор<br>конвертор Wilo-EFC со Ethernet-модул<br>ModBus TCP-модул)<br>од повисоко ниво за зададена вредност или<br>вредност<br>рекинувач за заштита од сув од                                                                                                    | употребо<br>Режим<br>DDI<br>•<br>•<br>-<br>-                                     | ениот ре<br>на пост<br>LPI<br>•<br>•<br>•<br>•<br>•                                                                       | жим на<br>ројка<br>LSI<br>•<br>•<br>•<br>•<br>•<br>•<br>•<br>•<br>•<br>•<br>•<br>•<br>•<br>•<br>•<br>•<br>•<br>•<br>• |
| Треглед на п<br>постројката:<br>Предуслов<br>Инсталација<br>Пумпа со Dig<br>24 VDC конт<br>Уред за анал<br>Фреквентен<br>"MCA 122" (<br>Управување<br>старт/стоп в<br>Пливачки пр<br>Сензор за ни                                 | отребните составни елементи во зависност од<br><b>а без заштита од експлозии</b><br>gital Data Interface<br>ролен напон<br>пиза за РТС-сензор<br>конвертор Wilo-EFC со Ethernet-модул<br>ModBus TCP-модул)<br>од повисоко ниво за зададена вредност или<br>вредност<br>рекинувач за заштита од сув од                                                                                                    | употребе<br>Режим<br>DDI<br>•<br>•<br>•<br>-<br>-                                | ениот ре<br>на пост<br>LPI                                                                                                | жим на<br>ројка<br>LSI<br>•<br>•<br>•<br>•<br>•<br>•<br>•<br>•<br>•<br>•<br>•<br>•<br>•<br>•<br>•<br>•<br>•<br>•<br>• |
| Треглед на п<br>постројката:<br>Предуслов<br>Инсталација<br>Пумпа со Dig<br>24 VDC конт<br>Уред за анал<br>Фреквентен<br>"МСА 122" (1<br>Управување<br>старт/стоп в<br>Пливачки пр<br>Сензор за ни<br>Прекинувач                  | отребните составни елементи во зависност од<br><b>а без заштита од експлозии</b><br>gital Data Interface<br>ролен напон<br>тиза за РТС-сензор<br>конвертор Wilo-EFC со Ethernet-модул<br>ModBus TCP-модул)<br>од повисоко ниво за зададена вредност или<br>вредност<br>рекинувач за заштита од сув од<br>иво за зададена вредност<br>за мрежа (прекинувач за LAN)                                                                                            | употребо<br>Режим<br>DDI<br>•<br>•<br>•<br>-<br>-<br>-                           | ениот ре<br>на пост<br>LPI<br>•<br>•<br>•<br>•<br>•<br>•<br>•<br>•<br>•<br>•<br>•<br>•<br>•<br>•<br>•<br>•<br>•<br>•<br>• | жим на<br>ројка<br>LSI<br>•<br>•<br>•<br>•<br>•<br>•<br>•<br>•<br>•<br>•<br>•<br>•<br>•                               |
| Преглед на п<br>постројката:<br>Предуслов<br>Инсталација<br>Пумпа со Dig<br>24 VDC конт<br>Уред за анал<br>Фреквентен<br>"МСА 122" (1<br>Управување<br>старт/стоп е<br>Пливачки пр<br>Сензор за ни<br>Прекинувач<br>Wilo IO 1 (ЕТ | отребните составни елементи во зависност од<br><b>а без заштита од експлозии</b><br>gital Data Interface<br>ролен напон<br>тиза за РТС-сензор<br>конвертор Wilo-EFC со Ethernet-модул<br>ModBus TCP-модул)<br>од повисоко ниво за зададена вредност или<br>вредност<br>рекинувач за заштита од сув од<br>иво за зададена вредност<br>за мрежа (прекинувач за LAN)<br>–7060)                                                                                  | употребе<br>Режим<br>DDI<br>•<br>•<br>•<br>-<br>-<br>•<br>•<br>•<br>•            | ениот ре<br>на пост<br>LPI                                                                                                | жим на<br>ројка<br>LSI<br>•<br>•<br>•<br>•<br>•<br>•<br>•<br>•<br>•<br>•<br>•<br>•<br>•                               |

Дополнителни барања за инсталација со заштита од експлозии

| Проширување Wilo-EFC РТС-термисторска картичка<br>"MCB 112" или уред за анализа дозволено за експлозивни<br>подрачја за РТС-сензор | • | • | • |
|----------------------------------------------------------------------------------------------------|---|---|---|
| Пливачки прекинувач за заштита од сув од со разделни<br>релеи за експлозија                                                        | • | • | • |
| Ценер-бариера за сензор за ниво                                                                                                    | - | - | • |

#### Легенда

– = не е потребно, о = по потреба, • = мора да има

4.3 Кабел за поврзување на Digital Data Interface

#### Опис

Како контролен кабел се применува хибриден кабел. Хибридниот кабел комбинира два кабли во еден:

• Сигнални кабли за контролен напон и надгледување на намотка

# 4.2 Предуслови

Квалификации на персоналот

4.1

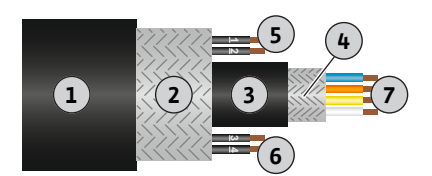

*Fig. 1:* Шематски приказ на хибридниот кабел

#### • Мрежен кабел

| Поз. | Бр./боја на жица       | Опис                                                                                 |
|------|------------------------|--------------------------------------------------------------------------------------|
| 1    |                        | Надворешна обвивка на кабелот                                                        |
| 2    |                        | Надворешна изолација на кабелот                                                      |
| 3    |                        | Внатрешна обвивка на кабелот                                                         |
| 4    |                        | Внатрешна изолација на кабелот                                                       |
| 5    | 1 = +                  | Жици за поврзување со напонски извор за Digital                                      |
|      | 2 = -                  | Data Interface. Работен напон: 24 VDC (12–30 V<br>FELV, макс. 4,5 W)                 |
| 6    | 3/4 = PTC              | Жици за поврзување РТС-сензор во намотката на моторот. Работен напон: 2,5 до 7,5 VDC |
| 7    | Бела (wh) = RD+        | Подгответе го кабелот и монтирајте го                                                |
|      | Жолта (ye) = TD+       | испорачаниот утикач RJ45.                                                            |
|      | Портокалова (og) = TD- | -                                                                                    |
|      | Сина (bu) = RD-        | -                                                                                    |

# ИЗВЕСТУВАЊЕ! Применете заштита за кабелот долж целата површина!

#### Технички податоци

- Тип: TECWATER HYBRID DATA
- Жици, надворешен кабелски сноп: 4x0,5 ST
- Жици, внатрешен кабелски сноп: 2x 2x22AWG
- Материјал: Специјален еластомер, зрачен, отпорен на вода и масло, двојно изолиран
- Пресек: околу 13,5 mm
- Радиус на виткање: 81 mm
- Макс. температура на вода: 40 °С
- Температура на околината: -25 °С до +40 °С

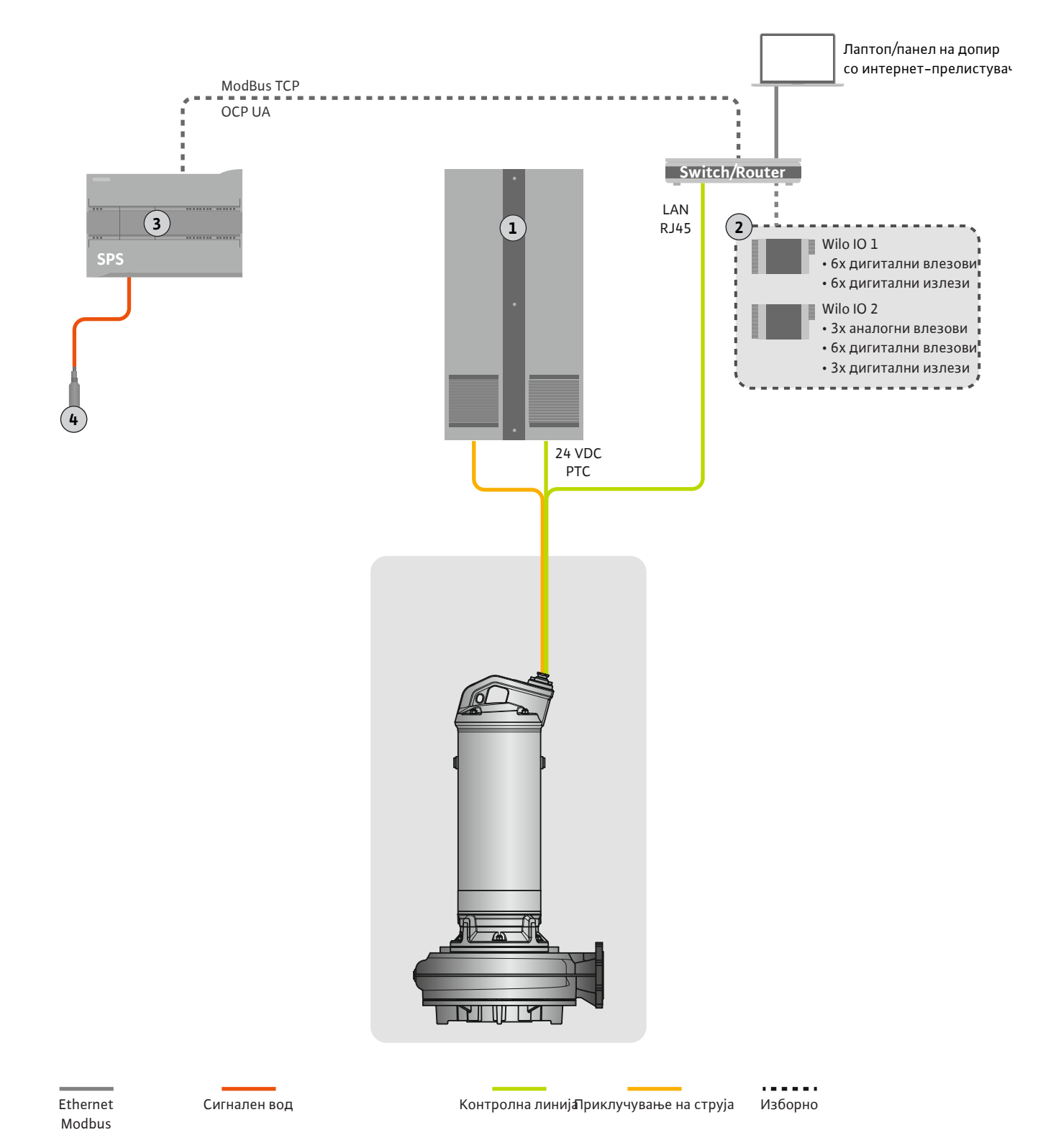

## Fig. 2: Предлог за инсталација

| 1 | Приклучен орман                                         |
|---|---------------------------------------------------------|
| 2 | I/О-модули со дигитални и аналогни влезови/излези       |
| 3 | Од страна на раководителот, повисоко ниво на управување |
| 4 | Давач на ниво                                           |

# 4.4.1 Приклучување на мрежа на пумпа

Моторот се поврзува со контролни уреди кои ги обезбедува корисникот. Податоците за режимот на вклучување и приклучување на моторот може да ги пронајдете во упатствата од производителот!

ИЗВЕСТУВАЊЕ! Применете заштита за кабелот долж целата површина!

4.4.2 Поврзување со напонски извор за Digital Data Interface

4.4.3 Поврзување РТС-сензор во намотката на моторот

Напонскиот извор за Digital Data Interface го обезбедува корисникот:

- Работен напон: 24 VDC (12-30 V FELV, макс. 4,5 W)
- Жица 1: +
- Жица 2: -

Софтверското термичко надгледување на моторот се одвива преку Pt100 или Pt1000-сензор во намотката на моторот. Актуелната температурна вредности и граничните температури можете да ги гледате и нагодувате преку корисничкиот интерфејс. Хардверски вградениот PTC-сензор ја дефинира макс. температура на намотката и го исклучува моторот во итен случај.

ВНИМАТЕЛНО! Извршете проверка на функциите! Проверете ја отпорноста пред приклучување на РТС-сензор. Измерете ја отпорноста на температурниот сензор со уред за тоа. РТС-сензорот има отпорност на ладно меѓу 60 и 300 Ohm.

РТС-сензорот се поврзува со контролни уреди кои ги обезбедува корисникот:

- Работен напон: 2,5 до 7,5 VDC
- Жици: 3 и 4
- Релеи за проценка за РТС-сензор, на пример, проширување Wilo-EFC РТСтермисторска картичка "MCB 112" или реле "CM-MSS"

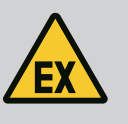

# ОПАСНОСТ

#### Опасност од експлозија поради неправилно приклучување!

Кога термичкото надгледување на моторот не е коректно поврзано, постои опасност по животот во подрачје во кое постои опасност од експлозија! Приклучувањето мора секогаш да го прави стручен електричар. Кога е во примена во подрачје во кое постои опасност од експлозија, важи следново:

- Термичкото надгледување на моторот се приклучува преку релеи за проценка!
- Исклучувањето преку ограничувањето на температурата, мора да се изведе со блокада од повторно вклучување! Блокадата од повторно вклучување е можна само откако рачно било активирано "копчето за отклучување"!

#### 4.4.4 Приклучување на мрежа

Подгответе го кабелот за контролната линија и монтирајте го испорачаниот утикач RJ45. Приклучувањето се изведува преку штекер.

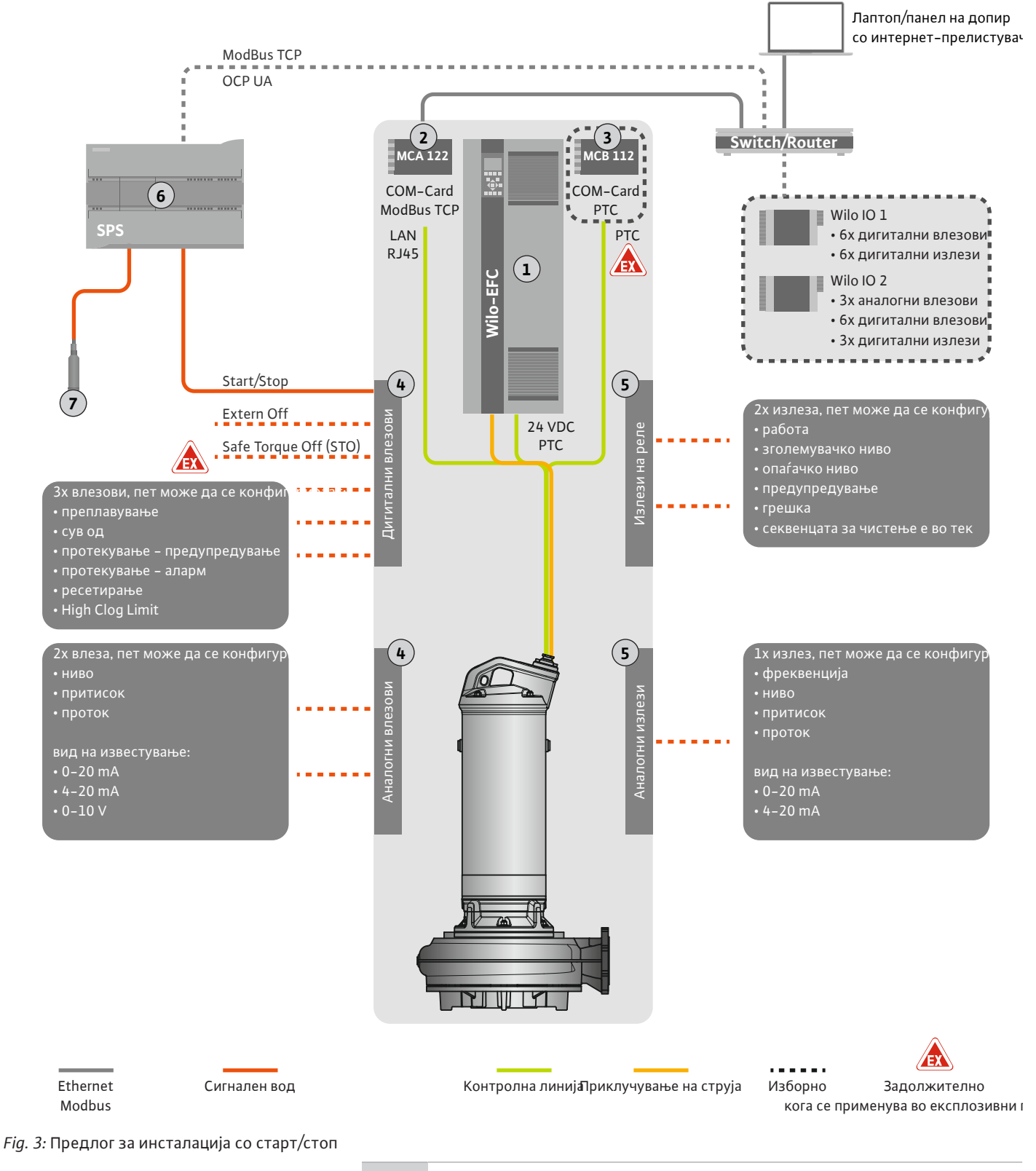

| 1 | Фреквентен конвертор                                                                      |
|---|-------------------------------------------------------------------------------------------|
| 2 | Модул за проширување "MCA 122" за фреквентен конвертор (се содржи во опсегот на испорака) |
| 3 | Модул за проширување "МСВ 112" за фреквентен конвертор                                    |
| 4 | Влезови на фреквентниот конвертор                                                         |
| 5 | Излези на фреквентниот конвертор                                                          |
| 6 | Од страна на раководителот, повисоко ниво на управување                                   |
| 7 | Давач на ниво                                                                             |

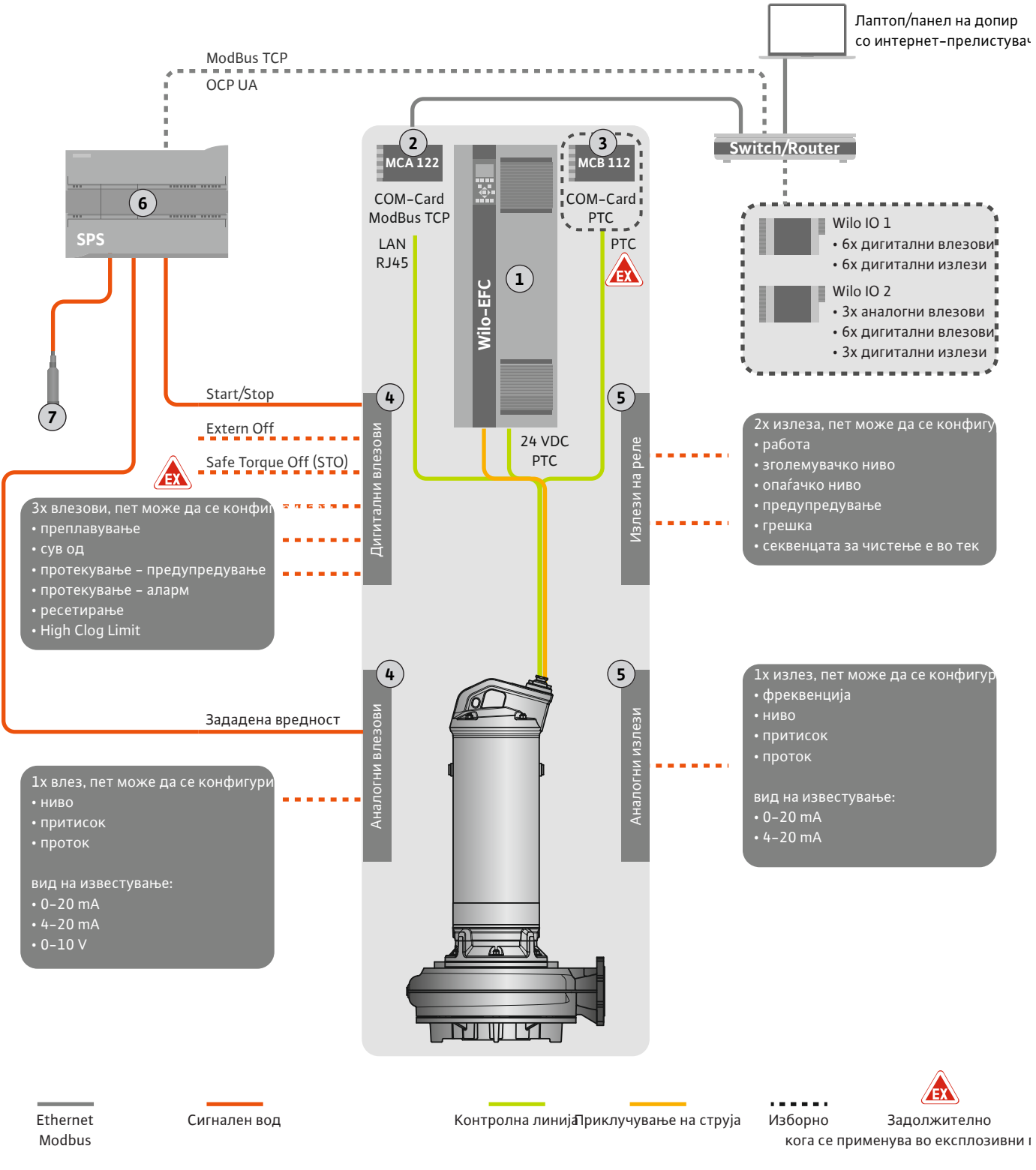

Fig. 4: Предлог за инсталација со аналогно внесување зададена вредност

| 1 | Фреквентен конвертор                                                                      |
|---|-------------------------------------------------------------------------------------------|
| 2 | Модул за проширување "MCA 122" за фреквентен конвертор (се содржи во опсегот на испорака) |
| 3 | Модул за проширување "МСВ 112" за фреквентен конвертор                                    |
| 4 | Влезови на фреквентниот конвертор                                                         |
| 5 | Излези на фреквентниот конвертор                                                          |
| 6 | Од страна на раководителот, повисоко ниво на управување                                   |
| 7 | Давач на ниво                                                                             |

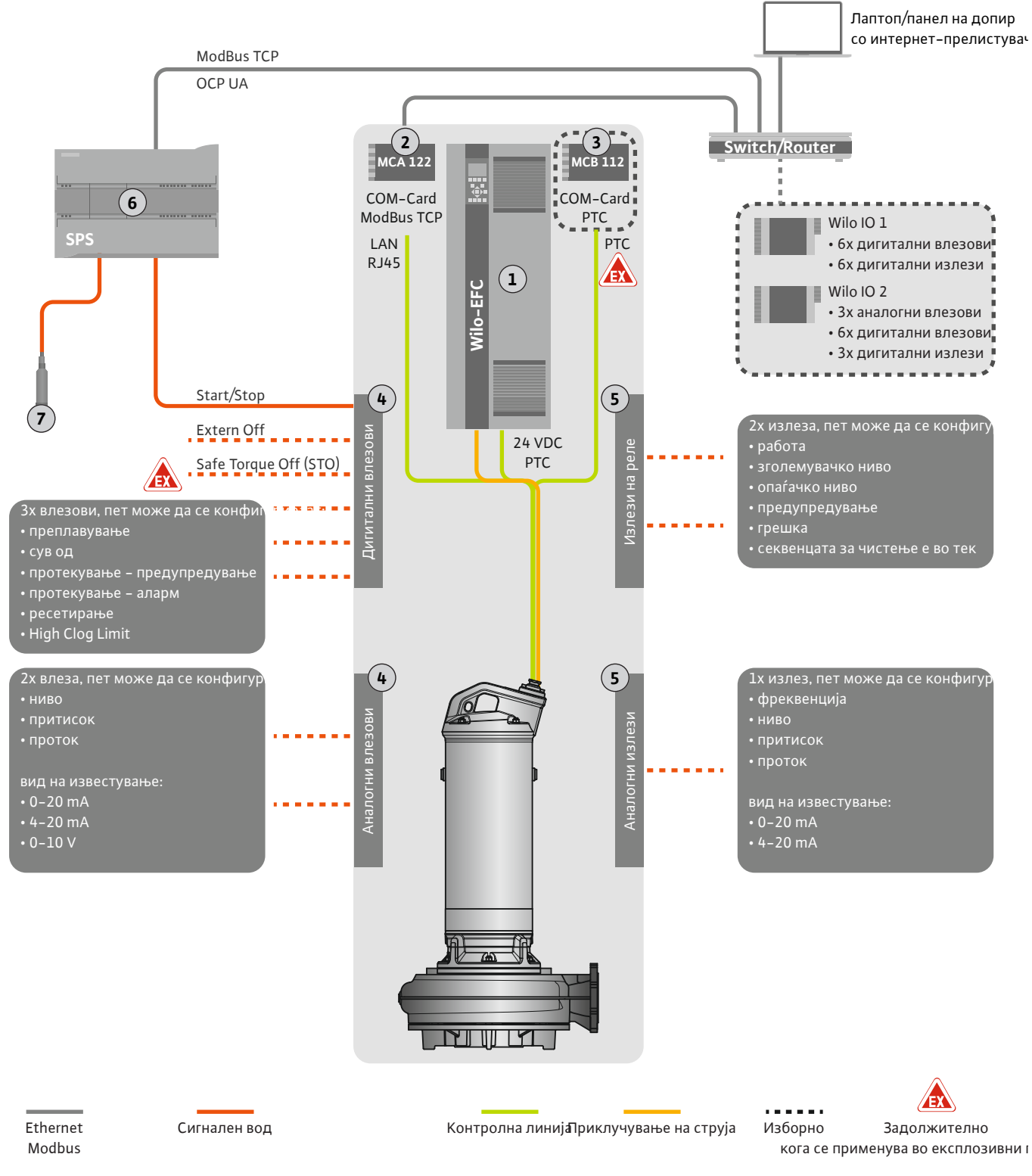

Fig. 5: Предлог за инсталација со ModBus

| 1 | Фреквентен конвертор                                                                      |
|---|-------------------------------------------------------------------------------------------|
| 2 | Модул за проширување "MCA 122" за фреквентен конвертор (се содржи во опсегот на испорака) |
| 3 | Модул за проширување "МСВ 112" за фреквентен конвертор                                    |
| 4 | Влезови на фреквентниот конвертор                                                         |
| 5 | Излези на фреквентниот конвертор                                                          |
| 6 | Од страна на раководителот, повисоко ниво на управување                                   |
| 7 | Давач на ниво                                                                             |

4.5.1 Приклучување на мрежа на пумпа

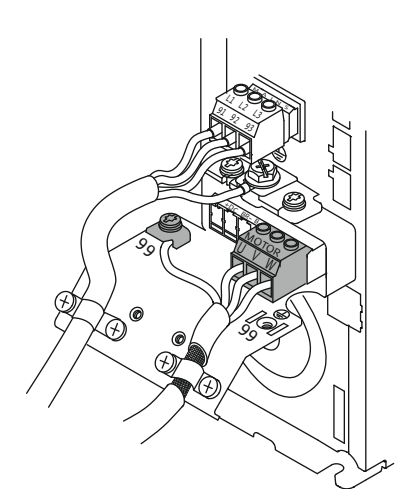

Fig. 6: Приклучување на пумпа : Wilo-EFC

#### 4.5.2 Поврзување со напонски извор за Digital Data Interface

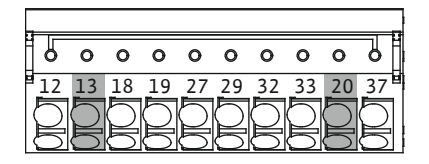

Fig. 7: Стега Wilo-EFC

# 4.5.3 Поврзување РТС-сензор во намотката на моторот

#### Фреквентен конвертор Wilo-EFC

| Стега | Опис на жици |
|-------|--------------|
| 96    | U            |
| 97    | V            |
| 98    | W            |
| 99    | Земја (РЕ)   |
|       |              |

Кабелот за поврзување на моторот се прицврстува преку навртување на каблите во фреквентниот конвертор. Поврзете ги жиците согласно планот на приклучување.

ИЗВЕСТУВАЊЕ! Применете заштита за кабелот долж целата површина!

#### Фреквентен конвертор Wilo-EFC

| Стега | Жица на контролна<br>линија | Опис                                           |
|-------|-----------------------------|------------------------------------------------|
| 13    | 1                           | Напонски извор: +24 VDC                        |
| 20    | 2                           | Напонски извор: Референтен потенцијал<br>(0 V) |

#### Фреквентен конвертор Wilo-EFC

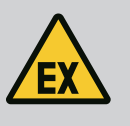

# ОПАСНОСТ

#### Опасност по животот при погрешно приклучување!

Кога пумпата се употребува во експлозивни атмосфери, внимавајте на поглавјето "Електрично поврзување во подрачје во кое постои опасност од експлозија"!

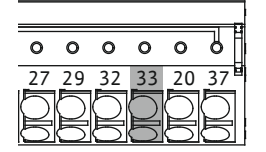

Fig. 8: Стега Wilo-EFC

| Стега | Жица на контролна<br>линија | Опис                       |
|-------|-----------------------------|----------------------------|
| 50    | 3                           | Напонски извор од +10 VDC  |
| 33    | 4                           | Дигитални влезови: PTC/WSK |

Софтверското термичко надгледување на моторот се одвива преку Pt100 или Pt1000сензор во намотката на моторот. Актуелната температурна вредности и граничните температури можете да ги гледате и нагодувате преку корисничкиот интерфејс. Хардверски вградениот PTC-сензор ја дефинира макс. температура на намотката и го исклучува моторот во итен случај.

**ВНИМАТЕЛНО! Извршете проверка на функциите! Проверете ја отпорноста пред приклучување на РТС-сензор.** Измерете ја отпорноста на температурниот сензор со уред за тоа. РТС-сензорот има отпорност на ладно меѓу 60 и 300 Ohm.

- 4.5.4 Приклучување на мрежа
- 4.5.5 Приклучување дигитални влезови

Фреквентен конвертор Wilo-EFC

Подгответе го кабелот за контролната линија и монтирајте го испорачаниот утикач RJ45. Приклучувањето се изведува преку штекер, на пример, Ethernet модул "MCA 122".

При приклучување дигитални влезови, внимавајте на следново:

• Употребете заштитен кабел.

- Пред првото пуштање во работа, се прави автоматско параметрирање. Во тој процес, се назначуваат индивидуални дигитални влезови. Назначувањето не може да се смени!
- За правилно функционирање на влезовие што може да се избираат, треба да се назначи соодветната функција во Digital Data Interface.

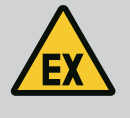

# ОПАСНОСТ

#### Опасност по животот при погрешно приклучување!

Кога пумпата се употребува во експлозивни атмосфери, внимавајте на поглавјето "Електрично поврзување во подрачје во кое постои опасност од експлозија"!

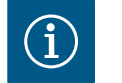

# ИЗВЕСТУВАЊЕ

## Внимавајте на упатствата на производителот!

За дополнителни информации, прочитајте ги и придржувајте се до упатствата за фреквентниот конвертор.

#### Фреквентен конвертор: Wilo-EFC

- Влезен напон: +24 VDC, стега 12 и 13
- Референтен потенцијал (0 V): Стега 20

| Стега      | Функција              | Вид на контакт          |
|------------|-----------------------|-------------------------|
| 18         | Почеток               | Затворачки контакт (NO) |
| 27         | External Off          | Отворачки контакт (NC)  |
| 37         | Safe Torque Off (STO) | Отворачки контакт (NC)  |
| 19, 29, 32 | Слободен избор        |                         |

Опис на функцијата на претходно назначените влезови:

• Почеток

Известување за вклучување/исклучување од управувањето од повисоко ниво. ИЗВЕСТУВАЊЕ! Кога овој влез не е потребен, се прави мост меѓу стегите 12 и 18!

- External Off
   Далечинско исклучување преку оддделен прекинувач. ИЗВЕСТУВАЊЕ! Влезот
   директно го вклучува фреквентниот конвертор!
- Safe Torque Off (STO) безбедно исклучување ИЗВЕСТУВАЊЕ! Кога овој влез не е потребен, се прави мост меѓу стегите 12 и 27!
   Хардверско исклучување на пумпата преку фреквентен конвертор, независно од управувањето на пумпа. Автоматско повторно вклучување не е возможно (блокада од повторно вклучување). ИЗВЕСТУВАЊЕ! Кога овој влез не е потребен, се прави мост меѓу стегите 12 и 37!

Следните функции може да се назначат за слободните влезови во Digital Data Interface:

- High Water
  - Известување за преплавување.
- Dry Run
  - Известување за заштита од сув од.
- Leakage Warn
   Известување за надворешно надгледување на заптивна комора. Во случај на грешка, ќе се издаде предупредувачко известување.
- Leakage Alarm

Известување за надворешно надгледување на заптивна комора. Во случај на грешка, ќе се исклучи пумпата. Понатаму, може да се постави типот на аларм во конфигурацијата.

Reset

Надворешно известување за ресетирање на сигнализација за грешка.

High Clogg Limit

Активирање на повисока толеранција ("Power Limit – High") за препознавање на затнување.

## Вид на контакт за секоја функција

| Функција         | Вид на контакт          |
|------------------|-------------------------|
| High Water       | Затворачки контакт (NO) |
| Dry Run          | Отворачки контакт (NC)  |
| Leakage Warn     | Затворачки контакт (NO) |
| Leakage Alarm    | Затворачки контакт (NO) |
| Reset            | Затворачки контакт (NO) |
| High Clogg Limit | Затворачки контакт (NO) |

#### 4.5.6 Приклучување аналогни влезови

При приклучување аналогни влезови, внимавајте на следново:

- Употребете заштитен кабел.
- За аналогните влезови може слободно да се изберат соодветните функции. Треба да се назначи соодветната функција во Digital Data Interface!

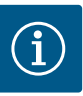

#### ИЗВЕСТУВАЊЕ

#### Внимавајте на упатствата на производителот!

За дополнителни информации, прочитајте ги и придржувајте се до упатствата за фреквентниот конвертор.

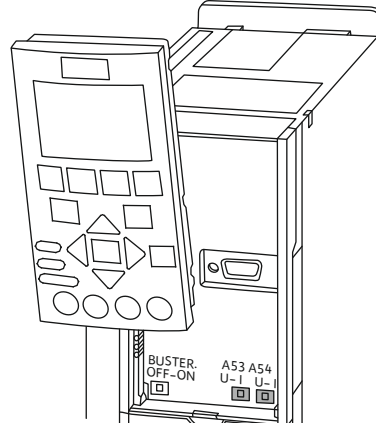

130BD530.10

4.5.7

Fig. 9: Прекинувач за позиција А53 и А54

- Фреквентен конвертор Wilo-EFC
- Напон на снабдување: 10 VDC, 15 mA или 24 VDC, 200 mA
- Стеги: 53, 54
   Точното приклучување зависи од употребениот вид на сензори. ВНИМАТЕЛНО! За правилно приклучување, внимавајте на упатствата од производителот!
- Мерно подрачје: 0...20 mA, 4...20 mA или 0...10 V.
   Поставете вид на известување (напон (U) или струја (I)) дополнително преку два прекинувачи на фреквентен конвертор. Обата прекинувачи (А53 и А54) се наоѓаат под дисплејот на фреквентниот конвертор. ИЗВЕСТУВАЊЕ! Поставете го мерното подрачје и во Digital Data Interface!

Следните функции може да се назначат во Digital Data Interface:

External Control Value

Зададена вредност за управување со бројот на вртежи на пумпата како аналоген сигнал преку управување од повисока контрола.

Level

Регистрирање на актуелното ниво за собирање податоци. Основа за функциите "растечко" и "опаѓачко" ниво на дигитален излез.

• Pressure

Регистрирање на актуелниот притисок во постројката за собирање податоци.

- Flow
  - Регистрирање на актуелниот проток за собирање податоци.

Приклучување на излези на реле При приклучување излези на реле, внимавајте на следново:

- Употребете заштитен кабел.
- За излезите на реле може слободно да се изберат соодветните функции. Треба да се назначи соодветната функција во Digital Data Interface!

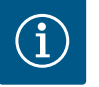

## ИЗВЕСТУВАЊЕ

#### Внимавајте на упатствата на производителот!

За дополнителни информации, прочитајте ги и придржувајте се до упатствата за фреквентниот конвертор.

#### Фреквентен конвертор Wilo-EFC

- 2x Form C излези на реле. ИЗВЕСТУВАЊЕ! Внимавајте на упатствата на производителот за точното позиционирање на излезите на реле!
- Прекинувачка моќност: 240 VAC, 2 А
   На излезот на реле 2 можна е повисока прекинувачка моќност на затворачкиот контакт (стега: 4/5): макс. 400 VAC, 2 А

| Стега           | Вид на контакт            |  |
|-----------------|---------------------------|--|
| Излез на ре     | ле 1                      |  |
| 1               | Средно приклучување (СОМ) |  |
| 2               | Затворачки контакт (NO)   |  |
| 3               | Отворачки контакт (NC)    |  |
| Излез на реле 2 |                           |  |
| 4               | Средно приклучување (СОМ) |  |
| 5               | Затворачки контакт (NO)   |  |
| 6               | Отворачки контакт (NC)    |  |

Следните функции може да се назначат во Digital Data Interface:

- Run
  - Сигнализација за единечна работа на пумпа
- Rising Level
  - Известување при растечко ниво.
- Falling Level
- Известување при опаѓачко ниво.
- Warning

Сигнализација на единечна грешка на пумпа: Предупредување.

Error

Сигнализација на единечна грешка на пумпа: Аларм.

Cleaning
 Известување кога стартува секвенцата на чистење на пумпата.

4.5.8 Приклучување аналоген излез

При приклучување аналоген излез, треба да се внимава на следново:

- Употребете заштитен кабел.
- За излезот може слободно да се изберат соодветните функции. Треба да се назначи соодветната функција во Digital Data Interface!

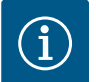

# ИЗВЕСТУВАЊЕ

#### Внимавајте на упатствата на производителот!

За дополнителни информации, прочитајте ги и придржувајте се до упатствата за фреквентниот конвертор.

#### Фреквентен конвертор Wilo-EFC

- Стега: 39/42
- Мерно подрачје: 0...20 mA или 4...20 mA

ИЗВЕСТУВАЊЕ! Поставете го мерното подрачје и во Digital Data Interface!

Следните функции може да се назначат во Digital Data Interface:

Frequency

Издавање на актуелната фреквенција.

Level

Издавање на актуелното ниво. ИЗВЕСТУВАЊЕ! За издавањето мора да биде приклучен соодветен сигнализатор на еден влез!

Pressure

Издавање на актуелниот работен притисок. ИЗВЕСТУВАЊЕ! За издавањето мора да биде приклучен соодветен сигнализатор на еден влез!

• Flow

Издавање на актуелната количина на проток. ИЗВЕСТУВАЊЕ! За издавањето мора да биде приклучен соодветен сигнализатор на еден влез! 4.5.9 Приклучоци за проширување на влезовите/излезите (LPI режим)

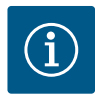

# ИЗВЕСТУВАЊЕ

#### Внимавајте на дополнителната литература!

Со цел прописна употреба, прво прочитајте го и придржувајте се до упатствата на производителот.

|                                       | Wilo IO 1                  | Wilo IO 2                   |
|---------------------------------------|----------------------------|-----------------------------|
| Општо                                 |                            |                             |
| Тип                                   | ET-7060                    | ET-7002                     |
| Приклучување на мрежа                 | 10 30 VDC                  | 10 30 VDC                   |
| Работна температура                   | –25 +75 °C                 | –25 +75 °C                  |
| Димензија (ШхДхВ)                     | 72x123x35 mm               | 72x123x35 mm                |
| Дигитални влезови                     |                            |                             |
| Квантитет                             | 6                          | 6                           |
| Ниво на напон "Вкл"                   | 10 50 VDC                  | 10 50 VDC                   |
| Ниво на напон "Искл"                  | макс. 4 VDC                | макс. 4 VDC                 |
| Излези на реле                        |                            |                             |
| Квантитет                             | 6                          | 3                           |
| Вид на контакт                        | Затворачки контакт<br>(NO) | Затворачки контакт<br>(NO)  |
| Прекинувачка моќност                  | 5 A, 250 VAC/24 VDC        | 5 A, 250 VAC/24 VDC         |
| Аналогни влезови                      |                            |                             |
| Квантитет                             | -                          | 3                           |
| Може да се избира мерното<br>подрачје | -                          | да, со џампер               |
| Можни мерни подрачја                  | -                          | 0 10 V, 0 20 mA,<br>4 20 mA |

Сите други технички податоци можете да ги пронајдете во упатствата од производителот.

#### Инсталација

ИЗВЕСТУВАЊЕ! Придржувајте се до сите информации од упатствата на производителот за менување на IP-адресата и инсталацијата!

 Поставете вид на известување (струја или напон) за мерно подрачје: Поставување џампер.

ИЗВЕСТУВАЊЕ! Мерното подрачје се поставува во Digital Data Interface и се пренесува до I/O-модулот. Не нагодувајте го мерното подрачје во модулот I/O.

- 2. Прицврстете го модулот во разводниот орман.
- 3. Приклучете ги влезовите и излезите.
- 4. Приклучете со мрежа.
- 5. Поставете ја IP-адресата.
- 6. Поставете го типот на употребениот I/O-модул во Digital Data Interface.

# 1 23 RL5 COM 1 1 23 RL5 COM 1 1 1 23 1 1 1 23 1 1 1 1 1 1 1 1 1 1 1 1 1 1 1 1 1 1 1 1 1 1 1 1 1 1 1 1 1 1 1 1

Fig. 10: Wilo IO 1 (ET-7060)

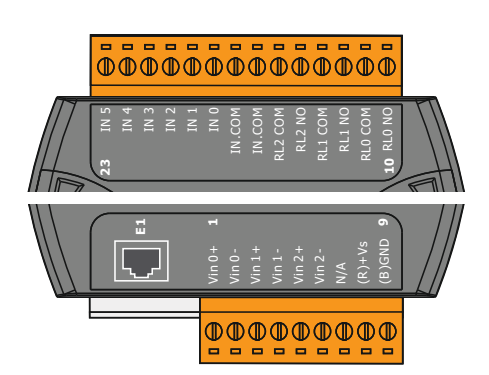

| Стега 1 6   | Аналогни влезови                        |
|-------------|-----------------------------------------|
| Стега 8     | Приклучување на мрежа на (+)            |
| Стега 9     | Приклучување на мрежа (-)               |
| Стега 10 15 | Излези на реле, затворачки контакт (NO) |
| Стега 16 23 | Дигитални влезови                       |
|             |                                         |

Дигитални влезови

Приклучување на мрежа на (+)

Излези на реле, затворачки контакт (NO)

Приклучување на мрежа (-)

# Функции на влезови и излези

Преглед на I/О-модули

Стега 1 ... 7

Стега 12 ... 23

Стега 8

Стега 9

На влезовите и излезите може да се назначат истите функции како на фреквентниот конвертор. ИЗВЕСТУВАЊЕ! Треба да се назначат приклучените влезови и излези во Digital Data Interface! ("Settings → I/O Extension")

Fig. 11: Wilo IO 2 (ET-7002)

Во режимот на постројка "LSI" управувањето со целосната пумпна станица се прави преку Digital Data Interface. Постројката се состои најмалку од следните производи:

- До четири пумпи, секоја пумпа со Digital Data Interface и сопствен фреквентен конвертор
- Модул I/O2
- Сензор за ниво за зададена вредност

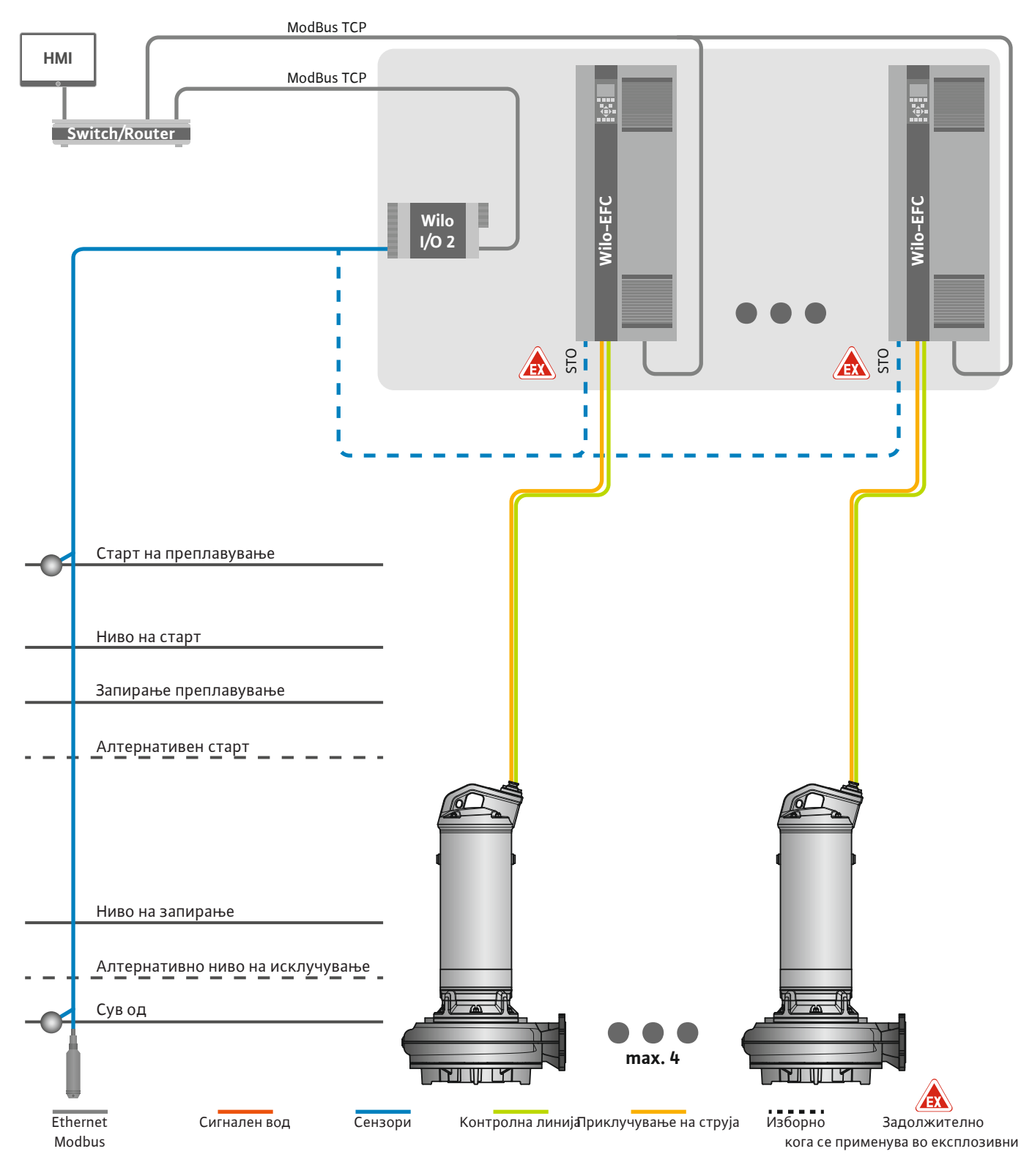

Fig. 12: Приклучок за режим на постројка LSI: Преглед на постројката

Пумпната станица работи независно и нема потреба од управување од повисоко ниво. За ограничена интеракција со управувањето од повисоко ниво стојат на располагање разни функции на излезите или преку Feldbus:

- Активирање на постројката
- Сигнализирање на дефекти и предупредувања

• Пренос на мерки

ВНИМАТЕЛНО! Интервенцијата од управување од повисоко ниво надвор од дефинираните канали може да предизвика погрешно функционирање на постројката!

Параметрите низ постројката за сензорите и активирачите на управувањето се поврзани централно со модул I/O. Назначувањето на соодветните функции се прави преку Digital Data Interface.

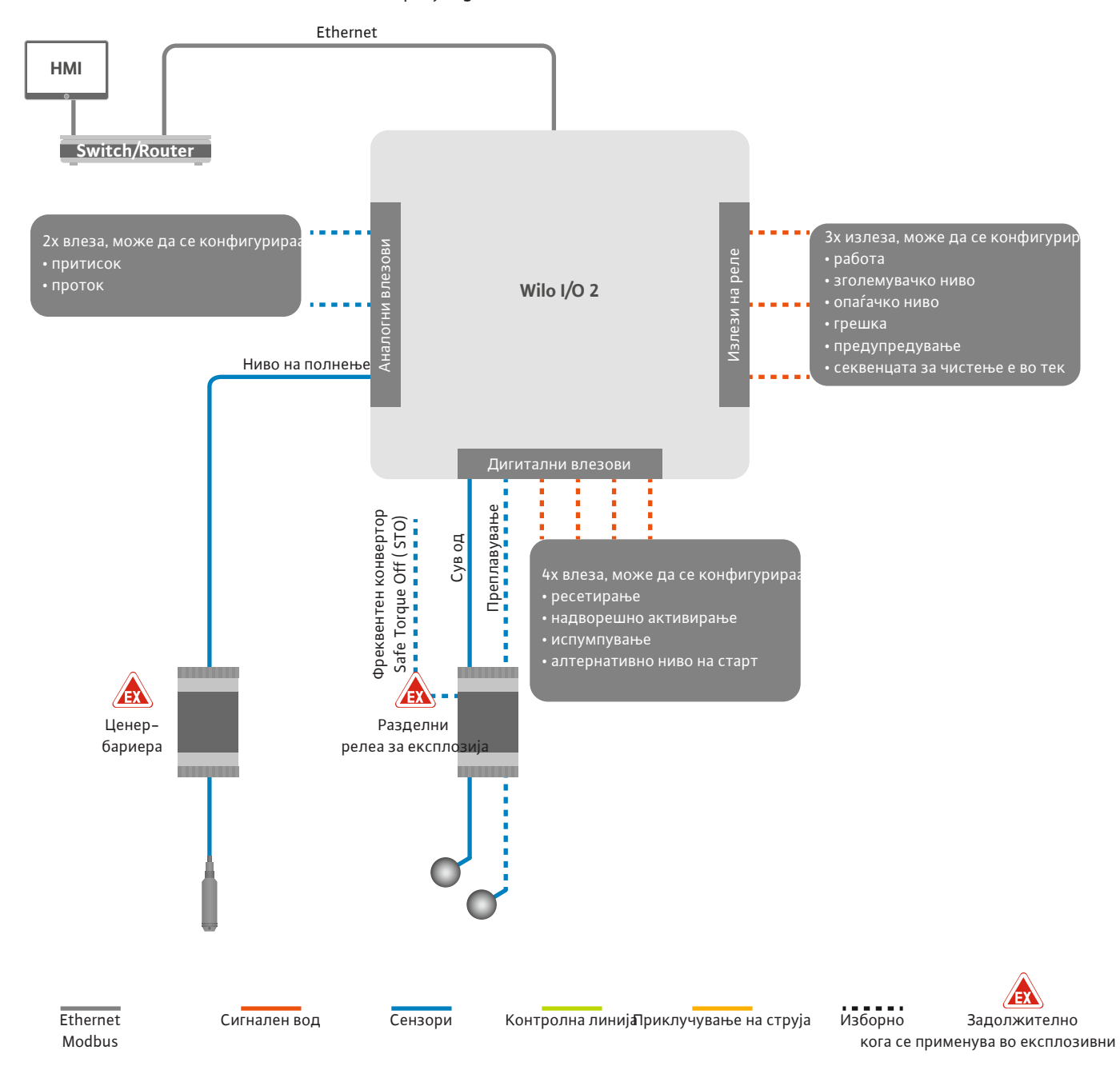

Fig. 13: Приклучок за режим на постројка LSI: Модул I/O2

Добивањето на параметрите за пумпата (сигнализација за работа и сигнализација за грешка) од единечна пумпа се прави преку фреквентен конвертор. Освен тоа, тековните мерни вредности може да се издаваат преку фреквентен конвертор. Назначувањето на функциите се прави преку Digital Data Interface.

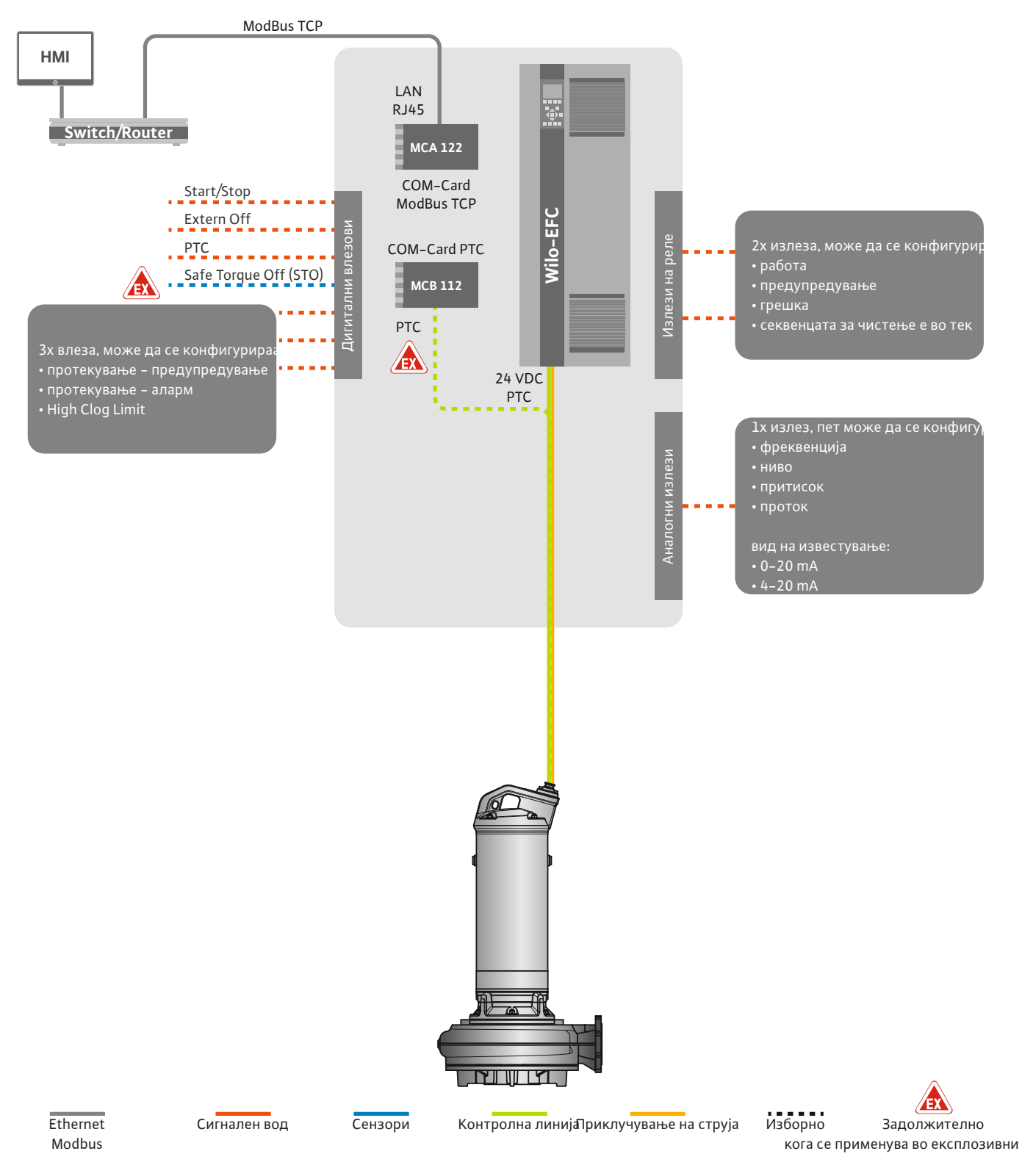

Fig. 14: Приклучок за режим на постројка LSI: Фреквентен конвертор

ВНИМАТЕЛНО! Секогаш назначувајте дигитални влезови "Start/Stop", "Extern off" и "Safe Torque Off" immer belegen. Ако влезовите не се назначени, направете мостови!

mk

Поединечните пумпи работат по принципот Master–/Slave. Притоа, секоја пумпа се нагодува преку почетната страница Slave. Параметрите што зависат од постројката се нагодуваат преку почетната страница од повисоко ниво Master:

- Operating Mode вклучување и исклучување постројка, утврдување контролен режим.
- Утврдете ги границите на постројката System Limits.
- Основни нагодувања за контролен режим:
  - Level Controller

одложено време.

- PID
- High Efficiency(HE) Controller

Сите пумпи во постројката се управуваат со нагодените параметри. Главната пумпата е поставена како редундантна во постројката. Ако моменталната главна пумпа не работи, главната функција се префрла на друга пумпа.

Може да се дефинираат до шест нивоа на префрлање. Бројот на пумпи и

посакуваната работна фреквенција се нагодуваат за секое ниво на префрлање.

- 4.6.1.1 Контролен режим: Level Controller
- 4.6.1.2 Контролен режим: PID Controller

Co PID-регулација, зададената вредност може да се однесува на постојан проток, ниво на полнење или притисок во постројката. Регулираната излезна фреквенција е еднаква за сите поврзани пумпи. Врз основа на отстапувањето од зададената вредност и излезната фреквенција, пумпата се вклучување или исклучува по

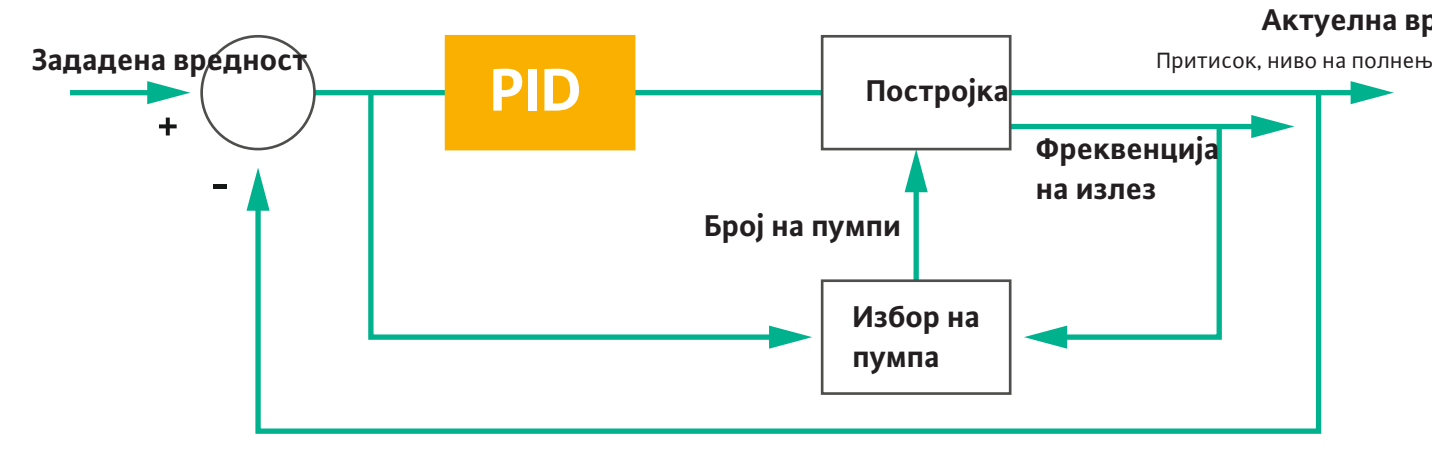

#### Fig. 15: Круг на регулација со PID-контролор

ИЗВЕСТУВАЊЕ! За PID-регулација мора секогаш да има сензор за ниво во постројката. За спецификација зададена вредност за мерење на притисок и проток, дополнително е предвиден соодветен сензор!

PID-контролорот се состои од три дела:

- Пропорционален
- Интегрален
- Диференцијален.

"FMIN/FMAX" се однесува на спецификациите на Min/Max Frequency во границите на постројката.

#### Услови за регулација

Ако обата услова се исполнат во дефинирано времетраење, една пумпа се вклучува:

- Отстапувањето од зададената вредност е надвор од дефинираната граница.
- Излезната фреквенција ја достигнала максималната фреквенција.

Ако обата услова се исполнат во дефинирано времетраење, една пумпа се исклучува:

- Отстапувањето од зададената вредност е надвор од дефинираната граница.
- Излезната фреквенција ја достигнала минималната фреквенција.

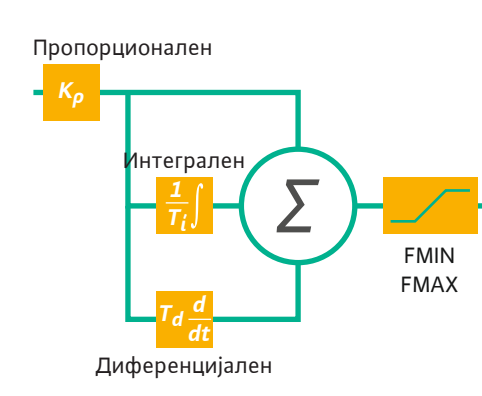

Fig. 16: PID-контролор

Актуелна вредност

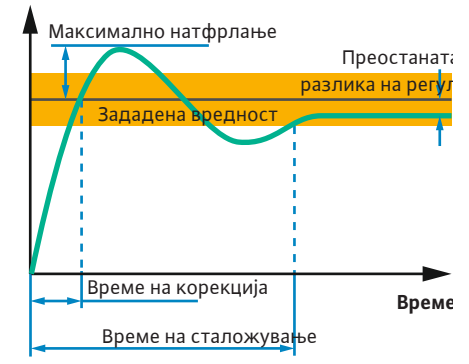

Fig. 17: Одговор на круг на регулација

## 4.6.1.3 Контролен режим: High Efficiency(HE) Controller

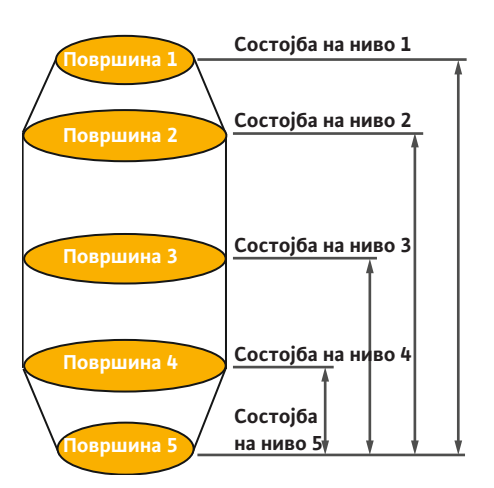

*Fig. 18:* НЕ-контролор: Илустрација на геометрија на шахта

Следната слика ја објаснува функцијата на регулација. Следната табела јасно укажува на зависноста од поединечните делови.

| Одговор на<br>круг на<br>регулација | Време на<br>корекција | Максимално<br>натфрлање | Време на<br>сталожување | Преостаната<br>разлика на<br>регулација |
|-------------------------------------|-----------------------|-------------------------|-------------------------|-----------------------------------------|
| Пропорционале<br>н                  | Decrease              | Increase                | Small change            | Decrease                                |
| Интегрален                          | Decrease              | Increase                | Increase                | Eliminate                               |
| Диференцијале<br>н                  | Small change          | Decrease                | Decrease                | Small change                            |

*Таб. 1:* Влијание на пропорционалните, интегралните и диференцијалните делови на реакцијата на кругот на регулација

Контролорот НЕ овозможува енергетски ефикасно управување на пумпите за отпадна вода со регулиран број на вртежи. Со мерење на нивото, работната фреквенција постојано се пресметува и потоа се пренесува на фреквентниот конвертор. Секогаш се земаат предвид маргиналните услови на постројката кога се пресметува работната фреквенција:

- Параметри на регулација
- Параметри на цевковод
- Геометрија на шахта

Контролорот НЕ управува само една активна пумпа. Сите други пумпи во постројката се сметаат за резервни. Кога се прави замена на пумпа, се земаат предвид сите достапни пумпи.

За гаранција на безбедноста при работа, параболата на цевната мрежа постојано се надгледува. При големи отстапувања на параболата на цевната мрежа од зададената состојба, се преземаат контра мерки.

ИЗВЕСТУВАЊЕ! За пресметка на параболата на цевната мрежа, потребно е мерење на протокот за различни фреквенции. Ако пумпната станица нема мерачи на протокот, тогаш се пресметува стапката на проток.

#### Како се активира контролорот НЕ?

За активација на контролорот HE, поставете ги следните параметри во Digital Data Interface:

- 1. Поставете ги параметрите на регулација.
- 2. Поставете ги параметрите на цевководот.
- 3. Пресметајте го цевководот. Пресметката трае околу. 1 ... 3 минути.
- 4. Зачувајте ја геометријата на шахта.
  - Мерењето на параболата на цевната мрежа автоматски стартува со следното стартување на пумпа.
  - Повеќе информации за нагодувањето можете да пронајдете во поглавјето "Проширено прво пуштање во работа за LSI режим на постројка".

#### Мерење парабола на цевната мрежа

За мерењето се претпочита употреба на четири фреквенции. Тоа се еднакво раздалечени фреквенции помеѓу минималната и номиналната фреквенција. Секоја фреквенција се користи двапати 3 минути. За да се загарантира дека карактеристиките на постројката се секогаш актуелни, се прави секојдневно мерење. Особености за време на мерењето:

- Кога приливната количина е премногу висока, следната фреквенција се бира соодветно. Така се гарантира дека се управува со приливната количина.
- Кога ќе се достигне нивото на запирање, мерењето продолжува при следниот процес на пумпање.

#### Работа на пумпата при оптимална фреквенција

По мерењето на параболата на цевната мрежа, се прави пресметка на енергетски оптималната фреквенција, што значи работна фреквенција со најмала влезна моќност на секој кубен метар. Оваа работна фреквенција се користи за следните процеси на пумпање. Ако приливната количина е поголема од стапката на проток, регулацијата врши интервенција:

- Работната фреквенција се зголемува додека стапката на проток не биде нешто помала од приливната количина. Така се овозможува полнење на пумпната шахта полека до нивото на старт.
- Кога ќе се достигне нивото на старт, протокот се изедначува со приливната количина. Така се одржува постојаното ниво во пумпната шахта.
- Регулацијата сега реагира во зависност од нивото:
  - Кога нивото опаѓа, пумпата повторно работи со пресметаната работна фреквенција. Пумпната шахта се испумпува до нивото на запирање.
  - Кога ќе се надмине нивото на старт, пумпата работи со номинална фреквенција.
     Пумпната шахта се испумпува до нивото на запирање. Пресметаната работна фреквенција потоа се употребува при следното испумпување!

#### Седиментација

За време на пумпањето се надгледува и дијаметарот на пумпата. Ако дијаметарот на пумпата премногу се намали поради таложење (седиментација), започнува плакнење при номинална фреквенција. Плакнењето завршува штом се достигне нагодената гранична вредност.

Во границите на постројката се зачувуваат разни параметри на рамката што зависат од постројката:

- Преплавување на ниво за старт и запирање
- Ниво за заштита од сув од
- Алтернативно ниво на вклучување

"Алтернативното ниво на вклучување" претставува дополнително ниво на вклучување за претходното испумпување на пумпната шахта. Ова претходно ниво на вклучување го зголемува резервниот волумен на шахтата за специјални настани, на пример, при големи врнежи. За активација на дополнителното ниво на вклучување, поставете активирач во модулот I/O.

• Алтернативно ниво на исклучување

"Алтернативното ниво на исклучување" претставува дополнително ниво на исклучување за поголемо спуштање на нивото во пумпната шахта или за аерација на сензорот за ниво. Дополнителното ниво на исклучување се достигнува автоматски по фиксно утврден број на циклуси на пумпање. Вредноста на нивото мора да биде помеѓу нивото на исклучување и нивото за заштита од сув од.

- Минимална и максимална работна фреквенција
- Извор на сензор за заштита од сув од
- ...

4.6.2 Параметри на рамката што зависат од постројката 4.6.3 Приклучување на мрежа на пумпа

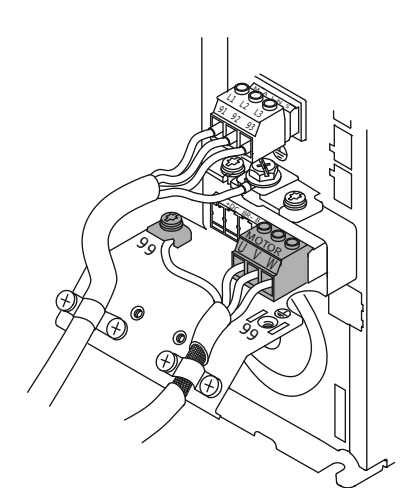

Фреквентен конвертор Wilo-EFC

| Стега | Опис на жици |
|-------|--------------|
| 96    | U            |
| 97    | V            |
| 98    | W            |
| 99    | Земја (РЕ)   |

Кабелот за поврзување на моторот се прицврстува преку навртување на каблите во фреквентниот конвертор. Поврзете ги жиците согласно планот на приклучување.

ИЗВЕСТУВАЊЕ! Применете заштита за кабелот долж целата површина!

Fig. 19: Приклучување на пумпа : Wilo-EFC

# 4.6.4 Поврзување РТС-сензор во намотката на моторот

Фреквентен конвертор Wilo-EFC

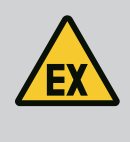

# ОПАСНОСТ

#### Опасност по животот при погрешно приклучување!

Кога пумпата се употребува во експлозивни атмосфери, внимавајте на поглавјето "Електрично поврзување во подрачје во кое постои опасност од експлозија"!

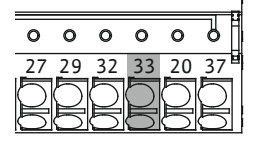

| L |           |           |           |           |           |
|---|-----------|-----------|-----------|-----------|-----------|
| 1 | 0         | 0         | 0         | 0         | 0         |
| - | 39        | 42        | 50        | 53        | 54        |
|   | $\square$ | $\square$ | $\square$ | $\square$ | $\square$ |
|   | G         | D         | $\square$ | 5         |           |

Fig. 20: Стега Wilo-EFC

| Стега | Жица на контролна<br>линија | Опис                       |
|-------|-----------------------------|----------------------------|
| 50    | 3                           | Напонски извор од +10 VDC  |
| 33    | 4                           | Дигитални влезови: PTC/WSK |

Софтверското термичко надгледување на моторот се одвива преку Pt100 или Pt1000сензор во намотката на моторот. Актуелната температурна вредности и граничните температури можете да ги гледате и нагодувате преку корисничкиот интерфејс. Хардверски вградениот PTC-сензор ја дефинира макс. температура на намотката и го исклучува моторот во итен случај.

**ВНИМАТЕЛНО! Извршете проверка на функциите! Проверете ја отпорноста пред приклучување на РТС-сензор.** Измерете ја отпорноста на температурниот сензор со уред за тоа. РТС-сензорот има отпорност на ладно меѓу 60 и 300 Ohm.

#### 4.6.5 Приклучување на мрежа

### 4.6.6 Приклучување дигитални влезови

#### Фреквентен конвертор Wilo-EFC

Подгответе го кабелот за контролната линија и монтирајте го испорачаниот утикач RJ45. Приклучувањето се изведува преку штекер, на пример, Ethernet модул "MCA 122".

При приклучување дигитални влезови, внимавајте на следново:

- Употребете заштитен кабел.
- Пред првото пуштање во работа, се прави автоматско параметрирање. Во тој процес, се назначуваат индивидуални дигитални влезови. Назначувањето не може да се смени!
- За правилно функционирање на влезовие што може да се избираат, треба да се назначи соодветната функција во Digital Data Interface.

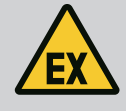

# ОПАСНОСТ

#### Опасност по животот при погрешно приклучување!

Кога пумпата се употребува во експлозивни атмосфери, внимавајте на поглавјето "Електрично поврзување во подрачје во кое постои опасност од експлозија"!

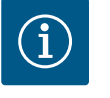

# ИЗВЕСТУВАЊЕ

## Внимавајте на упатствата на производителот!

За дополнителни информации, прочитајте ги и придржувајте се до упатствата за фреквентниот конвертор.

#### Фреквентен конвертор: Wilo-EFC

- Влезен напон: +24 VDC, стега 12 и 13
- Референтен потенцијал (0 V): Стега 20

| Стега      | Функција              | Вид на контакт          |
|------------|-----------------------|-------------------------|
| 18         | Почеток               | Затворачки контакт (NO) |
| 27         | External Off          | Отворачки контакт (NC)  |
| 37         | Safe Torque Off (STO) | Отворачки контакт (NC)  |
| 19, 29, 32 | Слободен избор        |                         |

Опис на функцијата на претходно назначените влезови:

• Почеток

Не е потребно во режимот на постројка LSI. Направете мост меѓу стегите 12 и 18!

- External Off
   Не е потребно во режимот на постројка LSI. Направете мост меѓу стегите 12 и 27!
- Safe Torque Off (STO) безбедно исклучување

Хардверско исклучување на пумпата преку фреквентен конвертор, независно од управувањето на пумпа. Автоматско повторно вклучување не е возможно (блокада од повторно вклучување). ИЗВЕСТУВАЊЕ! Кога овој влез не е потребен, се прави мост меѓу стегите 12 и 37!

Следните функции може да се назначат за слободните влезови во Digital Data Interface:

Leakage Warn

Известување за надворешно надгледување на заптивна комора. Во случај на грешка, ќе се издаде предупредувачко известување.

Leakage Alarm

Известување за надворешно надгледување на заптивна комора. Во случај на грешка, ќе се исклучи пумпата. Понатаму, може да се постави типот на аларм во конфигурацијата.

High Clogg Limit

Активирање на повисока толеранција ("Power Limit – High") за препознавање на затнување.

Функциите "High Water", "Dry Run" и "Reset" се приклучени на модулот I/O и назначени во Digital Data Interface!

#### Вид на контакт за секоја функција

| Функција         | Вид на контакт          |
|------------------|-------------------------|
| Leakage Warn     | Затворачки контакт (NO) |
| Leakage Alarm    | Затворачки контакт (NO) |
| High Clogg Limit | Затворачки контакт (NO) |

4.6.7 Приклучување на излези на реле

При приклучување излези на реле, внимавајте на следново:

• Употребете заштитен кабел.

• За излезите на реле може слободно да се изберат соодветните функции. Треба да се назначи соодветната функција во Digital Data Interface!

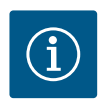

# ИЗВЕСТУВАЊЕ

## Внимавајте на упатствата на производителот!

За дополнителни информации, прочитајте ги и придржувајте се до упатствата за фреквентниот конвертор.

#### Фреквентен конвертор Wilo-EFC

- 2x Form С излези на реле. ИЗВЕСТУВАЊЕ! Внимавајте на упатствата на производителот за точното позиционирање на излезите на реле!
- Прекинувачка моќност: 240 VAC, 2 А

На излезот на реле 2 можна е повисока прекинувачка моќност на затворачкиот контакт (стега: 4/5): макс. 400 VAC, 2 A

| Стега           | Вид на контакт            |  |  |
|-----------------|---------------------------|--|--|
| Излез на ре     | Излез на реле 1           |  |  |
| 1               | Средно приклучување (СОМ) |  |  |
| 2               | Затворачки контакт (NO)   |  |  |
| 3               | Отворачки контакт (NC)    |  |  |
| Излез на реле 2 |                           |  |  |
| 4               | Средно приклучување (СОМ) |  |  |
| 5               | Затворачки контакт (NO)   |  |  |
| 6               | Отворачки контакт (NC)    |  |  |

Следните функции може да се назначат во Digital Data Interface:

- Run
  - Сигнализација за единечна работа на пумпа
- Error
  - Сигнализација на единечна грешка на пумпа: Аларм.
- Warning
- Сигнализација на единечна грешка на пумпа: Предупредување.
- Cleaning

Известување кога стартува секвенцата на чистење на пумпата.

Функциите "Rising Level", и "Falling Level" се приклучени на модулот I/O и назначени во Digital Data Interface!

#### 4.6.8 Приклучување аналоген излез

При приклучување аналоген излез, треба да се внимава на следново:

- Употребете заштитен кабел.
- За излезот може слободно да се изберат соодветните функции. Треба да се назначи соодветната функција во Digital Data Interface!

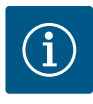

#### ИЗВЕСТУВАЊЕ

#### Внимавајте на упатствата на производителот!

За дополнителни информации, прочитајте ги и придржувајте се до упатствата за фреквентниот конвертор.

#### Фреквентен конвертор Wilo-EFC

- Стега: 39/42
- Мерно подрачје: 0...20 mA или 4...20 mA

ИЗВЕСТУВАЊЕ! Поставете го мерното подрачје и во Digital Data Interface!

Следните функции може да се назначат во Digital Data Interface:

Frequency

Издавање на актуелната фреквенција.

#### Level

Издавање на актуелното ниво. ИЗВЕСТУВАЊЕ! За издавањето мора да биде приклучен соодветен сигнализатор на еден влез!

Pressure

Издавање на актуелниот работен притисок. ИЗВЕСТУВАЊЕ! За издавањето мора да биде приклучен соодветен сигнализатор на еден влез!

• Flow

Издавање на актуелната количина на проток. ИЗВЕСТУВАЊЕ! За издавањето мора да биде приклучен соодветен сигнализатор на еден влез!

# 4.6.9 Приклучоци за проширување на влезовите/излезите (LSI режим)

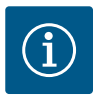

# ИЗВЕСТУВАЊЕ

#### Внимавајте на дополнителната литература!

Со цел прописна употреба, прво прочитајте го и придржувајте се до упатствата на производителот.

| Wilo IO 2           Општо           Тип         ET-7002           Приклучување на мрежа         10 30 VDC           Работна температура         -25 +75 °C           Димензија (ШхДхВ)         72x123x35 mm           Дигитални влезови         72x123x35 mm           Квантитет         6           Ниво на напон "Вкл"         10 50 VDC           Ниво на напон "Искл"         макс. 4 VDC           Излези на реле         3           Квантитет         3           Вид на контакт         3           Прекинувачка моќност         5 A, 250 VAC/24 VDC           Аналогни влезови         5           Квантитет         3           Може да се избира мерното подрачја         Да, со џампер           Можни мерни подрачја         0 10 V, 0 20 mA, 4 20 mA |                                    |                          |
|----------------------------------------------------------------------------------------------------|------------------------------------|--------------------------|
| ОпштоТипET-7002Приклучување на мрежа1030 VDCРаботна температура-25 +75 °CДимензија (ШхДхв)72x123x35 mmДитални влезовиКвантитет6Ниво на напон "Вкл"10 50 VDCНиво на напон "Искл"макс. 4 VDCИзлези на релеКвантитет3Вид на контакт3 атворачки контакт (NO)Прекинувачка моќност5 А, 250 VAC/24 VDCАналогни влезовиКвантитет3Може да се избира мерното подрачја0 10 V, 0 20 mA, 4 20 mA                                                                                                    |                                    | Wilo IO 2                |
| ТипЕТ-7002Приклучување на мрежа10 30 VDCРаботна температура-25 +75 °CДимензија (ШхДхВ)72x123x35 mmДигитални влезови6Квантитет6Ниво на напон "Вкл"10 50 VDCНиво на напон "Искл"макс. 4 VDCИзлези на реле5Квантитет3Вид на контакт3атворачки контакт (NO)Прекинувачка моќност5 А, 250 VAC/24 VDCКвантитет3Макс на изорачки контакт (NO)5 А, 250 VAC/24 VDCМаке да се избира мерното подрачјеДа, со џамперМожни мерни подрачја0 10 V, 0 20 mA, 4 20 mA                                                                                                    | Општо                              |                          |
| Приклучување на мрежа10 30 VDCРаботна температура-25 +75 °CДимензија (ШхДхВ)72x123x35 mm <b>Дигитални влезови</b> Квантитет6Ниво на напон "Вкл"10 50 VDCНиво на напон "Искл"макс. 4 VDCКвантитет3Вид на контакт3 атворачки контакт (NO)Прекинувачка моќност5 А, 250 VAC/24 VDCКвантитет3Квантитет3Може да се избира мерното подрачјеДа, со џамперМожни мерни подрачја0 10 V, 0 20 mA, 4 20 mA                                                                                                    | Тип                                | ET-7002                  |
| Работна температура-25 +75 °CДимензија (ШхДхВ)72x123x35 mmДигитални влезови72x123x35 mmКвантитет6Ниво на напон "Вкл"10 50 VDCНиво на напон "Искл"макс. 4 VDCИзлези на реле3Квантитет3Вид на контакт3 атворачки контакт (NO)Прекинувачка моќност5 А, 250 VAC/24 VDCКвантитет3Квантитет3Може да се избира мерното подрачјаДа, со џамперМожни мерни подрачја0 10 V, 0 20 mA, 4 20 mA                                                                                                    | Приклучување на мрежа              | 10 30 VDC                |
| Димензија (ШхДхВ)72x123x35 mmДигитални влезовиКвантитет6Ниво на напон "Вкл"10 50 VDCНиво на напон "Искл"макс. 4 VDCИзлези на реле3Квантитет3Вид на контакт3 атворачки контакт (NO)Прекинувачка моќност5 А, 250 VAC/24 VDCКвантитет3Квантитет3Може да се избира мерното подрачја4, со џамперМожни мерни подрачја0 10 V, 0 20 mA, 4 20 mA                                                                                                    | Работна температура                | –25 +75 °C               |
| Дигитални влезовиКвантитет6Ниво на напон "Вкл"10 50 VDCНиво на напон "Искл"макс. 4 VDCИзлези на реле3Квантитет3Вид на контактЗатворачки контакт (NO)Прекинувачка моќност5 А, 250 VAC/24 VDCАналогни влезови3Квантитет3Може да се избира мерното подрачјаДа, со џамперМожни мерни подрачја0 10 V, 0 20 mA, 4 20 mA                                                                                                    | Димензија (ШхДхВ)                  | 72x123x35 mm             |
| Квантитет6Ниво на напон "Вкл"10 50 VDCНиво на напон "Искл"макс. 4 VDCИзлези на релеКвантитет3Вид на контактЗатворачки контакт (NO)Прекинувачка моќност5 А, 250 VAC/24 VDCАналогни влезовиКвантитет3Може да се избира мерното подрачјаДа, со џамперМожни мерни подрачја0 10 V, 0 20 mA, 4 20 mA                                                                                                    | Дигитални влезови                  |                          |
| Ниво на напон "Вкл"10 50 VDCНиво на напон "Искл"макс. 4 VDCИзлези на реле3Квантитет3Вид на контактЗатворачки контакт (NO)Прекинувачка моќност5 А, 250 VAC/24 VDCКвантитет3Квантитет3Може да се избира мерното подрачјаДа, со џамперМожни мерни подрачја0 10 V, 0 20 mA, 4 20 mA                                                                                                    | Квантитет                          | 6                        |
| Ниво на напон "Искл"макс. 4 VDCИзлези на релеКвантитет3Вид на контактЗатворачки контакт (NO)Прекинувачка моќност5 А, 250 VAC/24 VDCАналогни влезовиКвантитет3Може да се избира мерното подрачјада, со џамперМожни мерни подрачја0 10 V, 0 20 mA, 4 20 mA                                                                                                    | Ниво на напон "Вкл"                | 10 50 VDC                |
| Излези на реле           Квантитет         3           Вид на контакт         Затворачки контакт (NO)           Прекинувачка моќност         5 А, 250 VAC/24 VDC           Аналогни влезови         5           Квантитет         3           Може да се избира мерното подрачја         Да, со џампер           Можни мерни подрачја         0 10 V, 0 20 mA, 4 20 mA                                                                                                    | Ниво на напон "Искл"               | макс. 4 VDC              |
| Квантитет       3         Вид на контакт       Затворачки контакт (NO)         Прекинувачка моќност       5 А, 250 VAC/24 VDC         Аналогни влезови       5         Квантитет       3         Може да се избира мерното подрачје       да, со џампер         Можни мерни подрачја       0 10 V, 0 20 mA, 4 20 mA                                                                                                    | Излези на реле                     |                          |
| Вид на контакт         Затворачки контакт (NO)           Прекинувачка моќност         5 А, 250 VAC/24 VDC           Аналогни влезови         3           Квантитет         3           Може да се избира мерното подрачја         да, со џампер           Можни мерни подрачја         0 10 V, 0 20 mA, 4 20 mA                                                                                                    | Квантитет                          | 3                        |
| Прекинувачка моќност         5 А, 250 VAC/24 VDC           Аналогни влезови         3           Квантитет         3           Може да се избира мерното подрачје         да, со џампер           Можни мерни подрачја         0 10 V, 0 20 mA, 4 20 mA                                                                                                    | Вид на контакт                     | Затворачки контакт (NO)  |
| Аналогни влезови           Квантитет         3           Може да се избира мерното подрачје         да, со џампер           Можни мерни подрачја         0 10 V, 0 20 mA, 4 20 mA                                                                                                    | Прекинувачка моќност               | 5 A, 250 VAC/24 VDC      |
| Квантитет         3           Може да се избира мерното подрачје         да, со џампер           Можни мерни подрачја         0 10 V, 0 20 mA, 4 20 mA                                                                                                    | Аналогни влезови                   |                          |
| Може да се избира мерното подрачједа, со џамперМожни мерни подрачја0 10 V, 0 20 mA, 4 20 mA                                                                                                    | Квантитет                          | 3                        |
| Можни мерни подрачја 0 10 V, 0 20 mA, 4 20 mA                                                                                                    | Може да се избира мерното подрачје | да, со џампер            |
|                                                                                                    | Можни мерни подрачја               | 0 10 V, 0 20 mA, 4 20 mA |

Сите други технички податоци можете да ги пронајдете во упатствата од производителот.

#### Инсталација

ИЗВЕСТУВАЊЕ! Придржувајте се до сите информации од упатствата на производителот за менување на IP-адресата и инсталацијата!

 Поставете вид на известување (струја или напон) за мерно подрачје: Поставување џампер.
 ИЗВЕСТУВАЊЕ! Мерното подрачје се поставува во Digital Data Interface и се

пренесува до І/О-модулот. Не нагодувајте го мерното подрачје во модулот І/О.

- 2. Прицврстете го модулот во разводниот орман.
- 3. Приклучете ги влезовите и излезите.
- 4. Приклучете со мрежа.
- 5. Поставете ја IP-адресата.
- 6. Поставете го типот на употребениот I/O-модул во Digital Data Interface.

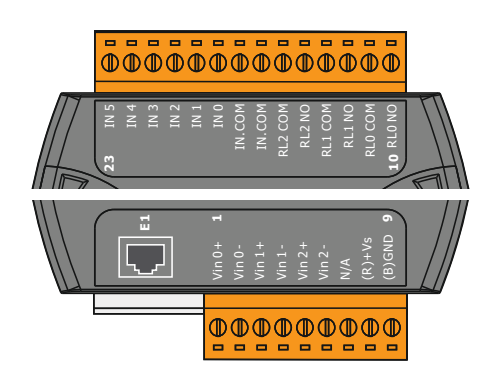

Fig. 21: Wilo IO 2 (ET-7002)

#### Преглед на модул I/O 2

| Стега 1 6   | Аналогни влезови                        |
|-------------|-----------------------------------------|
| Стега 8     | Приклучување на мрежа на (+)            |
| Стега 9     | Приклучување на мрежа (–)               |
| Стега 10 15 | Излези на реле, затворачки контакт (NO) |
| Стега 16 23 | Дигитални влезови                       |

#### Влезови и излези

ИЗВЕСТУВАЊЕ! Назначете ги приклучените влезови и излези во Digital Data Interface на главната пумпата! ("Settings → I/O Extension")

Следните функции може да се назначуваат на дигиталните влезови:

• High Water

Известување за преплавување.

Dry Run

Известување за заштита од сув од.

Reset

Надворешно известување за ресетирање на сигнализација за грешка.

System Off Надворешен сигнал за исклучување на постројката.
Trigger Start Level

Стартувајте испумпување. Пумпната шахта се испумпува до нивото на исклучување.

• Alternative Start Level Активирајте алтернативно ниво на вклучување.

Следните функции може да се назначуваат на аналогните влезови:

ИЗВЕСТУВАЊЕ! Назначете ја функцијата "ниво на полнење" на аналогниот влез за сензор за ниво!

• External Control Value

Зададена вредност од управување од повисоко ниво за управување на пумпна станица како аналоген сигнал. ИЗВЕСТУВАЊЕ! Во режим на постројка LSI, пумпната станица работи независно од управувањето од повисоко ниво. Ако зададената вредност мора да се направи преку управување од повисоко ниво, консултирајте се со службата за односи со корисниците!

Level

Зададена вредност за контролен режим во режим на постројка LSI.

ИЗВЕСТУВАЊЕ! Предуслов за режим на постројка LSI! Назначете влез со оваа функција.

Pressure

Регистрирање на актуелниот притисок во постројката за собирање податоци.

ИЗВЕСТУВАЊЕ! Може да се користи како вредност за регулација за PIDконтролор!

Flow

Регистрирање на актуелниот проток за собирање податоци.

## ИЗВЕСТУВАЊЕ! Може да се користи како вредност за регулација за PID и HEконтролор!

Следните функции може да се назначуваат на излезите на реле:

• Run

Сигнализација за збирна работа

- Rising Level Известување при растечко ниво.
- Falling Level Известување при опаѓачко ниво.
- System Error Сигнализација на збирна грешка: Грешка.
- System Warning
   Сигнализација на збирна грешка: Предупредување.

#### Cleaning

Известување кога е активна секвенцата на чистење на пумпа.

4.7 Електрично поврзување во подрачје во кое постои опасност од експлозија

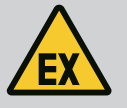

# ОПАСНОСТ

#### Опасност по животот при погрешно приклучување!

Ако се врши инсталација на пумпата во подрачје во кое постои опасност од експлозија, заштитата од сув од и термичкото надгледување на моторот треба да се приклучат на "Safe Torque Off"!

- Внимавајте на упатствата фреквентниот конвертор!
- Внимавајте на сите податоци во ова поглавје!

Ако се врши инсталација на пумпата во подрачје во кое постои опасност од експлозија, внимавајте на следните точки:

#### Сигнализатор

- Инсталирајте одделен сигнализатор за заштита од сув од.
- Поврзете пливачки прекинувач преку разделни релеи за експлозија.
- Приклучете сензори за ниво преку Ценер-бариера.

#### Фреквентен конвертор Wilo-EFC

 Инсталирајте РТС-картичка на термистор "МСВ 112".
 Внимавајте на упатствата фреквентниот конвертор и РТС-картичката на термистор!

**Режим на постројка LSI:** инсталирајте по една картичка за секој фреквентен конвертор!

- Поврзете РТС-сензор на РТС-картичка на термистор "МСВ 112": Стеги Т1 и Т2
- Поврзете РТС-картичка на термистор "MCB 112" на Safe Torque Off (STO):
  - РТС-картичка на термистор "МСВ 112" стега 10 на стега 33 на фреквентен конвертор.
  - РТС-картичка на термистор "МСВ 112" стега 12 на стега 37 на фреквентен конвертор.
- Поврзете дополнителна заштита од сув од на РТС-картичката на термистор "MCB 112".

Стеги 3 до 9

ОПАСНОСТ! Режим на постројка LSI: Поврзете заштита од сув од на сите фреквентни конвертори!

5 Ракување

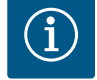

# ИЗВЕСТУВАЊЕ

#### Автоматско вклучување по снемување струја

Производот се вклучува или исклучува преку одделно управување зависно од процесот. Откако ќе снема струја, производот може автоматски да се вклучи.

5.1 Барања за системот

За конфигурирањето и пуштањето во работа на пумпата, потребни се следните компоненти:

- Компјутер со Windows, Macintosh или Linux оперативен систем со приклучок за Ethernet
- Интернет-прелистувач за пристап до корисничкиот интерфејс. Поддржани се следните интернет-прелистувачи:
  - Firefox 65 или понов
  - Google Chrome 60 или понов
  - Другите интернет-прелистувачи може да го ограничат приказот на страниците!
- Ethernet-мрежа: 10BASE-T/100BASE-TX

5.2 Кориснички сметки

Digital Data Interface има две кориснички сметки:

#### 5.3 Елементи за ракување

| Changeable Alarms   | $\sim$ |
|---------------------|--------|
| Changeable Warnings | ~      |

#### Fig. 22: Паѓачко мени

| Enable DHCP       |  |
|-------------------|--|
| Use DNS from DHCP |  |

#### Fig. 23: Вклучувач/исклучувач

| Input 1 Function | Not In Use                 |   |
|------------------|----------------------------|---|
| Input 2 Function | Not In Use<br>High Water   | > |
| Input 3 Function | Dry Run<br>Leakage Warning | > |
| Input 4 Function | Leakage Alarm<br>Reset     | > |

#### Fig. 24: Поле за избор

| Server URL | - |
|------------|---|
| Port       |   |
| Username   |   |
| Password   |   |

Fig. 25: Поле за текс

| 2  | 019 | -07- | 15            | 15:2         | 9:0 | 0 × |
|----|-----|------|---------------|--------------|-----|-----|
| *  |     | J    | UL 2          | 019          |     | х   |
| s  | м   | т    | w             | т            | F   | s   |
|    | 1   | 2    | 3             | 4            | 5   | 6   |
| 7  | 8   | 9    | 10            | 11           | 12  | 13  |
| 14 | 15  | 16   | 17            | 18           | 19  | 20  |
| 21 | 22  | 23   | 24            | 25           | 26  | 27  |
| 28 | 29  | 30   | 31            |              |     |     |
|    |     | Tin  | ne: 0:<br>Hou | 2 : 01<br>r: |     |     |
|    |     |      | Min           | c.           |     |     |

#### Fig. 26: Датум/време

#### 5.4 Прифаќање внесови/измени

| <ul> <li>Anonymous user</li> </ul> |  |
|------------------------------------|--|
|------------------------------------|--|

Стандардна корисничка сметка без лозинка за приказ на нагодувањето. Не може да се менува нагодувањето.

Regular user

Корисничка сметка со лозинка за конфигурирање на нагодувањето.

- Benutzername: user
- Passwort: user

Најавувањето се прави преку страничното мени. По 2 минути, се прави автоматско одјавување на корисникот.

ИЗВЕСТУВАЊЕ! Од безбедносни причини, сменете ја фабрички нагодената лозинка при првото конфигурирање!

ИЗВЕСТУВАЊЕ! Ако ја заборавите лозинката, стапете во контакт со службата за односи со корисниците! Службата за односи со корисниците може да ја ресетира фабрички нагодената лозинка.

#### Паѓачко мени

За да се прикаже одредена мени ставка, кликнете на неа. Може само едно мени да се прикажува истовремено. Ако кликнете на мени ставка, тогаш таа ќе се затвори.

#### Вклучувач/исклучувач

За да вклучите или исклучите функција, кликнете на прекинувач:

- Прекинувач "сив": Функцијата е исклучена.
- Прекинувач "зелен": Функцијата е вклучена.

#### Поле за избор

Изборот во полињата за избор може да се направи на два начина:

- Можете да одите низ вредностите со кликање на двете стрелки за десно и лево.
- Со кликнување на полето, се појавува листа со вредности. Кликнете на посакуваната вредност.

#### Поле за текс

Кај полињата за текст, вредноста може директно да се внесе. Приказот на полињата за текст зависи од внесот:

- Бело поле за текст
- Соодветната вредност **може** да се внесе или смени.
- Бело поле за текст со црвени рабови Задолжително поле! Мора да се внесе соодветната вредност.
- Сиво поле за текст Блокирано е внесување текст. Вредноста се додава автоматски или најавете се за да ја смените.

#### Датум и време

Кога датумот и времето не се синхронизирани преку NTP-протоколот, поставете ги преку полето за избор. За да го поставите датумот и времето, кликнете на полето за внесување:

- Изберете го датумот во календарот и кликнете.
- Поставете го времето со соодветната команда.

Сите внесови и измени во соодветните менија не се прифаќаат автоматски:

- За да ги прифатите внесовите и измените, кликнете во соодветното мени "Save".
- За да ги отфрлите внесовите и измените, изберете друго мени или вратете се на почетната страница.

| langeable Alarms  |  |
|-------------------|--|
| angeable Warnings |  |
|                   |  |

# 5.5 Почетна страница

Пристапот и управувањето со Digital Data Interface се овозможени преку графички кориснички интерфејс преку интернет-прелистувач. По внесување на IP-адресата, ќе се прикаже почетната страница. На почетната страница се прикажаните важни информации за пумпата или пумпната станица. Одовде имате пристап до главното мени, како и до најавувањето како корисник. Приказите на почетната страница варираат со избраниот режим на систем.

| 4 | 1                                                                                                    | La Regular Use 2                                                | Digital Data Interface                                                                    |                                                                                                    | nterface 3                                                                           | wi                                                                                                    | wilo 4 =           |  |
|---|----------------------------------------------------------------------------------------------------|-----------------------------------------------------------------|-------------------------------------------------------------------------------------------|----------------------------------------------------------------------------------------------------|--------------------------------------------------------------------------------------|----------------------------------------------------------------------------------------------------|--------------------|--|
| < | $\bigcirc$                                                                                                    | Overview                                                        |                                                                                           | Data Lo                                                                                                    | Documentation                                                                        | Settings                                                                                                    |                    |  |
| I | Ĺ                                                                                                    | KS 8<br>F 12.1-2/6<br>S/N: S00028788<br>PW Birkenallee, Pumpe 1 | Running<br>Pump Cy<br>Sensor S                                                            | Hours: 97<br>cles: 3<br>tatus: •                                                                                                    | Windingrap2         999.00           VitoX         0.11           VitbZ         0.14 | *C         TempOB         45.81           mmr/s         VIbY         0.11           mmr/s         VIbHuty         0.14 | °C<br>mm/s<br>mm/s |  |
|   | Messar                                                                                                    | ne (100)                                                        | Code                                                                                      | Date - Time                                                                                                    | VibHut <sub>Y</sub> 0.14                                                             | <b>8</b> )t <sub>Carr</sub> 0.00                                                                                       | mA                 |  |
|   | EXIO Communication Down     Temp, Sensor 2 Trip     Temp, Sensor 2 Tauk     Temp, Sensor 2 Tauk     Temp, Sensor 2 Tauk     Temp, Sensor 2 Trip     Temp, Sensor 2 Trip     EXIO Communication Down     FC Communication Down     Temp, Sensor 2 Trip     Temp, Sensor 2 Trip     Temp, Sensor 2 Tauk     Temp, Sensor 2 Tauk     Temp, Sensor 2 Tauk     Temp, Sensor 2 Tauk |                                                                 | 4030<br>3003<br>4012<br>4003<br>4003<br>9<br>3012<br>4030<br>4031<br>3003<br>4012<br>4003 | 2019 07-17 23:52:07<br>2019 07-17 23:52:07<br>2019 07-17 23:52:07<br>2019 07-17 23:52:07<br>2019 07-17 23:52:07<br>2019 07-16 12:27:27<br>2019 07-16 12:27:26<br>2019 07-16 12:27:26<br>2019 07-16 08:51:26<br>2019 07-16 08:51:26<br>2019 07-16 08:51:26<br>2019 07-16 08:51:26 | Popular 0.00                                                                         |                                                                                                    |                    |  |
| - |                                                                                                    |                                                                 |                                                                                           |                                                                                                    |                                                                                      |                                                                                                    |                    |  |
| T |                                                                                                    | Назад                                                           |                                                                                           |                                                                                                    |                                                                                      |                                                                                                    |                    |  |
| 2 |                                                                                                    | Најавен корисник                                                |                                                                                           |                                                                                                    |                                                                                      |                                                                                                    |                    |  |
| 3 | 3 Лиценца на софт                                                                                                    |                                                                 |                                                                                           | р/режим на пос                                                                                                    | тројка                                                                               |                                                                                                    |                    |  |
| 4 | 4 Странично м                                                                                                    |                                                                 | И                                                                                         |                                                                                                    |                                                                                      |                                                                                                    |                    |  |
| 5 | 5 Страници на                                                                                                    |                                                                 | авно                                                                                      | мени                                                                                                    |                                                                                      |                                                                                                    |                    |  |
| 6 |                                                                                                    | Главно мени                                                     |                                                                                           |                                                                                                    |                                                                                      |                                                                                                    |                    |  |
| 7 |                                                                                                    | Податоци за пу                                                  | Податоци за пумпа                                                                         |                                                                                                    |                                                                                      |                                                                                                    |                    |  |
| 8 |                                                                                                    | Вредност на се                                                  | Вредност на сензор                                                                        |                                                                                                    |                                                                                      |                                                                                                    |                    |  |
| 9 | 9 Протокол за гр                                                                                                    |                                                                 | ешка                                                                                      |                                                                                                    |                                                                                      |                                                                                                    |                    |  |
| _ |                                                                                                    |                                                                 |                                                                                           |                                                                                                    |                                                                                      |                                                                                                    |                    |  |

# 5.5.1 Почетна страница: Режим на постројка DDI

| 5.5.2 | Почетна страница: Режим на |
|-------|----------------------------|
|       | постројка LPI              |

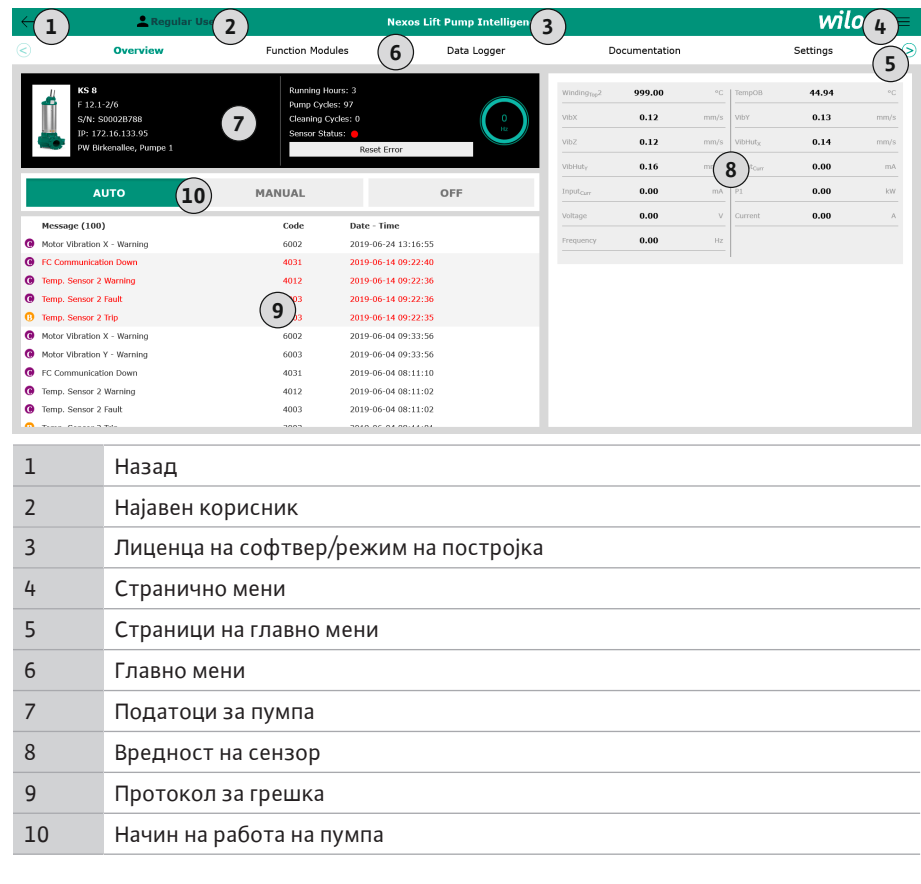

5.5.3 Почетна страница: Режим на постројка LSI

Во режим на постројка LSI има две различни почетни страници:

#### • Почетна страница Slave

Секоја пумпа има своја почетна страница. Преку оваа почетна страницам ожете да ги гледате актуелните работни податоци на пумпата. Притоа, преку оваа почетна страница се конфигурира пумпата.

• Почетна страница Master

Постројката има почетна страница од повисоко ниво Master. Овде се прикажани работните параметри на пумпната станица и поединечните пумпи. Притоа, преку оваа почетна страница се нагодуваат параметрите на регулација на пумпната станица.

#### Почетна страница Slave

|   | 1 11                                                                                                  | Legular Us 2                                                                   | Nexos Li                | ift System Intelliger | nce - Slave                                                                              |                                    |                        |                                                                        | wil                               | 0 (4)≡                 |
|---|----------------------------------------------------------------------------------------------------|--------------------------------------------------------------------------------|-------------------------|-----------------------|------------------------------------------------------------------------------------------|------------------------------------|------------------------|------------------------------------------------------------------------|-----------------------------------|------------------------|
|   | Overview                                                                                              | Function Modules                                                               | 6                       | Data Logger           | Do                                                                                       | cumentation                        |                        |                                                                        | Settings                          | (5)                    |
|   | Rexa SOLID Q15-84<br>FKT 20.284-4/326-94<br>S/N: 0123456789<br>IP: 172.18.232.10<br>Pumping station 1 | 7 Running Hours<br>KWh : 0<br>Pump Cycles:<br>Cleaning Cycle<br>Sensor Status: | : 18933<br>3936<br>s: 0 | Co<br>Ha              | Winding <sub>Rep</sub> 1<br>Winding <sub>Rep</sub> 3<br>Winding <sub>Rep</sub> 5<br>VibX | 999.00<br>999.00<br>999.00<br>0.14 | *C<br>*C<br>*C<br>mm/s | Winding <sub>Tep</sub> 2<br>Winding <sub>Tep</sub> 4<br>TempOB<br>VibY | 999.00<br>999.00<br>38.94<br>0.13 | °C<br>°C<br>°C<br>mm/s |
| Г | Αυτο                                                                                                  | 10 MANUAL                                                                      |                         | OFF                   | VIbZ                                                                                     | 0.13                               |                        | Butty                                                                  | 0.12                              | mm/s                   |
| E | Message (100)                                                                                         | Code                                                                           | Date - Time             |                       | VibHut <sub>X</sub>                                                                      | 0.16                               | mm/s                   | Input <sub>Carr</sub>                                                  | 0.00                              | mA                     |
| 0 | Temp. Sensor 5 Warning                                                                                | 4015                                                                           | 2020-11-15 23:39:02     |                       | Input <sub>Carr</sub>                                                                    | 0.00                               | mA                     | P1                                                                     | 0.00                              | kW                     |
| 0 | Temp. Sensor 5 Fault                                                                                  | 4006                                                                           | 2020-11-15 23:39:02     |                       | Voltage                                                                                  | 0.00                               | v                      | Current                                                                | 0.00                              | А                      |
| 0 | Temp. Sensor 5 Trip                                                                                   | 3006                                                                           | 2020-11-15 23:39:01     |                       | Frequency                                                                                | 0.00                               | Hz                     |                                                                        |                                   |                        |
| 0 | Temp. Sensor 4 Warning                                                                                | 4014                                                                           | 2020-11-15 23:39:00     |                       |                                                                                          |                                    |                        |                                                                        |                                   |                        |
| G | Temp. Sensor 4 Fault                                                                                  | (9)4005                                                                        | 2020-11-15 23:39:00     |                       |                                                                                          |                                    |                        |                                                                        |                                   |                        |
| G | Temp. Sensor 3 Warning                                                                                | 4013                                                                           | 2020-11-15 23:38:59     |                       |                                                                                          |                                    |                        |                                                                        |                                   |                        |
| œ | Temp. Sensor 3 Fault                                                                                  | 4004                                                                           | 2020-11-15 23:38:59     |                       |                                                                                          |                                    |                        |                                                                        |                                   |                        |
| 0 | Temp. Sensor 4 Trip                                                                                   | 3005                                                                           | 2020-11-15 23:38:59     |                       |                                                                                          |                                    |                        |                                                                        |                                   |                        |
| œ | Temp. Sensor 2 Fault                                                                                  | 4003                                                                           | 2020-11-15 23:38:58     |                       |                                                                                          |                                    |                        |                                                                        |                                   |                        |
| 0 | Temp. Sensor 3 Trip                                                                                   | 3004                                                                           | 2020-11-15 23:38:58     |                       |                                                                                          |                                    |                        |                                                                        |                                   |                        |
| C | Temp. Sensor 2 Warning                                                                                | 4012                                                                           | 2020-11-15 23:38:57     |                       | U                                                                                        |                                    |                        |                                                                        |                                   |                        |

| 1  | Назад                                      |
|----|--------------------------------------------|
| 2  | Најавен корисник                           |
| 3  | Лиценца на софтвер/режим на постројка      |
| 4  | Странично мени                             |
| 5  | Страници на главно мени                    |
| 6  | Главно мени                                |
| 7  | Податоци за пумпа                          |
| 8  | Вредност на сензор                         |
| 9  | Протокол за грешка на пумпа                |
| 10 | Начин на работа на пумпа                   |
| 11 | За префрлување на почетна страница Master. |
#### Почетна страница Master

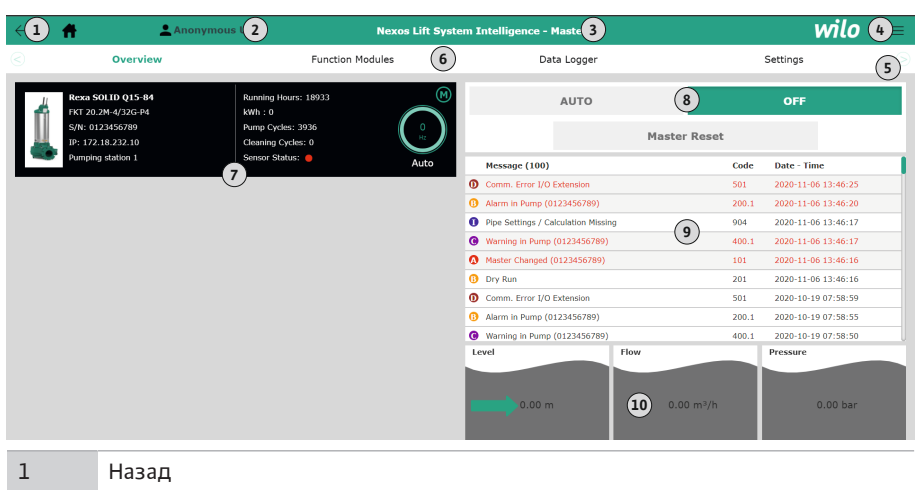

| 1  | Назад                                                            |
|----|------------------------------------------------------------------|
| 2  | Најавен корисник                                                 |
| 3  | Лиценца на софтвер/режим на постројка                            |
| 4  | Странично мени                                                   |
| 5  | Страници на главно мени                                          |
| 6  | Главно мени                                                      |
| 7  | Приказ на достапните пумпи во постројката со податоците за пумпа |
| 8  | Начин на работа на постројка                                     |
| 9  | Протокол за грешка на постројка                                  |
| 10 | Работни податоци на пумпна станица                               |

#### 5.5.4 Податоци за пумпа

Зависно од поставениот режим на постројка, прикажани се следниве податоци за пумпа:

| Податоци за пумпа        |     | Режим на постројка |                     |                           |  |
|--------------------------|-----|--------------------|---------------------|---------------------------|--|
|                          | DDI | LPI                | LSI–главна<br>пумпа | LSI-<br>резервна<br>пумпа |  |
| Тип на пумпа             | •   | •                  | •                   | •                         |  |
| Тип мотор                | •   | •                  | •                   | •                         |  |
| <b>IP</b> -адреса        | •   | •                  | •                   | •                         |  |
| Име на инсталација       | •   | •                  | •                   | •                         |  |
| Работни часови           | •   | •                  | •                   | •                         |  |
| Циклуси на пумпа         | •   | •                  | •                   | •                         |  |
| Циклуси на чистење       | -   | •                  | •                   | •                         |  |
| Статус на сензор         | •   | •                  | •                   | •                         |  |
| Работна фреквенција      | -   | •                  | •                   | •                         |  |
| Начин на работа на пумпа | _   | •                  | •                   | •                         |  |

#### Легенда

– = нема на располагање, • = има на располагање

#### 5.5.5 Вредност на сензор

Зависно од поставениот режим на постројка и опременоста на моторот, следните сензори треба да се прикажат:

| Опис                     | Дисплеј   | Режим | и на пос | гројка                    |
|--------------------------|-----------|-------|----------|---------------------------|
|                          |           | DDI   | LPI      | LSI-<br>резервна<br>пумпа |
| Температура на намотки 1 | Winding 1 | •     | •        | •                         |
| Температура на намотки 2 | Winding 2 | 0     | 0        | 0                         |
| Температура на намотки 3 | Winding 3 | 0     | 0        | 0                         |

| Опис                                             | Дисплеј             | Режим | на пост | гројка                    |
|--------------------------------------------------|---------------------|-------|---------|---------------------------|
|                                                  |                     | DDI   | LPI     | LSI-<br>резервна<br>пумпа |
| Температура на лежиште, горе                     | Bearing 4           | 0     | 0       | 0                         |
| Температура на лежиште, долу                     | Bearing 5           | 0     | 0       | 0                         |
| Температурен сензор за Digital Data<br>Interface | TempOB              | •     | •       | •                         |
| Сензор за вибрации за Digital Data<br>Interface  | VibX, VibY,<br>VibZ | •     | •       | •                         |
| Сензор за вибрации за лежиште на<br>мотор        | MotX, MotY          | 0     | 0       | 0                         |
| Протекување на заптивната комора                 | L.SC                | 0     | 0       | 0                         |
| Протекување на комората за<br>протекување        | L.LC                | 0     | 0       | 0                         |
| Влезна моќност                                   | P1                  | -     | •       | •                         |
| Димензиониран напон                              | Voltage             | -     | •       | •                         |
| Номинална струја                                 | Current             | _     | •       | •                         |
| Фреквенција                                      | Frequency           | _     | •       | •                         |

#### Легенда

– = нема на располагање, о = опционално, • = има на располагање

#### ИЗВЕСТУВАЊЕ! Ќе се прикажат само сензори кои што се вградени. Приказот варира согласно опременоста на моторот.

5.5.6 Начин на работа на пумпа

Во режимот за постројка "LPI" и "LSI" може да се управува со пумпата директно преку почетната страница:

• Off

Пумпа исклучена.

Manual

Вклучете ја пумпата со рака. Пумпата работи додека не се кликне на копчето "Off" или додека не се достигне нивото на активирање.

ИЗВЕСТУВАЊЕ! За рачна работа, внесете фреквенција за работната точка! (видете мени: "Function Modules → Operating Mode → Frequency in Manual Mode") ИЗВЕСТУВАЊЕ! Режим на постројка "LSI": можна е рачна работа само кога главниот начин на работа е "исклучен"!

- Auto
  - Автоматска работа на пумпата.

Режим на постројка "LPI": Зададена вредност преку управување од повисоко ниво. Режим на постројка "LSI": Зададена вредност преку главната постројка.

#### 5.6 Странично мени

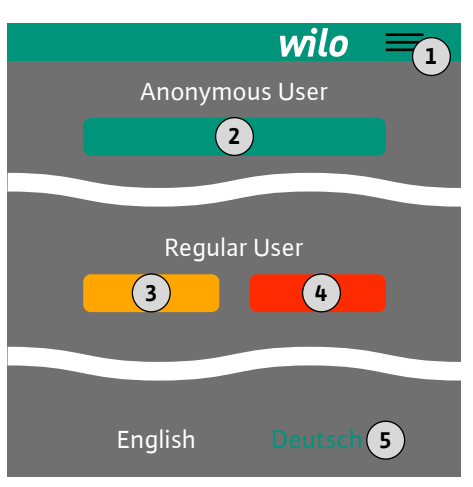

| 1 | Покажување/сокривање на странично мени                                 |
|---|------------------------------------------------------------------------|
| 2 | "Login" (зелено копче)                                                 |
| 3 | "Edit profile" (жолто копче)                                           |
| 4 | "Logout" (црвено копче)                                                |
| 5 | Избор на јазик на менито – актуелниот јазик е прикажан со зелена боја. |

За покажување и сокривање на страничното мени, кликнете на симболот "хамбургер". Преку страничното мени добивате пристап до следните функции:

• Управување со корисници

- Приказ на најавените корисници: Anonymous user или Regular user
- Најава на корисник: кликнете на "Login".
- Одјава на корисник: кликнете на "Logout".
- Менување корисничка лозинка: кликнете на "Edit profile".
- Јазик на мени

Кликнете на посакуваниот јазик.

#### 6 Конфигурација

Предуслови

6.3

6.4

Прва конфигурација

- 6.1 Обврската на раководителот
  Обезбедете го персоналот со Упатството за вградување и работа на својот јазик.
  Осигурете се дека целокупниот персонал го прочитал и е запознаен со Упатството за вградување и работа.
  Безбедносната опрема (вкл. за исклучување во итен случај) треба да биде вклучена низ целата постројка и да биде проверена дали работи беспрекорно.
  6.2 Квалификации на персоналот
  Безбедно ракување со веб-базиран кориснички интерфејс
  Стручно познавање на јазици, англиски јазик, за следните стручни полиња
  - Електротехника, специјализација за фреквентен конвертор
  - Техника на пумпа, специјализација за работа со пумпен систем
  - Мрежна техника, конфигурација на мрежни компоненти

За конфигурирање на Digital Data Interface, мора да ги исполните следните предуслови:

| Предуслов                                                                                                    |     | Режим на постројка |     |  |
|----------------------------------------------------------------------------------------------------|-----|--------------------|-----|--|
|                                                                                                    | DDI | LPI                | LSI |  |
| Мрежа                                                                                                    |     |                    |     |  |
| Ethernet-мрежа: 10BASE-T/100BASE-TX, базирано на IP, со<br>DHCP-сервер*                                                                                        | •   | •                  | •   |  |
| IP-адреса на фреквентен конвертор<br>Фабрички е нагодено за DHCP-Server*. За назначување<br>фиксна IP-адреса, внимавајте на упатствата од<br>производителот!   | -   | •                  | •   |  |
| IP-адреса за I/O-модул<br>I/O-модулот има фабрички нагодена фиксна IP-адреса. За<br>менување на оваа IP-адреса, внимавајте на упатствата од<br>производителот! | 0   | 0                  | •   |  |
| Контролен уред                                                                                                    |     |                    |     |  |
| Компјутер co Windows, Macintosh или Linux оперативен<br>систем со приклучок за Ethernet и инсталиран интернет–<br>прелистувач**                                | •   | •                  | •   |  |

#### Легенда

– = не е потребно, о = по потреба, • = мора да има

#### \*Мрежа без DHCP-Server

Digital Data Interface е фабрички нагоден на DHCP. Така, сите потребни параметри за мрежата се повикуваат преку DHCP-сервер. За првата конфигурација, мора да има DHCP-сервер во мрежата. Така може потребните IP-адреси да се постават фиксно за работа без DHCP-сервер.

#### \*\*Поддржани интернет-прелистувачи

Поддржани се следните интернет-прелистувачи:

- Firefox 65 или понов
- Google Chrome 60 или понов

Долу има инструкции чекор по чекор за различните режими на постројка. Предусловите за инструкциите чекор по чекор се:

- Сите потребни електрични приклучоци да се направени.
- За секоја компонента да е дефинирана фиксна IP-адреса.
- Да има лаптоп или панел на допир за пристап до веб кориснички панел (Web-HMI).

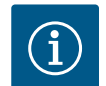

#### ИЗВЕСТУВАЊЕ

#### За да направите нагодување, најавете се како корисник!

Корисничка најава преку страничното мени:

- Корисничко име: user
- Лозинка: user

Сменете ја фабрички нагодената лозинка со првата конфигурација!

6.4.1 Прва конфигурација: Режим на постројка "DDI"

Доделете фиксна IP-адреса за следните компоненти пред почетокот на првото пуштање во работа:

- Пумпа
- Лаптоп/панел на допир (Web HMI)

#### Конфигурирање пумпа

1. Поврзете ја пумпата со DHCP-сервер.

За првата конфигурација, **мора** да има DHCP–сервер во мрежата. Digital Data Interface е фабрички нагоден на DHCP. Така, сите потребни параметри за мрежата се повикуваат преку DHCP–сервер.

 Нагодете ја IP-адреса и подмрежата на пумпата на специфицираната мрежна конфигурација.

Settings → Digital Data Interface → Network Interface Settings Network Interface Settings [▶ 46]

- 3. Поврзете повторно на нагодената IP-адреса.
- Корисничка сметка "Regular user": сменета ја фабрички нагодената лозинка.
   Отворете го страничното мени и изменете го корисничкиот профил. Менување на фабрички нагодена лозинка за корисничка сметка "Regular User" [▶ 45]
- Поставете го времето/датумот.
   За правилно протоколирање на сите промени во Digital Data Interface, поставете го актуелното време и датум.

Settings → Clock Clock [▶ 45]

Нагодување јазик.
 Settings → Menu Language Menu Language [► 45]

Доделете фиксна IP-адреса за следните компоненти пред почетокот на првото пуштање во работа:

- Модул I/O (ако има)
- Фреквентен конвертор
- Пумпа
- Лаптоп/панел на допир (Web HMI)

#### Конфигурирање І/О модул (ако има)

- Видот на сигнал на аналогниот влез нагоден на модул I/O (поставете го џамперот на струја или влез на напон).
- Нагодете ја IP-адреса и подмрежата на модулот I/O на специфицираната мрежна конфигурација.

Видете во Упатството за вградување и работа на модулот I/O.

3. Поврзете го модулот I/O со мрежата.

#### ИЗВЕСТУВАЊЕ! Освен IP-адреса, модулот I/О не користи други софтверски нагодувања!

#### Конфигурирање фреквентен конвертор

- 1. Поврзете го фреквентниот конвертор со мрежата.
- Нагодете ја IP-адреса и подмрежата на фреквентниот конвертор на специфицираната мрежна конфигурација.
   Видете во Упатство за вградување и работа на фреквентниот конвертор: Параметар 12-0
- Поставете го начинот на работа на фреквентниот конвертор на "Off". Видете во Упатство за вградување и работа на фреквентниот конвертор: притиснете го копчето Off на контролниот дел.

#### Конфигурирање пумпа

- Поврзете ја пумпата со DHCP-сервер.
   За првата конфигурација, мора да има DHCP-сервер во мрежата. Digital Data Interface е фабрички нагоден на DHCP. Така, сите потребни параметри за мрежата се повикуваат преку DHCP-сервер.
- Нагодете ја IP-адреса и подмрежата на пумпата на специфицираната мрежна конфигурација.
  - Settings → Digital Data Interface → Network Interface Settings [▶ 46]
- 3. Поврзете повторно на нагодената IP-адреса.
- 4. Корисничка сметка "Regular user": сменета ја фабрички нагодената лозинка.

6.4.2 Прва конфигурација: Режим на постројка "LPI"

mk

Отворете го страничното мени и изменете го корисничкиот профил. Менување на фабрички нагодена лозинка за корисничка сметка "Regular User" [▶ 45]

5. Поставете го времето/датумот.

За правилно протоколирање на сите промени во Digital Data Interface, поставете го актуелното време и датум.

Settings  $\rightarrow$  Clock [ $\triangleright$  45]

- 6. Нагодување јазик.
  - Settings → Menu Language [▶ 45]
- Поставете го режимот на постројката на пумпата на "LPI".
   Settings → Digital Data Interface → System Mode Selection [▶ 47]

#### ИЗВЕСТУВАЊЕ! Почекајте додека страницата не се актуелизира!

8. Нагодете го типот и IP-адресата на фреквентниот конвертор во Digital Data Interface.

Settings  $\rightarrow$  Frequency Converter  $\rightarrow$  IP / Type Select [ $\triangleright$  49]

- 9. Извршете автоматско параметрирање.
   Settings → Frequency Converter → Auto Setup [▶ 49]
- 10. Нагодете го времето на зголемување на фреквентниот конвертор во Digital Data Interface.

Settings → Frequency Converter → Ramp Settings [▶ 49]

11. Назначете ги функциите на влезовите/излезите на фреквентниот конвертор во Digital Data Interface.

Settings → Frequency Converter → Digital Inputs [▶ 49]

- Settings → Frequency Converter → Analog Inputs [▶ 50]
- Settings  $\rightarrow$  Frequency Converter  $\rightarrow$  Relay Outputs [ $\triangleright$  51]
- Settings → Frequency Converter → Analog Outputs [▶ 51]
- 12. Стартувајте го "автоматското приспособување на моторот" на фреквентниот конвертор.

Видете во Упатство за вградување и работа на фреквентниот конвертор: Параметар 1–29

ВНИМАТЕЛНО! Извршете целосно "автоматско приспособување на моторот". Намаленото "автоматско приспособување на моторот" може да предизвика погрешни резултати!

ИЗВЕСТУВАЊЕ! По "автоматското приспособување на моторот" проверете го бројот на полови на моторот: Параметар 1-39!

- Нагодете го типот и IP-адресата на модулот I/O во Digital Data Interface (ако има). Settings → I/O Extension → IP / Type Select [▶ 52]
- 14. Назначете ги функциите на влезовите/излезите на модулот I/O во Digital Data Interface.

Settings  $\rightarrow$  I/O Extension  $\rightarrow$  Digital Inputs [ $\triangleright$  52]

Settings → I/O Extension → Analog Inputs [▶ 53] (само Wilo I/O 2)

Settings  $\rightarrow$  I/O Extension  $\rightarrow$  Relay Outputs [ $\triangleright$  54]

#### Активирање на пумпа

- Поставете го фреквентниот конвертор во "автоматски режим". Видете во Упатство за вградување и работа на фреквентниот конвертор: притиснете го копчето Auto On на контролниот дел.
- Поставете ја пумпата во "автоматска работа".
   Function Modules → Operating Mode (Пумпа) [▶ 57]
- За да можете да препознаете блокирање, измерете ја референтната карактеристика.
  - Function Modules → Clog Detection → Clog Detection Teach Power Curve [▶ 57]

6.4.3 Прва конфигурација: Режим на постројка "LSI"

Доделете фиксна IP-адреса за следните компоненти пред почетокот на првото пуштање во работа:

- Модул I/О
- За секој фреквентен конвертор
- За секоја пумпа
- Master-IP за системски пристап
- Лаптоп/панел на допир (Web HMI)

#### Конфигурирање модул I/O

- Видот на сигнал на аналогниот влез нагоден на модул I/O (поставете го џамперот на струја или влез на напон).
- 2. Нагодете ја IP-адреса и подмрежата на модулот I/O на специфицираната мрежна конфигурација.

Видете во Упатството за вградување и работа на модулот I/O.

3. Поврзете го модулот I/O со мрежата.

#### ИЗВЕСТУВАЊЕ! Освен IP-адреса, модулот I/О не користи други софтверски нагодувања!

#### Конфигурирајте фреквентен конвертор 1 ... 4

#### ИЗВЕСТУВАЊЕ! Повторете ги чекорите 1-3 за секој фреквентен конвертор!

- 1. Поврзете го фреквентниот конвертор со мрежата.
- Нагодете ја IP-адреса и подмрежата на фреквентниот конвертор на специфицираната мрежна конфигурација. Видете во Упатство за вградување и работа на фреквентниот конвертор: Параметар 12-0
- Поставете го начинот на работа на фреквентниот конвертор на "Off". Видете во Упатство за вградување и работа на фреквентниот конвертор: притиснете го копчето Off на контролниот дел.

#### Конфигурирање пумпа 1 ... 4

#### ИЗВЕСТУВАЊЕ! Повторете ги чекорите 1-13 за секоја пумпа!

- Поврзете ја пумпата со DHCP-сервер.
   За првата конфигурација, мора да има DHCP-сервер во мрежата. Digital Data Interface е фабрички нагоден на DHCP. Така, сите потребни параметри за мрежата се повикуваат преку DHCP-сервер.
- Нагодете ја IP-адреса и подмрежата на пумпата на специфицираната мрежна конфигурација.

Settings → Digital Data Interface → Network Interface Settings [▶ 46]

- 3. Поврзете повторно на нагодената IP-адреса.
- Корисничка сметка "Regular user": сменета ја фабрички нагодената лозинка. Отворете го страничното мени и изменете го корисничкиот профил. Менување на фабрички нагодена лозинка за корисничка сметка "Regular User" [► 45]
- Поставете го времето/датумот.
   За правилно протоколирање на сите промени во Digital Data Interface, поставете го актуелното време и датум.

Settings → Clock [▶ 45]

- Нагодување јазик.
   Settings → Menu Language [▶ 45]
- Поставете го режимот на постројката на пумпата на "LSI". Settings → Digital Data Interface → System Mode Selection [▶ 47]

#### ИЗВЕСТУВАЊЕ! Почекајте додека страницата не се актуелизира!

Во режимот на постројка "LSI", нагодувањата и функциите се поделени според главна и резервна пумпа. Внимавајте на прегледот на Нагодување [▶ 44] и Функциски модул [▶ 55].

Назначете пумпа на системот.
 Settings → Digital Data Interface → LSI Mode System Settings [▶ 47]

#### ИЗВЕСТУВАЊЕ! За секоја пумпа внесете иста IP-адреса на главната пумпата!

9. Нагодете го типот и IP-адресата на фреквентниот конвертор во Digital Data Interface.

Settings  $\rightarrow$  Frequency Converter  $\rightarrow$  IP / Type Select [ $\triangleright$  49]

- Извршете автоматско параметрирање.
   Settings → Frequency Converter → Auto Setup [▶ 49]
- 11. Нагодете го времето на зголемување на фреквентниот конвертор во Digital Data Interface.

Settings  $\rightarrow$  Frequency Converter  $\rightarrow$  Ramp Settings [ $\triangleright$  49]

12. Назначете ги функциите на влезовите/излезите на фреквентниот конвертор во Digital Data Interface.

Settings  $\rightarrow$  Frequency Converter  $\rightarrow$  Digital Inputs [ $\triangleright$  49]

Settings  $\rightarrow$  Frequency Converter  $\rightarrow$  Relay Outputs [ $\triangleright$  51]

Settings  $\rightarrow$  Frequency Converter  $\rightarrow$  Analog Outputs [ $\triangleright$  51]

 Стартувајте го "автоматското приспособување на моторот" на фреквентниот конвертор.

Видете во Упатство за вградување и работа на фреквентниот конвертор: Параметар 1–29

ВНИМАТЕЛНО! Извршете целосно "автоматско приспособување на моторот". Намаленото "автоматско приспособување на моторот" може да предизвика погрешни резултати!

ИЗВЕСТУВАЊЕ! По "автоматското приспособување на моторот" проверете го бројот на полови на моторот: Параметар 1–39!

#### Конфигурирање системско нагодување

- Повикајте ја почетната страница на главната пумпата на постројката. Внесете Master-IP-адреса или кликнете на симболот за куќа на почетната страница за Slave.
- Проверете ги нагодувањата за часот/датумот. Settings → Clock [▶ 45]
- Проверете дали е нагоден јазикот. Settings → Menu Language [► 45]
- Нагодете го типот и IP-адресата на модулот I/O во Digital Data Interface. Settings → I/O Extension → IP / Type Select [▶ 52]
- 5. Назначете ги функциите на влезовите/излезите на модулот I/O во Digital Data Interface.

Settings  $\rightarrow$  I/O Extension  $\rightarrow$  Digital Inputs [ $\triangleright$  52]

Settings  $\rightarrow$  I/O Extension  $\rightarrow$  Analog Inputs [ $\triangleright$  53]

Settings  $\rightarrow$  I/O Extension  $\rightarrow$  Relay Outputs [ $\triangleright$  54]

- Изберете контролен режим: Auto Mode Selection
   Function Modules → Operating Mode → Operating Mode (Постројка) [▶ 59]
- Нагодете ги границите на постројката.
   Function Modules → System Limits → Levels [► 59]

Function Modules  $\rightarrow$  System Limits  $\rightarrow$  Dry Run Sensor Selection [ $\triangleright$  60]

Function Modules  $\rightarrow$  System Limits  $\rightarrow$  Pump Limits and Changer [ $\triangleright$  60]

Function Modules → System Limits → Min/Max Frequency [▶ 60]

8. Параметри за регулација на контролен режим:

Level Control

Function Modules  $\rightarrow$  Level Controller  $\rightarrow$  Stop Level [ $\triangleright$  62]

Function Modules  $\rightarrow$  Level Controller  $\rightarrow$  Level 1 ... 6 [ $\triangleright$  62]

- PID

Function Modules  $\rightarrow$  PID Controller  $\rightarrow$  PID Settings [ $\triangleright$  62]

Function Modules → PID Controller → Controller Parameter [▶ 63]

- HE-Controller

Function Modules → High Efficiency(HE) Controller → Control Settings [▶ 64] Function Modules → High Efficiency(HE) Controller → Pipe Settings [▶ 64] ИЗВЕСТУВАЊЕ! Кога биле зачувани сите податоци за цевководот, направете "пресметка"!

Function Modules → High Efficiency(HE) Controller → Tank Geometry [▶ 65]

#### Активирање на пумпа

## ИЗВЕСТУВАЊЕ! Повторете ги чекорите 1-4 за секоја пумпа и за секој фреквентен конвертор!

- 1. Повикајте ја почетната страница за резервна на пумпата.
- Поставете го фреквентниот конвертор во "автоматски режим".
   Видете во Упатство за вградување и работа на фреквентниот конвертор: притиснете го копчето Auto On на контролниот дел.
- Поставете ја пумпата во "автоматска работа".
   Function Modules → Operating Mode (Пумпа) [▶ 57]

 За да можете да препознаете блокирање, измерете ја референтната карактеристика.

Function Modules  $\rightarrow$  Clog Detection  $\rightarrow$  Clog Detection – Teach Power Curve [ $\triangleright$  57]

#### Активирање на постројка

- 1. Повикајте ја почетната страница на главната пумпата на постројката.
- Поставете ја постројка во "автоматска работа": Operating Mode Selection Function Modules → Operating Mode → Operating Mode (Постројка) [► 59]

6.5 Нагодување

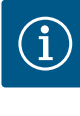

#### ИЗВЕСТУВАЊЕ

За да направите нагодување, најавете се како корисник!

Корисничка најава преку страничното мени:

- Корисничко име: user
- Лозинка: user
- Сменете ја фабрички нагодената лозинка со првата конфигурација!

#### Преглед на нагодувањето во зависност од режимот на постројката.

| Нагодување                     | Режим на постројка |     |            |           |  |
|--------------------------------|--------------------|-----|------------|-----------|--|
|                                | DDI                | LPI | LSI-Master | LSI-Slave |  |
| Menu Language                  | •                  | •   | •          | -         |  |
| Clock                          | •                  | •   | •          | -         |  |
| Units                          | •                  | •   | -          | •         |  |
| Digital Data Interface         |                    |     |            |           |  |
| Network Interface Settings     | •                  | •   | -          | •         |  |
| Proxy Settings                 | •                  | •   | -          | •         |  |
| System Mode Selection          | •                  | •   | -          | •         |  |
| LPI Control Settings           | -                  | •   | -          | -         |  |
| LSI Mode System Settings       | -                  | -   | -          | •         |  |
| Limits Temperature Sensors     | •                  | •   | -          | •         |  |
| Limits Vibration Sensors       | •                  | •   | -          | •         |  |
| Frequency Converter            |                    |     |            |           |  |
| IP/Type Select                 | -                  | •   | -          | •         |  |
| Auto Setup                     | -                  | •   | -          | •         |  |
| Ramp Settings                  | -                  | •   | -          | •         |  |
| Digital Inputs                 | -                  | •   | -          | •         |  |
| Analog Inputs                  | -                  | •   | -          | -         |  |
| Relay Outputs                  | -                  | •   | -          | •         |  |
| Analog Outputs                 | -                  | •   | -          | •         |  |
| I/O Extension                  |                    |     |            |           |  |
| IP/Type Select                 | •                  | •   | •          | -         |  |
| Digital Inputs                 | •                  | •   | •          | -         |  |
| Analog Inputs (само Wilo IO 2) | •                  | •   | •          | -         |  |
| Relay Outputs                  | •                  | •   | •          | -         |  |
| Alarm / Warning Types          |                    |     |            |           |  |
| Changeable Alarms              | •                  | •   | -          | •         |  |
| Changeable Warnings            | •                  | •   | -          | •         |  |
|                                |                    |     |            |           |  |

Легенда

– = нема, • = има

# 6.5.1 Менување на фабрички нагодена лозинка за корисничка сметка "Regular User"

| Logged in as User   |                    |
|---------------------|--------------------|
| Old password:       |                    |
| New password:       |                    |
| New password again: |                    |
|                     | Change my password |

За да се смени фабрички нагодената лозинка, отворете го страничното мени и кликнете на "Edit profile".

- Old password: Внесете ја актуелната лозинка (фабрички нагодено: "user")
- New password: Внесете ја новата лозинка:
  - Алфанумеричка лозинка со минимум два броја.
  - Должина: мин. 6 знаци, макс. 10 знаци.
- New password again: Потврдете ја новата лозинка.
- За да се прифати новата лозинка, кликнете на "Change my password".

ИЗВЕСТУВАЊЕ! Ако ја заборавите лозинката, стапете во контакт со службата за односи со корисниците! Службата за односи со корисниците може да ја ресетира фабрички нагодената лозинка.

Јазикот на менито и јазикот на помошниот текст може да се нагодат одделно.

Select Language

Menu Language

#### 6.5.3 Clock

6.5.2

| Clock Settings |                     |
|----------------|---------------------|
| Auto Time      |                     |
| Date / Time    | 2019-07-15 15:29:00 |
|                | Save                |

Help Text Language
 Фабричко нагодување: Англиски

Приказот на датумот и времето може да се синхронизира преку NTP-протокол или да се постави рачно.

Auto Time

Menu Language

Фабричко нагодување: Англиски

Времето и датумот се синхронизираат преку NTP-протокол. Посакуваниот NTPсервер се внесува во "Network Interface Settings" (види мени: "Settings → Digital Data Interface → Network Interface Settings"). Фабричко нагодување: Вкл

Date / Time

За нагодување на времето и датумот, деактивирајте ја функцијата "Auto Time" и кликнете на полето. Се отвора прозорец со календар и два регулатори за часовите и минутите.

#### Утврдете ги единиците:

- Тетрегаture
   Фабричко нагодување: °С
   Внес: °С, °F
- Vibration
   Фабричко нагодување: mm/s
   Внес: mm/s, in/s
- Power
   Фабричко нагодување: kW
   Внес: kW, hp
- Pressure
   Фабричко нагодување: bar
   Bнес: bar, psi
- Flow Фабричко нагодување: l/s Внес: l/s, m³/h, US.liq.gal/min
- Level Фабричко нагодување: m Внес: m, ft

#### 6.5.4 Units

| Units Settings |               |
|----------------|---------------|
| Temperature    | < <u>~~</u> > |
| Vibration      | < mm/s >      |
| Power          | < kw >        |
| Pressure       | < bar         |
| Flow           | < m³/h >      |
| Level          | <>            |
|                |               |

#### 6.5.5 Digital Data Interface

|                                                                   | Основни поставки со Digital Data Interface:                |
|-------------------------------------------------------------------|------------------------------------------------------------|
| Network Interface Settings $~~~~~~~~~~~~~~~~~~~~~~~~~~~~~~~~~~~~$ | Network Interface Settings                                 |
| Proxy Settings V                                                  | Нагодувања за комуникација со мрежата                      |
| System Mode Selection V                                           | Proxy Settings                                             |
| LPI Control Settings V                                            | Нагодување за Proxy сервер                                 |
| Limits Temperature Sensors $\vee$                                 | • System Mode Selection (видливо само за најавен корисник) |
| Limits Vibration Sensors                                          | Избор на посакуваната постројка (DDI, LPI, LSI)            |
|                                                                   | LPI Control Settings                                       |
|                                                                   | Нагодување за зададена вредност на пумпа                   |

• Limits Temperature Sensors

Гранична вредност за предупредување и аларм
Limits Vibration Sensors
Гранична вредност за предупредување и аларм

## 6.5.5.1 Network Interface Settings

| Network Interface Settings | ^                 |
|----------------------------|-------------------|
| Interface name             | eth0              |
| IP Address                 | 172.16.133.95     |
| Subnet Mask                | 255.255.248.0     |
| MAC Address                | C8:DF:84:AC:42:90 |
| Gateway IP Address         | 172.16.128.1      |
| Enable DHCP                | -                 |
| Use DNS from DHCP          |                   |
| Use NTP from DHCP          | -                 |
| Transferred Bytes          | 21621250          |
| Received Bytes             | 11898029          |
|                            |                   |

#### Основни поставки за мрежен пристап на пумпата на локална мрежа.

- Interface name Фиксно име на Ethernet-интерфејс.
   IP Address IP-адреса на Digital Data Interface. Фабричко нагодување: се пренесува преку DHCP
   Subnet Mask
  - Маска на подмрежа на Digital Data Interface.
  - Фабричко нагодување: се пренесува преку DHCP
- MAC Address
- Приказ на МАС-адреса.
- Gateway IP Address
- IP-адреса на Gateway (рутерот).
  - Фабричко нагодување: се пренесува преку DHCP
- Enable DHCP

Преку DHCP-протоколот автоматски се пренесуваат поставките за локалната мрежа.

Фабричко нагодување: Вкл

Кога е исклучен DHCP-протоколот, се внесуваат следните податоци:

- IP Address
- Subnet Mask
- Gateway IP Address
- Custom DNS
  - ВНИМАТЕЛНО! Кога ќе се внесат неважечки вредности, по меморирањето не е веќе возможен пристап до пумпата!
- Use DNS from DHCP

IP-адресата на DNS-серверот ќе се пренесе преку DHCP-протоколот.

Фабричко нагодување: Вкл

Кога функцијата или DHCP-протоколот е исклучен, IP-адресата на DNS-серверот се внесува рачно.

- Custom DNS IP-адреса на DNS-сервер.
- Use NTP from DHCP
   DHCP-серверот го пренесува актуелното време и датум преку NTP-протоколот.

Фабричко нагодување: Вкл Кога функцијата или DHCP-протоколот е исклучен, IP-адресата/доменот на NTPсерверот се внесува рачно.

- Custom NTP Server
   Адресата на NTP-серверот за синхронизација на време.
   Фабричко нагодување: pool.ntp.org
- Transferred Bytes/Received Bytes Приказ на пренесените и прифатените пакети на податоци.

#### 6.5.5.2 Proxy Settings

| Proxy Settings | ^    |
|----------------|------|
| Enable Proxy   | 01   |
| Server URL     |      |
| Port           |      |
| Username       |      |
| Password       |      |
|                | Save |

<

LSI

6.5.5.3 System Mode Selection

System Mode Selection

System Mode

Основни поставки за пристап до мрежата преку Proxy сервер.

- Enable Proxy
- Фабричко нагодување: Искл
- Server URL

Домен или IP-Adresse на Proxy серверот.

Port

Мрежна порта преку која се извршува комуникацијата со серверот.

- Username
- Име за најава
- Password

Лозинка за најава

Управувањето ги опфаќа трите различни режими на постројка: "DDI", "LPI" и "LSI". Активирањето на режимот на постројка се извршува со лиценцен клуч. Режимите на постројка се повратно компатибилни.

System Mode Selection
 Фабричко нагодување: зависно од лиценца
 Внес: DDI, LPI, LSI

Опис на одделни режими на постројка:

• Режим на постројка DDI

Режим на постројка без функција за управување. Се регистрираат и меморираат само вредностите од сензорот за температура и за вибрации. Управувањето со пумпата и со фреквентниот конвертор (ако има), се извршува преку управување од повисоко ниво од страна на раководителот.

• Режим на постројка LPI

Режим на постројка со функција за управување за фреквентен конвертор и препознавање на затнување. Спарувањето на пумпата/фреквентниот конвертор работи како единица, управувањето со фреквентниот конвертор се прави преку пумпата. Така може да се препознаваат затнувања и во случај на потреба, да се отпочне процес на чистење. Управувањето со пумпата зависно од нивото, се извршува преку управување од повисоко ниво од страна на раководителот.

• Режим на постројка LSI

Режим на постројка за целосно управување со пумпна станица со најмногу четири пумпи. Притоа, една пумпа работи како главна, а сите други како подредени. Master-пумпата ги управува сите други пумпи во зависност од параметрите зависни од постројката.

Основни поставки за режим на постројка "LPI".

Control Source

Зададена вредност од управувањето од повисоко ниво. Фабричко нагодување: Analog Bhec: Analog, Bus, Fix frequency

– Analog

Вредностите на управувањето од повисоко ниво се пренесуваат аналогно на фреквентниот конвертор или I/O-модул. ИЗВЕСТУВАЊЕ! Аналогниот влез мора да се конфигурира со "зададена вредност"!

– Bus

Вредноста на управувањето од повисоко ниво се пренесува преку Ethernetмрежа до пумпата. Како комуникациски протоколи се користат ModBus TCP или OPC UA.

Fix frequency

Пумпата работи со фиксна фреквенција.

• Fix Frequency Value

Кога во нагодувањето "Control Source" избрана е вредноста "Fix frequency", овде се внесува соодветната фреквенција.

Фабричко нагодување: 0 Hz

Внес: 25 Нz до макс. фреквенција (f<sub>ор</sub>) согласно натписната плочка

# 6.5.5.4 LPI Control Settings

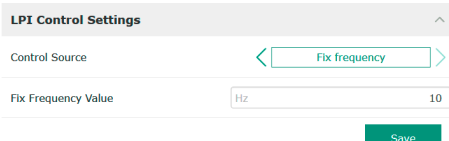

#### 6.5.5.5 LSI Mode System Settings

| LSI Mode System Settings | ^             |
|--------------------------|---------------|
| Enable                   |               |
| Master IP                | 172.18.232.11 |
|                          | Save          |

Преглед на најмногу четири пумпи во една постројка.

Enable

Активирање пумпа во постројка.

Фабричко нагодување: искл

Master IP

Фиксна IP-адреса преку која постројката, вклучително почетната страница на системот, може да се достигне. ІР-адресата мора да ја внесе раководителот! Припадноста на пумпите на постројката се дефинира преку оваа статична IP-адреса. Внесете Master IP кај сите пумпи на постројка. Функциите на главната пумпата автоматски се назначуваат на пумпа на постројката (редундантна главна пумпа).

#### ИЗВЕСТУВАЊЕ! Сите IP-адреси (резервна и главна пумпа) се поставени во иста подмрежа!

#### Преглед на можните температурни сензори и внесувањето гранична вредност.

#### Преглед на температурните сензори

| Бр.          | Опис                                     | Дисплеј           |
|--------------|------------------------------------------|-------------------|
| Темп. Влез 1 | Температура на намотки 1                 | Winding Top/Bot 1 |
| Темп. Влез 2 | Температура на намотки 2                 | Winding 2         |
| Темп. Влез 3 | Температура на намотки 3                 | Winding 3         |
| Темп. Влез 4 | Температура на лежиште<br>на мотор, горе | Bearing Top 4     |
| Темп. Влез 5 | Температура на лежиште<br>на мотор, долу | Bearing Bot 5     |

#### Внесување гранична вредност

Temp. Input 1 – Warning

Гранична вредност за предупредување во °С. Фабричко нагодување: фабрички нагодена спецификација Внес: 0 °С до фабрички нагодена спецификација

Temp. Input 1 - Trip

Гранична вредност за исклучување на пумпата во °С. Фабричко нагодување: фабрички нагодена спецификација Внес: 0 °С до фабрички нагодена спецификација. Вредноста мора да биде 2 °С повисока од граничната вредност за предупредување.

#### Легенда

"1" е ознака за број на влез 1 до 5.

#### 6.5.5.7 Limits Vibration Sensors

| Limits Vibration Sensors    |      | ^    |
|-----------------------------|------|------|
| Vibration X - Warning       | mm/s | 15   |
| Vibration X - Trip          | mm/s | 50   |
| Vibration Y - Warning       | mm/s | 15   |
| Vibration Y - Trip          | mm/s | 50   |
| Vibration Z - Warning       | mm/s | 12   |
| Vibration Z - Trip          | mm/s | 50   |
| Vibration Input 1 - Warning | mm/s | 50   |
| Vibration Input 1 - Trip    | mm/s | 50   |
| Vibration Input 2 - Warning | mm/s | 50   |
| Vibration Input 2 - Trip    | mm/s | 50   |
|                             |      | 5avo |

Преглед на можните сензори за вибрации и внесувањето гранична вредност.

#### Преглед на сензорите за вибрации

| Бр.                       | Опис                                     | Дисплеј                |
|---------------------------|------------------------------------------|------------------------|
| Вибрации Х, Ү, Ζ          | Сензор за вибрации во DDI                | VibX, VibY, VibZ       |
| Вибрации на влез 1/влез 2 | Влез за надворешен сензор<br>за вибрации | VibHut, VibTop, VibBot |

#### Внесување гранична вредност

- Vibration X Warning Гранична вредност за предупредување во mm/s. Фабричко нагодување: фабрички нагодена спецификација
- Внес: 0% до фабрички нагодена спецификација
- Vibration X Trip

Гранична вредност за исклучување на пумпата во mm/s.

Фабричко нагодување: фабрички нагодена спецификација Внес: 0% до фабрички нагодена спецификација. Вредноста мора да биде 2%

повисока од граничната вредност за предупредување.

#### Легенда

"Х" е ознака за број на влез Х, Ү, Ζ, 1 или 2.

|                            | - |
|----------------------------|---|
|                            |   |
|                            |   |
| Limits Temperature Sensors |   |
|                            |   |

6.5.5.6 Limits Temperature Sensors

| Limits Temperature Sensors |    | ^   |
|----------------------------|----|-----|
| Temp. Input 1 - Warning    | °C | 100 |
| Temp. Input 1 - Trip       | °C | 110 |
| Temp. Input 2 - Warning    | °C | 100 |
| Temp. Input 2 - Trip       | °C | 110 |
| Temp. Input 3 - Warning    | °C | 100 |
| Temp. Input 3 - Trip       | °C | 110 |
| Temp. Input 4 - Warning    | °C | 90  |
| Temp. Input 4 - Trip       | °C | 100 |
| Temp. Input 5 - Warning    | °C | 90  |
| Temp. Input 5 - Trip       | °C | 100 |
|                            |    |     |

#### 6.5.6 Frequency Converter

| IP / Type Select | $\sim$ |
|------------------|--------|
| Auto Setup       | $\sim$ |
| Ramp Settings    | $\sim$ |
| Digital Inputs   | $\sim$ |
| Analog Inputs    | $\sim$ |
| Relay Outputs    | $\sim$ |
| Analog Outputs   | $\sim$ |
|                  |        |

Основни поставки за фреквентен конвертор:

- IP / Type Select
- Нагодување за комуникација со фреквентен конвертор
- Auto Setup
- Автоматска конфигурација на фреквентен конвертор
- Ramp Settings
  - Спецификации за времето за рампа на почеток и запирање
- Digital Inputs Конфигурација на дигиталните влезови.
- Analog Inputs Конфигурација на аналогните влезови.
- Relay Outputs Конфигурација на излезите на реле.
- Analog Outputs

Конфигурација на аналогните излези.

Основни поставки за комуникацијата меѓу пумпата и фреквентниот конвертор.

IP / Type Select ^ IP.168.179.152 Type Select WILO EFC Save

#### 6.5.6.2 Auto Setup

6.5.6.1 IP / Type Select

| Auto Setup |                          | / |
|------------|--------------------------|---|
|            | Start Parameter Transfer |   |

IP Address

IP-адреса на фреквентен конвертор.

Туре Select
 Изберете одговарачки фреквентен конвертор.
 Фабричко нагодување: Wilo-EFC

Со автоматското параметрирање, Digital Data Interface ги конфигурира основните поставки за приклучените фреквентни конвертори. Внимавајте на следниве точки:

- Автоматското параметрирање ги презапишува сите нагодувања во фреквентниот конвертор!
- Автоматското параметрирање ги конфигурира дигиталните влезови!
- По автоматското параметрирање, извршете автоматско адаптирање на моторот во фреквентниот конвертор!

#### Извршете автоматско параметрирање.

- ✓ IP-адресата на фреквентниот конвертор е внесена.
- ✓ Избран е правилниот фреквентен конвертор.
- Фреквентниот конвертор стои на "Стоп"
- 1. Кликнете на "Start Parameter Transfer"
- 2. Стартува "Auto Setup".
- 3. На крајот од пренесувањето, се појавува известување "Succesfully Completed".

#### 6.5.6.3 Ramp Settings

| Ramp Settings |   | ^    |
|---------------|---|------|
| Starting Ramp | S | 5    |
| Braking Ramp  | S | 5    |
|               |   | Save |

#### Starting Ramp

Тајмирање во секунди. Фабричко нагодување: 5 сек Внес: 1 до 20 s • Braking Ramp

Тајмирање во секунди. Фабричко нагодување: 5 сек Внес: 1 до 20 s

#### 6.5.6.4 Digital Inputs

| Digital Inputs    | ^                          |
|-------------------|----------------------------|
| Input 18 Function | Start                      |
| Input 19 Function | < Not In Use >             |
| Input 27 Function | External Off (Inverse)     |
| Input 29 Function | < Not In Use >             |
| Input 32 Function | < Not In Use >             |
| Input 33 Function | PTC/WSK                    |
| Input 37 Function | Safe Torque Off (optional) |

Назначувањето на достапните функции на соодветните влезови. Називот на влезните стеги се совпаѓа со називот на фреквентниот конвертор Wilo-EFC.

Преку автоматското параметрирање, следниве влезови се назначуваат фиксно:

Input 18 Function
 Функција: Старт

Опис: Известување за вклучување/исклучување од управувањето од повисоко ниво.

• Input 27 Function

Функција: External Off (Inverse)

Опис: Далечинско исклучување преку оддделен прекинувач.

ИЗВЕСТУВАЊЕ! Влезот директно го вклучува фреквентниот конвертор!

- Input 33 Function
- Функција: PTC/WSK

Опис: Поврзување температурен сензор во намотката на моторот хадрверски

- Input 37 Function
  - Функција: Safe Torque Off (STO) безбедно исклучување

Опис: хардверско исклучување на пумпата преку фреквентен конвертор, независно од управувањето на пумпа. Автоматско повторно вклучување не е возможно (блокада од повторно вклучување).

ОПАСНОСТ! Кога пумпата се поставува во подрачје во кое постои опасност од експлозијасе овде се поврзува температурен сензор и заштита од сув од хардверски! Притоа, треба да се инсталира и опционално достапната картичка "MCB 112" во фреквентниот конвертор.

За следните влезови, може слободно да се назначуваат достапните функции:

- Input 19 Function
- Input 29 Function
- Input 32 Function

Фабричко нагодување: Not In Use Внес:

- High Water
   Известување за преплавување.
- Dry Run

Известување за заштита од сув од.

- Leakage Warn

Известување за надворешно надгледување на заптивна комора. Во случај на грешка, ќе се издаде предупредувачко известување.

Leakage Alarm

Известување за надворешно надгледување на заптивна комора. Во случај на грешка, ќе се исклучи пумпата. Понатаму, може да се постави типот на аларм во конфигурацијата.

Reset

Надворешно известување за ресетирање на сигнализација за грешка.

High Clogg Limit

Активирање на повисока толеранција ("Power Limit – High") за препознавање на затнување.

# ИЗВЕСТУВАЊЕ! Назначувањето на влезот мора да се совпаѓа со хардверското назначување на фреквентниот конвертор!

6.5.6.5 Analog Inputs

| Analog Inputs      | ^            |
|--------------------|--------------|
| Input 53 Function  | < Not In Use |
| Input 53 Type      | < 420mA >    |
| Input 53 Scale Max | 1            |
| Input 54 Function  | < Not In Use |
| Input 54 Type      | < 420mA >    |
| Input 54 Scale Max | 1            |
|                    | Save         |

Назначувањето на достапните функции и видови влезови на соодветните влезови. Називот на влезните стеги се совпаѓа со називот на фреквентниот конвертор Wilo-EFC.

- Следните влезови, може да се конфигурираат:
- Input 53 Function
- Input 54 Function

## ИЗВЕСТУВАЊЕ! Назначувањето мора да се совпаѓа со хардверското назначување на фреквентниот конвертор!

 Input 53 Function/Input 54 Function Фабричко нагодување: Not In Use Внес: External Control Value

Зададена вредност за управување со бројот на вртежи на пумпата како аналоген сигнал преку управување од повисока контрола.

Level

Регистрирање на актуелното ниво за собирање податоци. Основа за функциите "растечко" и "опаѓачко" ниво на дигитален излез.

- Pressure

Регистрирање на актуелниот притисок во постројката за собирање податоци.

Flow

Регистрирање на актуелниот проток за собирање податоци.

• Input 53 Type/Input 54 Type

Поставете вид на известување (напон (U) или струја (I)) и хардверски на фреквентниот конвертор. Внимавајте на Упатството за вградување и работа на фреквентниот конвертор!

Фабричко нагодување: 4...20 mA

Внес:

- 0...20 mA
- 4...20 mA
- 0...10 V
- Input 53 Scale Max/Input 54 Scale Max
  - Фабричко нагодување: 1

Внес: Максималната вредност како реална нумеричка вредност со единица. Единиците за вредност на регулација се:

- Level = m
- Pressure = bar
- Flow = l/s

Сепаратор за децимали: Точка

#### 6.5.6.6 Relay Outputs

| Relay Outputs    |   |            | ^  |
|------------------|---|------------|----|
| Relay 1 Function | < | Not In Use | _> |
| Relay 1 Invert   |   |            |    |
| Relay 2 Function | < | Not In Use | _> |
| Relay 2 Invert   |   |            |    |
|                  |   |            |    |

Назначувањето на достапните функции на соодветните излези. Називот на излезните приклучоци се совпаѓа со називот на фреквентниот конвертор Wilo-EFC.

Следните излези може да се конфигурираат:

- Relay 1 Function
- Relay 2 Function

## ИЗВЕСТУВАЊЕ! Назначувањето мора да се совпаѓа со хардверското назначување на фреквентниот конвертор!

- Relay 1 Function/Relay 2 Function
   Фабричко нагодување: Not In Use
   Внес:
  - Run
    - Сигнализација за единечна работа на пумпа
  - Rising Level

Известување при растечко ниво.

- Falling Level
  - Известување при опаѓачко ниво.
- Error

Сигнализација на единечна грешка на пумпа: Аларм.

- Warning

Сигнализација на единечна грешка на пумпа: Предупредување.

Cleaning

Известување кога стартува секвенцата на чистење на пумпата.

Relay 1 Invert/Relay 2 Invert
 Работен начин на излез: нормален или инвертиран.
 Фабричко нагодување: Искл (нормално)

#### 6.5.6.7 Analog Outputs

| Analog Outputs      | ^              |
|---------------------|----------------|
| Output 42 Function  | < Not In Use > |
| Output 42 Type      | < 020mA >      |
| Output 42 Scale Max | 1              |
|                     |                |

Назначувањето на достапните функции на соодветните излези. Називот на излезните приклучоци се совпаѓа со називот на фреквентниот конвертор Wilo-EFC.

Следните излези може да се конфигурираат:

• Output 42 Function

ИЗВЕСТУВАЊЕ! Назначувањето мора да се совпаѓа со хардверското назначување на фреквентниот конвертор!

Output 42 Function

Фабричко нагодување: Not In Use Внес:

- Frequency

Издавање на актуелната фреквенција.

Level

Издавање на актуелното ниво. ИЗВЕСТУВАЊЕ! За издавањето мора да биде приклучен соодветен сигнализатор на еден влез!

Pressure

Издавање на актуелниот работен притисок. ИЗВЕСТУВАЊЕ! За издавањето мора да биде приклучен соодветен сигнализатор на еден влез!

- Flow
   Издавање на актуелната количина на проток. ИЗВЕСТУВАЊЕ! За издавањето
   мора да биде приклучен соодветен сигнализатор на еден влез!
- Output 42 Type

Фабричко нагодување: 4...20 mA

- Внес:
- 0...20 mA
- 4...20 mA
- Output 42 Scale Max
   Фабричко нагодување: 1

Внес: Максималната вредност како реална нумеричка вредност без единица,

сепаратори за децимали: Точка

#### 6.5.7 I/O Extension

| IP / Type Select | $\sim$ |
|------------------|--------|
| Digital Inputs   | $\sim$ |
| Analog Inputs    | $\sim$ |
| Relay Outputs    | $\sim$ |
|                  |        |

Основни поставки на I/О-модули (проширувања за влез/излез):

- IP / Type Select
  - Нагодување за комуникација со I/О-модул
- Digital Inputs
  - Конфигурација на дигиталните влезови.
  - Analog Inputs
  - Конфигурација на аналогните влезови (достапно само во Wilo I/O 2).
- Relay Outputs

Конфигурација на излезите на реле. Бројот на излези зависи од избраниот I/O– модул.

Основни поставки за комуникацијата меѓу пумпата и I/O-модулот.

- Enable I/O Extension
  - Функција на вклучување/исклучување.
  - Фабричко нагодување: Искл
- IP Address

IP-адреса на I/О-модул.

Туре Select Избирање на I/О-модул. Фабричко нагодување: Wilo IO 1 Внес: Wilo IO 1 (ЕТ-7060), Wilo IO 2 (ЕТ-7002)

### 6.5.7.1 IP / Type Select

| IP / Type Select     | ^                    |
|----------------------|----------------------|
| Enable I/O Extension | -                    |
| IP Address           | 192.168.1.201        |
| Type Select          | <pre>WILO IO 2</pre> |
|                      |                      |

#### 6.5.7.2 Digital Inputs

| Digital Inputs   | ^              |
|------------------|----------------|
| Input 1 Function | < Not In Use   |
| Input 2 Function | < Not In Use   |
| Input 3 Function | < Not In Use   |
| Input 4 Function | < Not In Use   |
| Input 5 Function | < Not In Use   |
| Input 6 Function | < Not In Use > |
|                  |                |

Назначувањето на достапните функции на соодветните влезови. Називот на влезните стеги се совпаѓа со називот на I/O-модулот. За следните влезови, може слободно да се назначуваат достапните функции:

- Input 1 Function
- Input 2 Function
- Input 3 Function
- Input 4 Function
- Input 5 Function
- Input 6 Function

Фабричко нагодување: Not In Use

Внес:

ИЗВЕСТУВАЊЕ! Во режимот на постројка LPI функциите на модулот I/O се исти како на фреквентниот конвертор. Следниот опис се заснова врз режимот на постројка LSI.

- High Water

Известување за преплавување.

- Dry Run
   Известување за заштита од сув од.
- Reset
   Надворешно известување за ресетирање на сигнализација за грешка.
- System Off
  - Надворешен сигнал за исклучување на постројката.
- Trigger Start Level

Стартувајте испумпување. Пумпната шахта се испумпува до нивото на исклучување.

- Alternative Start Level

Активирајте алтернативно ниво на вклучување.

#### ИЗВЕСТУВАЊЕ! Назначувањето мора да се совпаѓа со хардверското назначување на I/O-модул!

#### 6.5.7.3 Analog Inputs

| Analog Inputs     | ^              |
|-------------------|----------------|
| Input 1 Function  | < Not In Use > |
| Input 1 Type      | < 420mA >      |
| Input 1 Scale Max | 1              |
| Input 2 Function  | < Not In Use > |
| Input 2 Type      | < 420mA >      |
| Input 2 Scale Max | 1              |
| Input 3 Function  | < Not In Use > |
| Input 3 Type      | < 420mA >      |
| Input 3 Scale Max | 1              |
|                   |                |

Назначувањето на достапните функции на соодветните влезови. Називот на влезните стеги се совпаѓа со називот на I/O-модулот. За следните влезови, може слободно да се назначуваат достапните функции:

- Input 1 Function
- Input 2 Function
- Input 3 Function

#### Нагодување

Input 1 Function ... Input 3 Function

Фабричко нагодување: Not In Use

Внес:

ИЗВЕСТУВАЊЕ! Во режимот на постројка LPI функциите на модулот I/O се исти како на фреквентниот конвертор. Следниот опис се заснова врз режимот на постројка LSI.

Level

Зададена вредност за контролен режим во режим на постројка LSI.

ИЗВЕСТУВАЊЕ! Предуслов за режим на постројка LSI! Назначете влез со оваа функција.

- Pressure

Регистрирање на актуелниот притисок во постројката за собирање податоци.

ИЗВЕСТУВАЊЕ! Може да се користи како вредност за регулација за PIDконтролор!

- Flow

Регистрирање на актуелниот проток за собирање податоци.

ИЗВЕСТУВАЊЕ! Може да се користи како вредност за регулација за PID и HEконтролор!

#### External Control Value

Зададена вредност од управување од повисоко ниво за управување на пумпна станица како аналоген сигнал. ИЗВЕСТУВАЊЕ! Во режим на постројка LSI, пумпната станица работи независно од управувањето од повисоко ниво. Ако зададената вредност мора да се направи преку управување од повисоко ниво, консултирајте се со службата за односи со корисниците!

Input 1 Type ... Input 3 Type

Избраното мерно подрачје се пренесува на I/О-модулот. ИЗВЕСТУВАЊЕ! Поставете вид на известување (струја или напон) хардверски. Внимавајте на упатствата на производителот!

Фабричко нагодување: 4 ... 20 mA

Внес:

- 0 ... 20 mA
- 4 ... 20 mA
- 0...10 V
- Input 1 Scale Max ... Input 3 Scale Max Фабричко нагодување: 1

Внес: Максималната вредност како реална нумеричка вредност со единица. Единиците за вредност на регулација се:

- Level = m
  - Pressure = bar
  - Flow = l/s

Сепаратор за децимали: Точка

#### 6.5.7.4 Relay Outputs

| Relay Outputs    | ^              |
|------------------|----------------|
| Relay 1 Function | < Not In Use > |
| Relay 1 Invert   |                |
| Relay 2 Function | < Not In Use > |
| Relay 2 Invert   |                |
| Relay 3 Function | < Not In Use   |
| Relay 3 Invert   |                |
|                  | Cours          |

Назначувањето на достапните функции на соодветните излези. Називот на излезните приклучоци се совпаѓа со називот на I/O-модулот. За следните излези, може слободно да се назначуваат достапните функции:

- Relay 1 Function
- Relay 2 Function
- Relay 3 Function
- Relay 4 Function
- Relay 5 Function
- Relay 6 Function

#### ИЗВЕСТУВАЊЕ! Wilo IO 2 има само три излези на реле!

#### Нагодување

 Relay 1 Function ... Relay 6 Function Фабричко нагодување: Not In Use

Внес:

ИЗВЕСТУВАЊЕ! Во режимот на постројка LPI функциите на модулот I/O се исти како на фреквентниот конвертор. Следниот опис се заснова врз режимот на постројка LSI.

- Run
  - Сигнализација за збирна работа
- Rising Level
  - Известување при растечко ниво.
- Falling Level

Известување при опаѓачко ниво.

System Warning

Сигнализација на збирна грешка: Предупредување.

System Error

Сигнализација на збирна грешка: Грешка.

- Cleaning
- Известување кога е активна секвенцата на чистење на пумпа.
- Relay 1 Function ... Relay 6 Function
  - Работен начин на излез: нормален или инвертиран.

Фабричко нагодување: искл (нормално)

#### 6.5.8 Alarm / Warning Types

| Changeable Alarms   |  |
|---------------------|--|
| Changeable Warnings |  |
|                     |  |

#### 6.5.8.1 Changeable Alarms

| Changeable Alarms        | ^            |
|--------------------------|--------------|
| Dry Run Detected         | Alarm Type B |
| Leakage (External Input) | Alarm Type B |
| Temp. Sensor 1 Trip      | Alarm Type B |
| Temp. Sensor 2 Trip      | Alarm Type B |
| Temp. Sensor 3 Trip      | Alarm Type B |
| Temp. Sensor 4 Trip      | Alarm Type B |
| Temp. Sensor 5 Trip      | Alarm Type B |
| Motor Overload           | Alarm Type B |
| Motor Overtemp.          | Alarm Type B |
|                          |              |

За одредени аларми и предупредувања, може да се утврди приоритет во два степени.

За илустрираните известувања за аларм, може да се назначат следните приоретизации:

- Alert Туре А: Во случај на грешка, ќе се исклучи пумпата. Известувањето за аларм мора рачно да се ресетира:
  - Reset Error на почетната страница
  - Функција "Reset" на дигитален влез на фреквентен конвертор или I/O-модул
  - Соодветен сигнал преку Feldbus
- Alert Туре В: Во случај на грешка, ќе се исклучи пумпата. Кога грешката е отстранета, известувањето за аларм автоматски се рестартира.

#### 6.5.8.2 Changeable Warnings

| Changeable Warnings         | ^              |
|-----------------------------|----------------|
| Emerged Operation Trigger   | Warning Type C |
| Clog Detection              | Karning Type D |
| Vibration X - Warning       | Warning Type C |
| Vibration Y - Warning       | Warning Type C |
| Vibration Z - Warning       | Warning Type C |
| Vibration Input 1 - Warning | Warning Type C |
| Vibration Input 2 - Warning | Warning Type C |
|                             | Save           |

За илустрираните предупредувања, може да се назначат следните приоретизации:

- Warning Туре С: Овие предупредувања можат да префрлат излез на реле на фреквентен конвертор или I/O-модул.
- Warning Type D: Овие предупредувања само се прикажуваат и протоколираат.

#### 6.6 Функциски модул

Преглед на функциите во зависност од режимот на постројката.

| Функциски модул                | Режим на постројка |     |            |           |
|--------------------------------|--------------------|-----|------------|-----------|
|                                | DDI                | LPI | LSI-Master | LSI-Slave |
| Pump Kick                      | -                  | •   | -          | •         |
| Emerged Operation              | -                  | •   | -          | •         |
| Operating Mode (Пумпа)         | -                  | •   | -          | •         |
| Clog Detection                 | -                  | •   | -          | •         |
| Anti-Clogging Sequence         | -                  | •   | -          | •         |
| Operating Mode (Постројка)     | -                  | -   | •          | -         |
| System Limits                  | -                  | -   | •          | -         |
| Level Controller               | -                  | -   | •          | -         |
| PID Controller                 | -                  | -   | •          | -         |
| High Efficiency(HE) Controller | -                  | -   | •          | -         |

Легенда

– = нема, • = има

#### 6.6.1 Pump Kick

|                 |             | За да се избегнат подолги времиња на мирување, пумпата може да работи во циклусно             |
|-----------------|-------------|-----------------------------------------------------------------------------------------------|
| Pump Kick       |             | работење.                                                                                     |
| Enable          |             | Enable                                                                                        |
| Begin time      | h:m 02:00   | Функција за вклучување и исклучување.<br>Фабрицко насодуран осиска                            |
| End time        | h:m 02:00   | Фабричко на одување: искл                                                                     |
| Motor Frequency | Hz 35       | Надвор од овој период, не е присилено циклусно работење на пумпа.                             |
| Time Interval   | h 24        | Фабричко нагодување: 00:00                                                                    |
| Pump Runtime    | s <b>10</b> | Внес: чч:мм                                                                                   |
|                 | Save        | <ul> <li>Motor Frequency</li> <li>Работна фреквенција за циклусна работа на пумпа.</li> </ul> |

Фабричко нагодување: 35 Hz Внес: 25 Hz до макс. фреквенција согласно натписната плочка Time Interval

- Дозволено време на мирување меѓу две циклусни работења на пумпа. Фабричко нагодување: 24 ч Внес: 0 до 99 часа.
- Pump Runtime
   Време на работа на пумпа при циклусно работење на пумпа.
   Фабричко нагодување: 10 сек
   Внес: 0 до 30 сек

6.6.2 Emerged Operation

| Emerged Operation  |          |                |
|--------------------|----------|----------------|
| Emerged Operation  |          |                |
| Restart Hysteresis | °C       | 5              |
| Temperature Limit  | °C       | 100            |
| Operating Mode     | On/Off ⊛ | PID $\bigcirc$ |

Намотката на моторот е опремена со надгледување на температурата. Ова надгледување дозволува непотопен режим на пумпата, без да се достигне макс. температура на намотки. Регистрирањето на температурата се прави преку Pt100сензор.

- Enable
  - Функција за вклучување и исклучување.

Фабричко нагодување: Искл

Restart Hysteresis

Температурна разлика за гранична температура, по повторно вклучување. ИЗВЕСТУВАЊЕ! Потребно е само за начин на работа "регулатор на две точки"! Фабричко нагодување: 5 °C Внес: 1 до 20 °C

Temperature Limit

Кога ќе се достигне нагодената гранична температура, се активира ограничувачот на температура.

Фабричко нагодување: Праг на предупредување за температура на намотки фабрички

Внес: 40 °С до температура на исклучува за намотка фабрички

Operating Mode

Фабричко нагодување: On/Off

Внес: On/Off (регулатор со две точки) или PID

- On/Off (регулатор со две точки)
   Пумпата се исклучува преку достигнување на поставената гранична температура.
   Штом температурата на намотки повторно се намали според поставената
   вредност на хистереза, пумпата се вклучува.
- PID

За да се спречи исклучување на пумпата, бројот на вртежи на моторот се регулира во зависност од температурата на намотки. Со растечка температура на намотки, бројот на вртежи на моторот се намалува. Така се овозможува подолго работење на пумпата.

#### 6.6.3 Operating Mode (Пумпа)

| Operating Mode           |    |      |
|--------------------------|----|------|
| Operating Mode Selection | <  | Auto |
| Frequency in Manual Mode | Hz | 30   |
|                          |    | Save |

- Operating Mode Selection Утврдување во кој начин на работа ќе се користи пумпата. Фабричко нагодување: Искл Внес: Auto, Manual или Off – Off
  - Пумпа исклучена.
- Manual

Вклучете ја пумпата со рака. Пумпата работи додека не се кликне на копчето "Off" или додека не се достигне нивото на активирање.

ИЗВЕСТУВАЊЕ! За рачна работа, внесете фреквенција за работната точка! (видете мени: "Function Modules → Operating Mode → Frequency in Manual Mode") ИЗВЕСТУВАЊЕ! Режим на постројка "LSI": можна е рачна работа само кога главниот начин на работа е "исклучен"!

- Auto
  - Автоматска работа на пумпата.

Режим на постројка "LPI": Зададена вредност преку управување од повисоко ниво.

Режим на постројка "LSI": Зададена вредност преку главната постројка.

Frequency in Manual Mode
 Спецификација за фреквенција за работна точка при рачна работа.
 Фабричко нагодување: 0 Нг
 Виос: 25 На до мако и окишалиа фреквенција согласно натлисната доог

Внес: 25 Нz до макс. номинална фреквенција согласно натписната плочка

Пумпата е опремена со алгоритам, може да се препознае затнување во хидрауликата. Основата за алгоритамот е отстапување на номиналната моќност за референтна карактеристична линија. Референтната карактеристична линија се мери преку **"фаза на учење"**. Условите за препознавање на затнување се зачувуваат во **"Нагодување"**.

6.6.4.1 Clog Detection – Teach Power Curve

**Clog Detection** 

6.6.4

Teach Power Curve

Detection Settings

| Teach Power Curve       |                      | ^    |
|-------------------------|----------------------|------|
| Start                   | Teach (Pump starts!) |      |
| Minimum Motor Frequency | Hz                   | 30   |
| Maximum Motor Frequency | Hz                   | 50   |
|                         |                      | Save |

#### 6.6.4.2 Clog Detection – Detection Settings

| Detection Settings        |   | ^    |
|---------------------------|---|------|
| Enable                    |   | -    |
| Power Volatility Limit    | % | 2    |
| Volatility Trigger Delay  | S | 10   |
| Power Limit               | % | 10   |
| Power Limit - High        | % | 15   |
| Power Limit Trigger Delay | S | 10   |
| Power Rise Limit          | % | 3    |
| Frequency Change Latency  | S | 5    |
|                           |   | Save |

За да може да се активира препознавање на затнување, мора да се измери референтна карактеристична линија.

- Minimum Motor Frequency
   Минимална фреквенција од која работи препознавањето на затнување.
   Фабричко нагодување: 30 Нz
   Внес: 1 Нz до макс. номинална фреквенција согласно натписната плочка
- Maximum Motor Frequency Максимална фреквенција до која работи препознавањето на затнување. Фабричко нагодување: Номинална фреквенција согласно натписната плочка Внес: 1 Нz до макс. номинална фреквенција согласно натписната плочка

Кога сите вредности се поставени, стартува фазата на учење преку кликнување на "Start Teach (Pump starts!)". Кога фазата на учење е завршена, повратното известување се појавува на екранот.

ИЗВЕСТУВАЊЕ! За време на фазата на учење, се прави препознавање на затнување!

Дефиниција на условите за препознавање на затнување. ИЗВЕСТУВАЊЕ! За да може да се активира препознавање на затнување, се зачувува референтна карактеристична линија! (→ "Teach Power Curve")

- Enable
- Функција за вклучување и исклучување. Фабричко нагодување: Искл
- Power Volatility Limit Дозволено флуктуирање на средната влезна моќност во %. Фабричко нагодување: 2 % Внес: 0 до 100 %
- Volatility Trigger Delay

Кога дозволеното флуктуирање на средната влезна моќност преку нагоденото траење е поголемо, стартува процесот на чистење.

Фабричко нагодување: 10 сек Внес: 0 до 60 сек

- Power Limit Дозволено флуктуирање на референтната карактеристична линија во %. Фабричко нагодување: 10 % Внес: 0 до 100 %
- Power Limit Trigger Delay
   Кога дозволеното отстапување на моќноста за референтната карактеристична линија преку нагоденото траење е поголемо, стартува процесот на чистење.
   Фабричко нагодување: 10 сек
   Внес: 0 до 60 сек
- Power Limit High

Дозволено флуктуирање на референтната карактеристична линија во %, кога дигиталниот влез е "High Clog Limit", е активно. Фабричко нагодување: 15 %

Внес: 0 до 100 %

• Power Rise Limit

Споредба на средната влезна моќност за време на нормална работа и препознавањето на затнување. Средната влезна моќност се заведува за време на нормалната работа и препознавањето на затнување. Времетраењето на заведувањето е фабрички нагодено. Двете вредности се споредуваат меѓусебно. Ако вредноста е над нормалната работа за време на препознавањето на затнување, стартува процесот на чистење. Фабричко нагодување: 3% Внес: 0 до 100 %

 Frequency Change Latency
 Времето по менувањето на фреквенција, пред новите мерни податоци, се зачувува за пресметки.
 Фабричко нагодување: 5 сек
 Внес: 0 до 60 сек

#### 6.6.5 Anti-Clogging Sequence

| Anti-Clogging Sequence     |       |
|----------------------------|-------|
| Enable                     | •     |
| Enable at Pump Start       | •     |
| Forward Motor Frequency    | Hz 38 |
| Forward Run Time           | s 6   |
| Backward Motor Frequency   | Hz 30 |
| Backward Run Time          | s 6   |
| Stop Time                  | s 5   |
| Cycles per Sequence        | 4     |
| Maximum Sequences per Hour | 3     |
| Ramp Up                    | s 2   |
| Ramp Down                  | s 2   |
|                            |       |

Кога е активирано препознавањето на затнување, пумпата може да започне секвенца на чистење по потреба. За да се отстрани затнувањето и да се испумпа, пумпата работи наизменично повеќепати во двете насоки.

- Enable
  - Функција за вклучување и исклучување. Фабричко нагодување: Искл
  - Enable at Pump Start
     Пред секој процес на пумпање, прво започнува секвенцата на чистење.
     Фабричко нагодување: Искл
  - Forward Motor Frequency Спецификација за фреквенцијата за протокот напред за време на секвенцата на чистење.
     Фабричко нагодување: 38 Hz
  - Внес: 0 до 60 Hz
- Forward Run Time
   Време на работа за проток напред.
   Фабричко нагодување: 6 сек
   Внес: 0 до 30 сек
  - Васкward Motor Frequency Спецификација за фреквенцијата за протокот наназад за време на секвенцата на чистење.
     Фабричко нагодување: 30 Hz
     Внес: 0 до 60 Hz
  - Backward Run Time
     Време на работа за протокот наназад.
     Фабричко нагодување: 6 сек
     Внес: 0 до 30 сек

- Stop Time
   Време на мирување меѓу проток нанапред и наназад.
   Фабричко нагодување: 5 сек
   Внес: 0 до 10 сек
- Cycles per Sequence
   Број на протоци нанапред и наназад за време на секвенца на чистење.
   Фабричко нагодување: 4
   Внес: 1 до 10
- Maximum Sequences per Hour
   Макс. број на секвенци на чистење во еден час.
   Фабричко нагодување: 3
   Внес: 1 до 10
- Ramp Up
   Време на вклучување на моторот од 0 Hz до нагодената фреквенција.
   Фабричко нагодување: 2 сек
   Внес: 0 до 10 сек
- Ramp Down
   Време на исклучување на моторот од нагодената фреквенција до 0 Нг.
   Фабричко нагодување: 2 сек
   Внес: 0 до 10 сек

#### 6.6.6 Operating Mode (Постројка)

| Operating Mode           |                   |
|--------------------------|-------------------|
| Operating Mode Selection | <>                |
| Auto Mode Selection      | < Level Control > |
| Trigger emptying sump    | Start             |
|                          | Save              |

Утврдете ги основните поставки за постројката.

- Operating Mode Selection
   Утврдување во кој начин на работа ќе работи постројката.
  - Фабричко нагодување: Off
  - Внес: Auto, Off
  - Off

Исклучена постројка. Можна е рачна работа на поединечните пумпи преку почетната страница на секоја пумпа.

– Auto

Автоматска работа на постројката преку нагодениот контролор во "Auto Mode Selection".

Auto Mode Selection

Утврдување кој контролор управува со постројката. Фабричко нагодување: Level Control Внес: Level Control, PID, HE–Controller

Trigger emptying sump Стартувајте рачно пумпање. Макс. внесените пумпи (видете System Limits → Pump Limits and Changer) работат до утврденото ниво на исклучување/запирање на нагоденото регистрирање на ниво.

#### 6.6.7 System Limits

| Levels                   | $\sim$ |
|--------------------------|--------|
| Dry Run Sensor Selection | $\sim$ |
| Pump Limits and Changer  | $\sim$ |
| Min/Max Frequency        | $\sim$ |
| Start Frequency          | $\sim$ |
| Alternative Stop Level   | $\sim$ |
|                          |        |

Утврдување на дозволените граници на примена на постројката:

- Levels
- Утврдување на нивото за преплавување и заштита од сув од.
- Dry Run Sensor Selection
- Утврдување на изворот на известување за сув од.
- Pump Limits and Changer

Нагодување за редовна замена на пумпа.

• Min/Max Frequency

Утврдување на минимална и максимална работна фреквенција.

- Start Frequency
- Утврдување на зголемена работна фреквенција за стартување на пумпа.
- Alternative Stop Level

Дополнително ниво на исклучување за целосно празнење на пумпна шахта и аерација на сондата за ниво.

#### 6.6.7.1 Levels

| Lavels                   | <u></u>         | Утврдување различни нивоа на полнење за вклучување и исклучување на пумпите.<br>ИЗВЕСТУВАЊЕ! За регистрирање на нивото на полнење, приклучете сензор за ниво!                                                                                                    |
|--------------------------|-----------------|----------------------------------------------------------------------------------------------------|
| Levels                   | ~               |                                                                                                    |
| High Water Start Level   | m 5             | <ul> <li>Нідп water start Level</li> <li>При постигнување на наголеното ниво, стартувајте ги макс, навелените пумпи</li> </ul>                                                                                                    |
| High Water Stop Level    | m 4             | (видете System Limits → Pump Limits and Changer). Се прави запис во Data Logger.                                                                                                    |
| Alternative Start Level  | m 3             | Фабричко нагодување: 100 m                                                                                                    |
| Dry Run Level            | m 0.05          | Внес: 0,05 до 100 m                                                                                                    |
|                          | Save            | <ul> <li>High Water Stop Level<br/>При постигнување на нагоденото ниво, сите дополнително стартувани пумпи се<br/>исклучуваат. Остануваат да работат само пумпите коишто се потребни согласно<br/>управувањето. Се прави запис во Data Logger.<br/>Фабричко нагодување: 100 m<br/>Внес: 0,05 до 100 m</li> <li>Alternative Start Level<br/>Дополнително ниво на вклучување за претходното испумпување на пумпната<br/>шахта. Ова претходно ниво на вклучување го зголемува резервниот волумен на<br/>шахтата за специјални настани, на пример, при големи врнежи. За активација на<br/>дополнителното ниво на вклучување, поставете дигитален влез на модулот I/O со<br/>функцијата "Alternative Start Level". При достигнување на нагоденото ниво,<br/>стартувајте ги макс. наведените пумпи (видете System Limits → Pump Limits and<br/>Changer).<br/>Фабричко нагодување: 100 m<br/>Внес: 0,05 до 100 m</li> <li>Dry Run Level</li> </ul> |
| 6.6.7.2 Dry Run S        | ensor Selection | При постигнување на нагоденото ниво, сите пумпи се исклучуваат. Се прави запис<br>во Data Logger.<br>Фабричко нагодување: 0,05 m<br>Внес: 0,05 до 100 m                                                                                                    |
| ,                        |                 | Утврдување на сензорот за сув од.                                                                                                    |
| Dry Run Sensor Selection | ^               | Sensor Type                                                                                                    |
| Sensor Type              | < Sensor        | Фабричко нагодување: Sensor<br>Виос. Sensor, Dry Pup Input                                                                                                    |
|                          | Save            | Sensor                                                                                                    |
|                          |                 | Нивото на сув од се одредува со сензорот за ниво.                                                                                                    |
|                          |                 | <ul> <li>Drv Run Input</li> </ul>                                                                                                    |
|                          |                 | Сигналот за нивото на сув од се одредува преку дигитален влез.                                                                                                    |
| 6.6.7.3 Pump Lim         | its and Changer |                                                                                                    |
| •                        | J               | За да се избегнат нееднаквите времиња на работа на поединечните пумпи, основната                                                                                                    |
| Pump Limits and Changer  | ^               | пумпа се менува редовно.                                                                                                    |
| Max. Pumps               | 2               | • Max. Pumps                                                                                                    |
| Pump Change Strategy     | < Impulse >     | Макс. број на пумпи во системот коишто истовремено смеат да работат.<br>Фабринко насопување: 2                                                                                                    |
| Cyclic Period Time       | m 60            | Фаричко на одување. 2<br>Внес: 1 до 4                                                                                                    |
|                          | Save            | Pump Change Strategy                                                                                                    |
|                          |                 | Основно управување за замена на пумпата.                                                                                                    |
|                          |                 | Фабричко нагодување: Impulse                                                                                                    |
|                          |                 | Внес: Impulse, Cyclic                                                                                                    |
|                          |                 | – Impulse                                                                                                    |
|                          |                 | Замена на пумпа следува откако сите пумпи биле запрани.                                                                                                    |
|                          |                 | <ul> <li>Сусlic</li> <li>Замената на пумпа следува по истекување на нагоденото време во "Cyclic Period<br/>Time".</li> </ul>                                                                                                    |
|                          |                 | Cyclic Period Time                                                                                                    |
|                          |                 | Кога е нагоден режимот на замена"Cyclic", внесете го тука траењето што ќе следува                                                                                                    |
|                          |                 | по замена на пумпа.<br>Фабрицио населување 60 миси                                                                                                    |
|                          |                 | Фаоричко нагодување: оо мин<br>Внес: 1 до 1140 мин                                                                                                    |
|                          |                 |                                                                                                    |

#### 6.6.7.4 Min/Max Frequency

6.6.7.5 Start Frequency

Start Frequency

Frequency

Duration

| Min/Max Frequency |    | ^    |
|-------------------|----|------|
| Max.              | Hz | 50   |
| Min.              | Hz | 30   |
|                   |    | Save |

Утврдување на минимална и максимална работна фреквенција на пумпите во постројката:

#### Max.

Максимална работна фреквенција на пумпите во постројката. Фабричко нагодување: максимална фреквенција согласно натписна плочка Внес: од **минимална** до **максимална** фреквенција **согласно натписна плочка** 

Min.

Минимална работна фреквенција на пумпите во постројката. Фабричко нагодување: минимална фреквенција согласно натписна плочка Внес: од **минимална** до **максимална** фреквенција **согласно натписна плочка** 

ИЗВЕСТУВАЊЕ! Внесот е ограничен преку фабрички нагодената примена на пумпата!

Утврдување на зголемена работна фреквенција за стартување на пумпа.

Frequency

50

1

Работна фреквенција при стартување на пумпата.

Фабричко нагодување: максимална фреквенција согласно натписна плочка Внес: од минимална до максимална фреквенција согласно натписна плочка ИЗВЕСТУВАЊЕ! Оваа функција е активна само кога зададената фреквенција на контролорот е помала од зголемената фреквенција на стартување.

ИЗВЕСТУВАЊЕ! Ако нагодената вредност е еднаква на минималната фреквенција, функцијата се деактивира.

Duration

За време на нагоденото време, пумпата работи со зголемена работна фреквенција. Потоа, се изведува поединечна регулација на фреквенцијата во зависност од контролниот режим. Фабричко нагодување: 1 сек Внес: 1 до 30 сек

#### 6.6.7.6 Alternative Stop Level

| Alternative Stop Level | ^      |
|------------------------|--------|
| Enable                 | ٠      |
| Stop Level             | m 0.05 |
| Trigger after n Starts | 10     |
| Follow-up time         | s 0    |
|                        | Save   |

Дополнително ниво на исклучување за поголемо спуштање на нивото во пумпната шахта или за аерација на сензорот за ниво. Дополнителното ниво на исклучување се активира по фиксно утврден број на циклуси на пумпање.

# ИЗВЕСТУВАЊЕ! Нагодете го нивото на исклучување преку вредноста на ниво за заштита од сув од!

- Enable За вклучување/исклучување функција. Фабричко нагодување: Искл
- Stop Level Утврдување на посакуваното ниво на полнење. Фабричко нагодување: 0,05 m Внес: 0,05 до 100 m
- Trigger after n Starts Број на циклуси на пумпа додека дополнителното ниво на исклучување не стане активно.

Фабричко нагодување: 10 Внес: 2 до 100

Follow-up time
 Време на запирање на пумпа до исклучување.
 Фабричко нагодување: 0 сек
 Внес: 0 до 300 сек

#### 6.6.8 Level Controller

| Stop Level | $\sim$ |
|------------|--------|
| Level 1    | $\sim$ |
| Level 2    | $\sim$ |
| Level 3    | $\sim$ |
| Level 4    | $\sim$ |
| Level 5    | $\sim$ |
| Level 6    | $\sim$ |

#### 6.6.8.1 Stop Level

6.6.8.2 Level 1 ... 6

Level 1

Start Level

Motor Frequency

Number of Pumps

| Stop Level |   | ^    |
|------------|---|------|
| Stop Level | m | 0.05 |
|            |   | Save |

Утврдување одделни нивоа на префрлување:

- Ниво на запирање
- Ниво на исклучување за сите пумпи.
- Состојба на ниво 1 до 6 Дефинирање до шест нивоа на префрлање.

Ниво на исклучување за сите пумпи.

ИЗВЕСТУВАЊЕ! Нагодете го нивото на исклучување преку вредноста на ниво за заштита од сув од!

ИЗВЕСТУВАЊЕ! Кога се користи "алтернативно ниво на исклучување", оваа вредност на нивото се нагодува преку вредноста на ниво за "алтернативно ниво на исклучување"!

Stop Level
 Фабричко нагодување: 0,05 m
 Внес: 0,05 до 100 m

Дефинирање до шест различни нивоа на префрлање за управување на пумпи. ИЗВЕСТУВАЊЕ! Нивоата на исклучување не мора да следуваат според секвенца!

Start Level

0.05

50

0

- Ниво на старт за пумпање. Фабричко нагодување: 0,05 m Внес: 0,05 до 100 m
- Motor Frequency
  - Спецификација за работна фреквенција за пумпање.

Фабричко нагодување: Минимална фреквенција на пумпа

Внес: Минимална фреквенција на пумпа до макс. фреквенција на пумпа согласно натписна плочка

Number of Pumps
 Број на пумпи за стартување на пумпање.
 Фабричко нагодување: 0
 Внес: 0 до 4

ИЗВЕСТУВАЊЕ! Вредноста 0 ја деактивира спецификацијата на ниво!

#### 6.6.9 PID Controller

## PID Settings

Controller Parameter  $\vee$ 

#### 6.6.9.1 PID Settings

| ^                |
|------------------|
| < Level >        |
| < Analog Input > |
| 0                |
| m 0.05           |
| m 0.05           |
|                  |

- Нагодувања за регулација на пумпа:
- PID Settings
  - Основни нагодувања за PID-регулација.
  - Controller Parameter Основни поставки за PID-контролор.

Основни нагодувања за PID-регулација.

- Control Value
   Утврдување на параметар на регулација.
   Фабричко нагодување: Level
   Внес: Level, Pressure, Flow
- Set Point Source Зададена вредност за управување. Фабричко нагодување: Analog Input Внес: Analog Input, Bus Input, Fix
  - Analog Input

Вредностите на управувањето од повисоко ниво се пренесуваат аналогно I/Oмодул 2 (ЕТ-7002). ИЗВЕСТУВАЊЕ! Аналогниот влез се конфигурира со "зададена вредност"! Bus Input

Вредноста на управувањето од повисоко ниво се пренесува преку Ethernetмрежа до пумпата. Како протокол за комуникација се употребува ModBus TCP или OPC UA.

– Fix

Фиксна спецификација за зададена вредност.

Set Point fix Value

Кога во нагодувањето "Set Point Source" избрана е вредноста "Fix", овде се внесува соодветната зададена вредност.

Фабричко нагодување: 0

Внес: слободно внесување посакувана зададена вредност. Единиците за вредност на регулација се:

- Level = m
- Pressure = bar
- Flow = l/s
- Start Level

При достигнување на нагоденото ниво, стартува минимум една пумпа. Реалниот број на стартувани пумпи зависи од отстапувањето на зададената вредност. Максималниот број на стартувани пумпи се нагодува во менито "System Limits" (видете System Limits → Pump Limits and Changer). Фабричко нагодување: 0,05 m Внес: 0,05 до 100 m

Stop Level

При постигнување на нагоденото ниво, сите пумпи се исклучуваат. Фабричко нагодување: 0,05 m Внес: 0,05 до 100 m

Основни поставки за PID-контролор.

 Proportional Кр Фактор на зајакнување Фабричко нагодување: 1 Внес: -1000 до 1000

#### ИЗВЕСТУВАЊЕ! За регулација на ниво на полнење, нагодете пропорционална вредност Кр негативно (–)!

- Integral Time Ti Време на подесување/интеграл Фабричко нагодување: 0,01 мин Внес: 0 до 10000 мин
- Derivative Time Td
   Време на разлика/задржување
   Фабричко нагодување: 0 мин
   Внес: 0 до 1000 мин

ИЗВЕСТУВАЊЕ! Диференцијалниот сооднос Td обично не се користи во примени за отпадна вода. Се претпочита вредноста "0"!

Deviation

Дозволено отстапување помеѓу актуелна и зададена вредност. Фабричко нагодување: 5 % Внес: 0 до 100 %

Услови за регулација

- Отстапувањето од зададената вредност е надвор од дефинираната граница.
- Излезната фреквенција ја достигнала максималната фреквенција.

Ако обата услова се исполнат во дефинирано времетраење, една пумпа **се вклучува**.

- Отстапувањето од зададената вредност е надвор од дефинираната граница.
- Излезната фреквенција ја достигнала минималната фреквенција.

Ако обата услова се исполнат во дефинирано времетраење, една пумпа **се** исклучува.

За вредностите на максимална и минимална фреквенција, видете System Limits → Min/Max Frequency.

#### 6.6.9.2 Controller Parameter

| Controller Parameter |   | ^    |
|----------------------|---|------|
| Proportional Kp      |   | 1    |
| Integral Time Ti     | m | 0.01 |
| Derivative Time Td   | m | 0    |
| Deviation            | % | 5    |
| Time delay           | S | 5    |
|                      |   |      |

Time delay
 Време на одложување/запирање
 Фабричко нагодување: 5 сек
 Внес: 0 до 300 сек

#### 6.6.10 High Efficiency(HE) Controller

| Control Settings | $\sim$ |
|------------------|--------|
| Pipe Settings    | $\sim$ |
| Tank Geometry    | $\sim$ |

#### 6.6.10.1 Control Settings

| Control Settings                        |       | ^     |
|-----------------------------------------|-------|-------|
| Start Level                             | m     | 0.06  |
| Stop Level                              | m     | 0.05  |
| Minimum Flow Velocity                   | m/s   | 0.7   |
| Update System Curve                     | h:min | 01:00 |
| Critical Diameter Ratio of Pipe         |       | 0.5   |
| Admissible Flow Ratio for Sedimentation |       | 0.5   |
|                                         |       |       |

Нагодувања за регулација на пумпа:

- Control Settings Основни поставки за НЕ-контролор.
   Pipe Settings Спецификација за цевковод.
- Tank Geometry
   Спецификација за геометрија на шахта.

Основни нагодувања за регулација на пумпата.

- Start Level При достигнување на нагоденото ниво, стартува една пумпа. Фабричко нагодување: 0,05 m Внес: 0,05 до 100 m
  Stop Level При постигнување на нагоденото ниво, активната пумпа се исклучува. Фабричко нагодување: 0,05 m Внес: 0 до 100 m
- Minimum Flow Velocity
   Утврдување на минимална брзина на проток во цевковод.
   Фабричко нагодување: 0,7 m/s
   Внес: 0 до 100 m/s
- Update System Curve Почетно време за мерење парабола на цевна мрежа.
   Фабричко нагодување: 00:00 час
   Внес: 00:00 до 23:59 часот
- Critical Diameter Ratio of Pipe
- Дозволен сооднос на теоретски до реален пресек на цевковод. При недостигнување на дозволениот сооднос, се препознава седиментација во цевководот. Се прави плакнење ена цевководот при номинална фреквенција. Фабричко нагодување: 0,5 Внес: 0 до 1
- Admissible Flow Ratio for Sedimentation Дозволен сооднос на стапка на проток при прво пуштање во работа, како и пред и за време на плакнење. При надминување на дозволениот сооднос, завршува плакнењето. Фабричко нагодување: 0,5 Внес: 0 до 1

#### 6.6.10.2 Pipe Settings

| Pipe Settings          |    | ^                |
|------------------------|----|------------------|
| Pipe Length            | m  | 0                |
| Pipe Diameter          | mm | 0                |
| Pipe Roughness         | mm | 0                |
| Geodetic Head          | m  | 0                |
| Minor Loss Coefficient |    | 0                |
|                        |    | Calculato Valuos |

- Спецификација за цевковод.
- Pipe Length Должина der целокупен цевковод до следната пумпна станица. Фабричко нагодување: 0 m Внес: 0 до 100.000 m
   Pipe Diameter
- Фабричко нагодување: 0 mm Внес: 0 до 10.000 m
- Pipe Roughness
   Спецификација на апсолутна рапавост.
   Фабричко нагодување: 0 mm
   Внес: 0 до 100 m
- Geodetic Head Висина во разлика помеѓу површината на водата во пумпата и највисоката точка во приклучената притисочна линија.

Фабричко нагодување: 0 m Внес: 0 до 100 m

Minor Loss Coefficient

Димензионална клучна бројка за пресметување на загуба на притисок во притисочна линија. Фабричко нагодување: 0

Внес: 0 до 100

За преземање на дадените вредности, кликнете на "Calculate Values".

#### 6.6.10.3 Tank Geometry

| Tank Geometry |    | ^    |
|---------------|----|------|
| Level 5       | m  | 0    |
| Area 5        | m² | 0    |
| Level 4       | m  | 0    |
| Area 4        | m² | 0    |
| Level 3       | m  | 0    |
| Area 3        | m² | 0    |
| Level 2       | m  | 0    |
| Area 2        | m² | 0    |
| Level 1       | m  | 0    |
| Area 1        | m² | 0    |
|               |    | Savo |

Спецификација за геометрија на шахта. Со најмногу пет параметри постројката ја пресметува геометријата на шахтата. ИЗВЕСТУВАЊЕ! Параметрите не мора да се внесуваат во секвенца!

- Level 1 ... 5
   Фабричко нагодување: 0 m
   Внес: 0 до 100 m
- Area 1 ... 5

Фабричко нагодување: 0 m<sup>2</sup>

Внес: 0 до 100 m<sup>2</sup>

ИЗВЕСТУВАЊЕ! Вредноста 0 ја деактивира секоја спецификација!

ИЗВЕСТУВАЊЕ! За правилно функционирање, мора да се внесат најмалку две површини: цилиндрична геометрија на шахта, минимална и максимална состојба на ниво!

#### 7 Дополнително

#### 7.1 Backup/Restore

На располагање стојат следните функции:

- Васкир/Restore
   Постои можност за зачувување на актуелната конфигурација или обнова на конфигурацијата од датотека.
- Restore Configuration Files
   Ресетирање Digital Data Interface во фабричка состојба.

#### Зачувување конфигурација

- 1. Покрај "Save settings to local file" кликнете на "Save".
- 2. Изберете го местото на зачувување во прозорецот за избор.
- 3. Кликнете на "Зачувај" во прозорецот за избор.
  - Конфигурацијата е зачуванна.

#### Обнова на конфигурацијата

- 1. Покрај "Load backup from local file" кликнете на "Browse".
- Изберете го местото на зачувување на посакуваната конфигурација во прозорецот за избор.
- 3. Изберете датотека.
- 4. Кликнете на "Отвори" во прозорецот за избор.
  - Конфигурацијата се вчитува.
  - Ако конфигурацијата е вчитана, се појавува известување "Successfully loaded backup file!".

#### Обнова на фабричка состојба

- 1. Кликнете на "Restore".
  - ⇒ Се појавува безбедносна проверка: All existing configurations will be lost and default values will be loaded.
- 2. Потврдете ја безбедносната проверка со "Во ред".
  - Фабричката состојба се вчитува.

7.2 Software update

Ако фабричката состојба е вчитана, се појавува известување "Configuration files are restored successfully".

#### На располагање стојат следните функции:

- Install new software bundle
   Инсталирајте нов фирмвер за Digital Data Interface.
- Update device's license
   Инсталирајте надградба на Digital Data Interface за начинот на работа "LPI" или "LSI".

#### Install new software bundle

Пред надградување на фирмверот на осигурувач, зачувајте ја актуелната конфигурација! Притоа, се препорачува продуктивните постројки да се подлежат на внатрешно тестирање пред примена во средината на користење. И покрај опфатните мерки за гаранција на квалитетот, не може сите ризици да се исклучат на WILO SE.

#### ИЗВЕСТУВАЊЕ! Ако пумпата се користи во режим на постројка "LSI", деактивирајте ја пумпата пред надградбата на фирмверот во постројката!

- 1. Повикајте ја почетната страница за Slave-пумпа.
- 2. Кликнете на Settings.
- 3. Кликнете на Digital Data Interface.
- 4. Кликнете на LSI Mode System Settings.
- 5. Деактивирајте го режимот LSI.
- 6. Кога ќе се актуелизира фирмверот, повторно активирајте го режимот LSI.
- Режим LSI: деактивирајте го режимот LSI за пумпата.
- Пумпата е исклучена.
- 1. Покрај "Pick update bundle" кликнете на "Browse".
- 2. Изберете го местото на зачувување на датотеката во прозорецот за избор.
- 3. Изберете датотека.
- 4. Кликнете на "Отвори" во прозорецот за избор.
- 5. Кликнете на "Submit".
  - ⇒ Податоците се пренесуваат на Digital Data Interface. Ако треба да се пренесе датотеката, деталните информации за новата верзија се прикажани во десниот прозорец.
- 6. Направете надградба: кликнете на "Apply".
  - Новиот фирмвер се вчитува.
  - Ако фирмверот е вчитан, се појавува известување "Bundle uploaded successfully".

#### Update device's license

Digital Data Interface ги опфаќа трите различни режими на постројка: "DDI", "LPI" и "LSI", како и различни типови на Feldbus. Активирањето на можните режими на постројка и типови на Feldbus се извршува со лиценцен клуч. Надградување на лиценцата се прави со следната функција.

- 1. Покрај "Select license file" кликнете на "Browse".
- 2. Изберете го местото на зачувување на датотеката во прозорецот за избор.
- 3. Изберете датотека.
- 4. Кликнете на "Отвори" во прозорецот за избор.
- 5. Кликнете на "Save".
  - Лиценцата се вчитува.
  - Ако лиценцата е вчитана, се појавува известување "License is updated successfully".

#### 7.3 Vibration Sample

| Vibration Sensor Parameters |                 |
|-----------------------------|-----------------|
| Channel                     | < Internal X/Y  |
| Gain                        | <>              |
| Sample Rate                 | < 8000 >        |
| Format                      | < S16_LE >      |
| Channel Count               | < <u> </u>      |
| Duration                    | < <u> </u>      |
|                             | Generate Sample |

Достапните сензори за вибрации ги регистрираат вибрациите на пумпата во секој момент. Со Vibration Sample може да се зачуваат регистрираните податоци во wav датотека.

Channel

Избор на сензорите за регистрирање. Фабричко нагодување: Internal X/Y Внес:

- Internal X/Y: Сензор за вибрации X/Y во DDI
- Internal Z: Сензор за вибрации Z во DDI
- Extern X/Y: Надворешен сензор за вибрации на влез 1 или 2
- Gain

Засилување на снимениот сигнал до околу 60 dB.

Фабричко нагодување: 0 % Внес: 0 ... 100 % (соодветствува на 0 ... 59,5 dB)

Пример за пресметка:

- Засилување: Фактор 2
- Пресметка: 20log<sub>10</sub>(2) = 6,02 dB
- Вредност за нагодување: 10 (= 10 %)
- Sample Rate
   Фабричко нагодување: 8000 Hz
   Внес: 8000 Hz, 16000 Hz, 44100 Hz
- Format

Фабричко нагодување: S16\_LE (Signed 16 Bit Little Endian)

- Channel Count
   Избор на канал за регистрирање.
   Фабричко нагодување: 1
   Внес: 1 (внатрешно Х / внатрешно Z / надворешно 1), 2 (внатрешно Х и Y / надворешно 1 и 2)
- Duration
   Траење на регистрирање
   Фабричко нагодување: 1 сек
   Внес: 1 ... 5 сек

За да започне мерење, кликнете "Generate Sample".

Може да се прикажат следните информации:

- Typeplate Data
  - Приказ на техничките податоци.
- Instruction Manual
- Упатство за вградување и работа во PDF формат.
- Hydraulic Data

Протокол за проверка во PDF формат.

Преку корисничката сметка "Regular user" има дополнителни дневници за одржување и инсталација:

- Maintenance Logbook
   Слободно поле за текст за регистрирање на поединечни активности на одржување.
- Installation Logbook
   Слободн поле за текст за опис на инсталација. Name of the installation site е прикажано на почетната страница.

ИЗВЕСТУВАЊЕ! Придржувајте се заштитата на податоци! Не се регистрираат лични податоци во дневникот за одржување и инсталација.

7.5 Лиценци

7.4

Документација

Преглед на сите употребени лиценци или сооодветни верзии (главно мени "License").

8

#### Дефекти, причини и отстранување

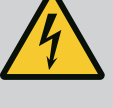

### ОПАСНОСТ

#### Опасност по животот од струен удар!

Непрописното однесување при електрични работи може да предизвика смрт од струен удар!

- Работата со електриката мора секогаш да ја изведува стручен електричар!
- Придржувајте се до локалните прописи!

8.1 Типови на грешка

Digital Data Interface прави разлика меѓу пет различни приоретизации за аларми и предупредувања:

- Alert Type A
- Alert Type B
- Warning Type C
- Warning Type D
- Message Type I

алармот:

#### ИЗВЕСТУВАЊЕ! Начинот на функција на алармите и предупредувањата зависат од режимот на постројка!

– Функција "Reset" на дигитален влез на фреквентен конвертор или I/O-модул

• Alert Туре А: Во случај на грешка, пумпата се исклучува. Рачно ресетирајте го

 Alert Туре В: Во случај на грешка, пумпата се исклучува. Кога грешката е отстранета, известувањето за аларм автоматски се рестартира.

• Warning Type C: Овие предупредувања можат да префрлат излез на реле на

8.1.1 Типови на грешка: Режим на постројка DDI и LPI

8.1.2 Типови на грешка: Режим на

Начин на функција на различни аларми и предупредувања:

• Message Type I: Информации за статусот на работа.

Начин на функција на различни аларми и предупредувања:

– "Reset Error" на почетната страница

фреквентен конвертор **или** I/О-модул.

– Соодветен сигнал преку Feldbus

 Alert Туре А: Во случај на грешка, не се исклучува пумпата. Рачно ресетирајте го алармот:

Warning Туре D: Овие предупредувања само се прикажуваат и протоколираат.

- "Master Reset" на почетната страница Master
- Функција "Reset" на дигитален влез на І/О-модул
- Соодветен сигнал преку Feldbus
- Alert Туре В: Во случај на грешка, не се исклучува пумпата. Кога грешката е отстранета, известувањето за аларм автоматски се рестартира.
   ИЗВЕСТУВАЊЕ! Заштитата од сув од секогаш ја исклучува пумпата!
- Warning Туре С: Овие предупредувања можат да префрлат излез на реле на **I/O-модул**.
- Warning Type D: Овие предупредувања само се прикажуваат и протоколираат.
- Message Type I: Информации за статусот на работа.

| Шифра | Тип | Дефект                               | Причина                                                                                                    | Отстранување                                                                                           |
|-------|-----|--------------------------------------|----------------------------------------------------------------------------------------------------|----------------------------------------------------------------------------------------------------|
| 100.x | A   | Pump Unit Offline<br>(SERIAL NUMBER) | Не може да се воспостави врска<br>со внесената пумпа.                                                        | Проверете го мрежното поврзување.<br>Проверете ги нагодувањата за мрежата.                             |
| 101   | A   | Master Changed (SERIAL<br>NUMBER)    | Пумпата Master е сменета поради<br>претходно дефинирана<br>стратегија на замена или<br>комуникациска грешка. | Проверете ја стратегијата на замена во<br>нагодувањето на Master.<br>Проверете го мрежното поврзување. |
| 200   | В   | Alarm in Pump (SERIAL<br>NUMBER)     | Аларм при внесена пумпа.                                                                                     | Проверете го протоколот за грешка на<br>внесената пумпа.                                               |

#### о.1.2 Типови на грешка: Режим на постројка LSI

Шифри за грешка

8.2

| Шифра | Тип | Дефект                                         | Причина                                                                                                    | Отстранување                                                                                                |
|-------|-----|------------------------------------------------|----------------------------------------------------------------------------------------------------|----------------------------------------------------------------------------------------------------|
| 201   | В   | Dry Run                                        | Нивото за работа на суво е<br>достигнато                                                                        | Проверете ги работните параметри на<br>постројката.                                                         |
|       |     |                                                |                                                                                                    | Проверете го нагодувањето на нивото.                                                                        |
|       |     |                                                |                                                                                                    | Проверете го нагодувањето на дигиталните влезови.                                                           |
| 202   | В   | High Water                                     | Достигнато е нивото за<br>преплавување                                                                          | Проверете ги работните параметри на постројката.                                                            |
|       |     |                                                |                                                                                                    | Проверете го нагодувањето на нивото.                                                                        |
|       |     |                                                |                                                                                                    | Проверете го нагодувањето на дигиталните влезови.                                                           |
| 203   | В   | Sensor Error                                   | Мерната вредност се наоѓа<br>надвор од мерното подрачје,<br>сензорот е дефектен.                                | Повикајте ја службата за односи со<br>корисниците.                                                          |
| 400   | С   | Warning in Pump<br>(SERIAL NUMBER)             | Предупредување при внесена<br>пумпа.                                                                            | Проверете го протоколот за грешка на<br>внесената пумпа.                                                    |
| 500   | D   | Pipe Sedimentation High                        | Блокада во цевковод. По<br>препознавањето, стартува                                                             | Проверете го цевководот, отстранете ја<br>блокадата.                                                        |
|       |     |                                                | плакнење при максимална<br>фреквенција за следните циклуси<br>на пумпа.                                         | Проверете го нагодувањето "High Efficiency(HE)<br>Controller".                                              |
|       |     |                                                | При надминување на<br>дозволениот сооднос (Admissible<br>Flow Ratio for Sedimentation),<br>завршува плакнењето. |                                                                                                    |
| 501   | D   | Comm. Error I/O                                | Комуникацијата со I/О-модул е                                                                                   | Проверете го мрежното поврзување.                                                                           |
|       |     | Extension                                      | неуспешна.                                                                                                    | Проверете го модулот I/O.                                                                                   |
|       |     |                                                |                                                                                                    | Проверете го нагодувањето за модул I/O во<br>Master.                                                        |
| 900   | I   | More than 4 Pumps in<br>System                 | Надминат е максимален број на<br>пумпи во постројката.                                                          | Поврзете максимално 4 пумпи во постројката.                                                                 |
| 901   | I   | Pump removed from<br>System (SERIAL<br>NUMBER) | Пумпата се отстранува од<br>постројката.                                                                        | Проверете го мрежното поврзување.                                                                           |
| 902   | I   | Pipe Measurement<br>Incomplete                 | Пресметката на параметрите на<br>цевководот не е успешно<br>направена.                                          | Проверете ги нагодувањата во High<br>Efficiency(HE) Controller/Pipe Settings и направете<br>нова пресметка. |
|       |     |                                                |                                                                                                    | Ако известувањето и понатаму се прикажува,<br>повикајте ја корисничката служба.                             |
| 903   | I   | Pipe Calculation Timeout                       | Пресметката на параметрите на<br>цевководот е прекината поради<br>истечено време.                               | Проверете ги нагодувањата во High<br>Efficiency(HE) Controller/Pipe Settings и направете<br>нова пресметка. |
|       |     |                                                |                                                                                                    | Ако известувањето и понатаму се прикажува,<br>повикајте ја корисничката служба.                             |
| 904   | 1   | Pipe Settings /<br>Calculation Missing         | Пресметката на параметрите на<br>цевководот сѐ уште не е<br>направена. Не може да се<br>активира НЕ-контролор.  | Внесете нагодување во High Efficiency(HE)<br>Controller/Pipe Settings и започнете пресметка.                |

| Шифра | Тип | Дефект                       | Причина                                                                                                    | Отстранување                                                                                                    |
|-------|-----|------------------------------|----------------------------------------------------------------------------------------------------|----------------------------------------------------------------------------------------------------|
| 1000  | A   | Motor Safe Stop Alarm        | Safe Torque Off е активно.                                                                                                   | Проверка на приклучување: На стегата 37 на<br>фреквентниот конвертор мора да се постави<br>24 VDC. Кога грешката е отстранета, мора да се<br>направи рачно ресетирање! |
|       |     |                              |                                                                                                    | Инсталација во подрачје во кое постои опасност<br>од експлозија: Проверете ги параметрите на<br>исклучување (термичко надгледување на<br>моторот, заштита од сув од).  |
| 1001  | A   | Motor Ground Fault<br>Alarm  | Проблем со заземјувањето меѓу<br>излезната фаза и заземјувањето<br>(меѓу фреквентниот конвертор и<br>моторот или директно во | Поврзувањето на електриката кај фреквентниот<br>конвертор мора секогаш да го проверува<br>стручен електричар.<br>Поврзувањето на електриката кај моторот мора          |
|       |     |                              | моторот)                                                                                                    | секогаш да го проверува стручен електричар.                                                                                                    |
| 1002  | A   | Motor Short Circuit<br>Alarm | Куса врска во моторот или на<br>приклучокот на моторот                                                                       | Поврзувањето на електриката кај моторот мора<br>секогаш да го проверува стручен електричар.                                                                            |
| 2000  | В   | Motor Vibration X – Trip     | Граничната вредност за вибрации<br>се пречекорена.                                                                           | Проверета ја пумпата и инсталацијата (пр.<br>немирна работа, лоша работна точка,<br>оптоварена инсталација).                                                           |
|       |     |                              |                                                                                                    | Проверете ја граничната вредност за вибрации<br>во Digital Data Interface и ако треба коригирајте<br>ja.                                                               |
| 2001  | В   | Motor Vibration Y – Trip     | Граничната вредност за вибрации<br>се пречекорена.                                                                           | Проверета ја пумпата и инсталацијата (пр.<br>немирна работа, лоша работна точка,<br>оптоварена инсталација).                                                           |
|       |     |                              |                                                                                                    | Проверете ја граничната вредност за вибрации<br>во Digital Data Interface и ако треба коригирајте<br>ja.                                                               |
| 2002  | В   | Motor Vibration Z – Trip     | Граничната вредност за вибрации<br>се пречекорена.                                                                           | Проверета ја пумпата и инсталацијата (пр.<br>немирна работа, лоша работна точка,<br>оптоварена инсталација).                                                           |
|       |     |                              |                                                                                                    | Проверете ја граничната вредност за вибрации<br>во Digital Data Interface и ако треба коригирајте<br>ja.                                                               |
| 2003  | В   | Vibration Input 1 - Trip     | Граничната вредност за вибрации<br>се пречекорена.                                                                           | Проверета ја пумпата и инсталацијата (пр.<br>немирна работа, лоша работна точка,<br>оптоварена инсталација).                                                           |
|       |     |                              |                                                                                                    | Проверете ја граничната вредност за вибрации<br>во Digital Data Interface и ако треба коригирајте<br>ja.                                                               |
| 2004  | В   | Vibration Input 2 – Trip     | Граничната вредност за вибрации<br>се пречекорена.                                                                           | Проверета ја пумпата и инсталацијата (пр.<br>немирна работа, лоша работна точка,<br>оптоварена инсталација).                                                           |
|       |     |                              |                                                                                                    | Проверете ја граничната вредност за вибрации<br>во Digital Data Interface и ако треба коригирајте<br>ja.                                                               |
| 2005  | В   | FC Overload Alarm            | Температурниот сензор на<br>моќноста регистрира превисока<br>или прениска температура.                                       | Проверете го проветрувањето на фреквентниот<br>конвертор.                                                                                                    |
| 2005  | В   | FC Overload Alarm            | Достигната е температурата на<br>исклучување (75 °C) на<br>контролната картичка.                                             | Проверете го проветрувањето на фреквентниот<br>конвертор.                                                                                                    |

| Шифра | Тип | Дефект              | Причина                                                                                    | Отстранување                                                                                                    |
|-------|-----|---------------------|--------------------------------------------------------------------------------------------|----------------------------------------------------------------------------------------------------|
| 2005  | В   | FC Overload Alarm   | Преоптоварен инвертер                                                                      | Споредба на номинални струи:<br>– споредете ја прикажаната излезна струја на<br>LCP со номиналната струја на фреквентниот<br>конвертор<br>– споредете ја прикажаната излезна струја на<br>LCP со измерената струја на моторот                                                                            |
|       |     |                     |                                                                                            | Приказ на термалното оптоварување на LCP и<br>надгледување на вредноста:<br>– кога фреквентниот конвертор работи <b>над</b><br>постојаната струја, се покачува вредноста на<br>бројачот.<br>– кога фреквентниот конвертор работи <b>под</b><br>постојаната струја, се намалува вредноста на<br>бројачот. |
| 2006  | В   | FC Line Alarm       | Приклучување на мрежа: нема<br>една фаза                                                   | Поврзувањето на електриката кај фреквентниот<br>конвертор мора секогаш да го проверува<br>стручен електричар.<br>Поврзувањето на електриката кај моторот мора                                                                                                    |
| 2006  | В   | FC Line Alarm       | Приклучување на мрежа:<br>Превисока симетрија на фазата                                    | секогаш да го проверува стручен електричар.<br>Поврзувањето на електриката кај фреквентниот<br>конвертор мора секогаш да го проверува<br>стручен електричар.                                                                                                    |
|       |     |                     |                                                                                            | секогаш да го проверува стручен електричар.                                                                                                    |
| 2006  | В   | FC Line Alarm       | Приклучок на моторот: нема една<br>фаза                                                    | Поврзувањето на електриката кај фреквентниот<br>конвертор мора секогаш да го проверува<br>стручен електричар.                                                                                                    |
|       |     |                     |                                                                                            | Поврзувањето на електриката кај моторот мора<br>секогаш да го проверува стручен електричар.                                                                                                    |
| 2007  | В   | FC DC Circuit Alarm | Наднапон                                                                                   | Продолжување на времето за рампата на<br>запирање.                                                                                                    |
| 2007  | В   | FC DC Circuit Alarm | Поднапон                                                                                   | Поврзувањето на електриката кај фреквентниот<br>конвертор мора секогаш да го проверува<br>стручен електричар.                                                                                                    |
| 2000  |     |                     |                                                                                            | Проверете го преднапојувачкото коло.                                                                                                    |
| 2008  | В   | FC Supply Alarm     | напонот на снаодувањето на<br>фреквентниот конвертор не е<br>достапен                      | Поврзувањето на електриката кај фреквентниот<br>конвертор мора секогаш да го проверува<br>стручен електричар.                                                                                                    |
| 2008  | В   | FC Supply Alarm     | Надворешното 24 VDC<br>снабдување е преоптоварено                                          | Поврзувањето на електриката кај фреквентниот<br>конвертор мора секогаш да го проверува<br>стручен електричар.                                                                                                    |
| 2008  | В   | FC Supply Alarm     | 1,8 VDC снабдување на<br>контролната картичка лежи<br>надвор од опсегот на<br>толеранција. | Поврзувањето на електриката кај фреквентниот<br>конвертор мора секогаш да го проверува<br>стручен електричар.                                                                                                    |
| 3000  | A/B | Dry Run Detected    | Нивото во резервоарот достигна<br>критично ниво.                                           | Проверете ја инсталацијата (пр. прилив, одлив,<br>нагодување на нивото).                                                                                                    |
|       |     |                     |                                                                                            | Проверете ги нагодувањата за дигиталниот<br>влез.                                                                                                    |
| 3001  | A/B | Leakage Input Alarm | Откриено протекување                                                                       | Проверете ја функцијата на надворешната<br>електрода (изборно).                                                                                                    |
|       |     |                     |                                                                                            | Направете замена на маслото на заптивна<br>комора.                                                                                                    |
|       |     |                     |                                                                                            | Проверете ги нагодувањата за дигиталниот<br>влез.                                                                                                    |

mk

| Шифра | Тип    | Дефект                               | Причина                                                                                                    | Отстранување                                                                                                    |
|-------|--------|--------------------------------------|----------------------------------------------------------------------------------------------------|----------------------------------------------------------------------------------------------------|
| 3002  | A/B    | Temp. Sensor 1 Trip                  | Достигната е граничната                                                                                                    | Проверете го моторот за преоптоварувања.                                                                                                    |
|       | вредно | вредност за температурата на         | Проверете го ладењето на моторот.                                                                                                    |                                                                                                    |
|       |        |                                      | намотката                                                                                                    | Проверете ја граничната вредност за<br>температура во Digital Data Interface и ако треба<br>коригирајте ја.                                                                                                    |
| 3003  | A/B    | Temp. Sensor 2 Trip                  | Достигната е граничната                                                                                                    | Проверете го моторот за преоптоварувања.                                                                                                    |
|       |        |                                      | вредност за температурата на                                                                                                    | Проверете го ладењето на моторот.                                                                                                    |
|       |        |                                      |                                                                                                    | Проверете ја граничната вредност за<br>температура во Digital Data Interface и ако треба<br>коригирајте ја.                                                                                                    |
| 3004  | A/B    | Temp. Sensor 3 Trip                  | Достигната е граничната                                                                                                    | Проверете го моторот за преоптоварувања.                                                                                                    |
|       |        |                                      | намотката                                                                                                    | Проверете го ладењето на моторот.                                                                                                    |
|       |        |                                      |                                                                                                    | Проверете ја граничната вредност за<br>температура во Digital Data Interface и ако треба<br>коригирајте ја.                                                                                                    |
| 3005  | A/B    | Temp. Sensor 4 Trip                  | Достигната е граничната<br>вредност за температурата на<br>лежиште                                                                                       | При суво поставување: Проверете ја<br>температурата на околината, придржувајте се<br>до макс. вредност.                                                                                                    |
|       |        |                                      |                                                                                                    | Проверете ја граничната вредност за<br>температура во Digital Data Interface и ако треба<br>коригирајте ја.                                                                                                    |
| 3006  | A/B    | Temp. Sensor 5 Trip                  | Достигната е граничната<br>вредност за температурата на<br>лежиште                                                                                       | При суво поставување: Проверете ја<br>температурата на околината, придржувајте се<br>до макс. вредност.                                                                                                    |
|       |        |                                      |                                                                                                    | Проверете ја граничната вредност за<br>температура во Digital Data Interface и ако треба<br>коригирајте ја.                                                                                                    |
| 3007  | A/B    | Motor Overload                       | Достигната е границата за<br>вртежен момент                                                                                                    | Кога постројката ќе ја надмине границата за<br>вртежен момент на моторот за време на<br>рампата за почеток, времето за рампата за<br>почеток се продолжува.                                                                             |
|       |        |                                      |                                                                                                    | Кога постројката ќе ја надмине границата за<br>вртежен момент на генераторот за време на<br>рампата за запирање, времето за рампата за<br>запирање се продолжува.                                                                       |
|       |        |                                      |                                                                                                    | Кога ограничувањето на вртежниот момент ќе<br>се достигне при работа, таа се повишува.<br>Осигурете се дека постројката може да работи<br>со повисокиот вртежен момент, ако треба<br>повикајте ја службата за односи со<br>корисниците. |
|       |        |                                      |                                                                                                    | Преголема потрошувачка на струја на моторот,<br>проверете ги условите на работа.                                                                                                    |
| 3007  | A/B    | A/B Motor Overload Прекумерна струја | Исклучете го моторот од мрежа и вртете го<br>вратилото со рака. Кога вратилото не може да<br>се врти, повикајте ја службата за односи со<br>корисниците. |                                                                                                    |
|       |        |                                      |                                                                                                    | Проверете го димензионирањето на моќноста<br>на моторот/фреквентниот конвертор. Кога<br>моќноста на моторот е превисока, повикајте ја<br>службата за односи со корисниците.                                                             |
|       |        |                                      |                                                                                                    | Проверете ги параметрите 1-20 до 1-25 во<br>фреквентниот конвертор дали имаат правилни<br>податоци за моторот и ако треба приспособете<br>ги.                                                                                           |
| Шифра | Тип | Дефект                             | Причина                                                                          | Отстранување                                                                                                    |
|-------|-----|------------------------------------|----------------------------------------------------------------------------------|----------------------------------------------------------------------------------------------------|
| 3008  | A/B | Motor Overtemp.                    | Термичкото надгледување на моторот е активирано.                                 | Мотор се прегрева, проверете го ладењето и<br>условите на употреба.                                                                                                    |
|       |     |                                    |                                                                                  | Проверете го моторот за механички<br>преоптоварувања.                                                                                                    |
|       |     |                                    |                                                                                  | Проверете го приклучувањето на термичкото<br>надгледување на моторот (фреквентен<br>конвертор: стега 33 и стега 50 (+10 VDC)).                                                                       |
|       |     |                                    |                                                                                  | Кога се употребува термички прекинувач или<br>термистор, проверете го параметарот 1–93<br>"Thermistor Source" во фреквентниот конвертор:<br>Вредноста мора да соодветствува на<br>сензорските кабли. |
| 4000  | С   | High Water Detected                | Нивото во резервоарот достигна<br>критично ниво.                                 | Проверете ја инсталацијата (пр. прилив, одлив,<br>нагодување на нивото).                                                                                                    |
|       |     |                                    |                                                                                  | Проверете ги нагодувањата за дигиталниот<br>влез.                                                                                                    |
| 4001  | С   | Leakage Input Warning              | Откриено протекување                                                             | Проверете ја функцијата на надворешната<br>електрода (изборно).                                                                                                    |
|       |     |                                    |                                                                                  | Направете замена на маслото на заптивна<br>комора.                                                                                                    |
|       |     |                                    |                                                                                  | Проверете ги нагодувањата за дигиталниот<br>влез.                                                                                                    |
| 4002  | С   | Temp. Sensor 1 Fault               | Сензорот е дефектен, мерната<br>вредност се наоѓа надвор од<br>мерното подрачје. | Повикајте ја службата за односи со<br>корисниците.                                                                                                    |
| 4003  | С   | Temp. Sensor 2 Fault               | Сензорот е дефектен, мерната<br>вредност се наоѓа надвор од<br>мерното подрачје. | Повикајте ја службата за односи со<br>корисниците.                                                                                                    |
| 4004  | С   | Temp. Sensor 3 Fault               | Сензорот е дефектен, мерната<br>вредност се наоѓа надвор од<br>мерното подрачје. | Повикајте ја службата за односи со<br>корисниците.                                                                                                    |
| 4005  | С   | Temp. Sensor 4 Fault               | Сензорот е дефектен, мерната<br>вредност се наоѓа надвор од<br>мерното подрачје. | Повикајте ја службата за односи со<br>корисниците.                                                                                                    |
| 4006  | С   | Temp. Sensor 5 Fault               | Сензорот е дефектен, мерната<br>вредност се наоѓа надвор од<br>мерното подрачје. | Повикајте ја службата за односи со<br>корисниците.                                                                                                    |
| 4007  | С   | Internal Vibration Sensor<br>Fault | Сензорот е дефектен, мерната<br>вредност се наоѓа надвор од<br>мерното подрачје. | Повикајте ја службата за односи со<br>корисниците.                                                                                                    |
| 4008  | С   | Current Sensor 1 Fault             | Сензорот е дефектен, мерната<br>вредност се наоѓа надвор од<br>мерното подрачје. | Повикајте ја службата за односи со<br>корисниците.                                                                                                    |
| 4009  | С   | Current Sensor 2 Fault             | Сензорот е дефектен, мерната<br>вредност се наоѓа надвор од<br>мерното подрачје. | Повикајте ја службата за односи со<br>корисниците.                                                                                                    |
| 4010  | С   | Onboard Temp. Sensor<br>Fault      | Сензорот е дефектен, мерната<br>вредност се наоѓа надвор од<br>мерното подрачје. | Повикајте ја службата за односи со<br>корисниците.                                                                                                    |
| 4011  | С   | Temp. Sensor 1 Warning             | Достигната е граничната                                                          | Проверете го моторот за преоптоварувања.                                                                                                    |
|       |     |                                    | вредност за температурата на<br>намотката.                                       | Проверете го ладењето на моторот.                                                                                                    |
|       |     |                                    |                                                                                  | Проверете ја граничната вредност за<br>температура во Digital Data Interface и ако треба<br>коригирајте ја.                                                                                          |

| Шифра | Тип | Дефект                        | Причина                                                                                           | Отстранување                                                                                                    |
|-------|-----|-------------------------------|---------------------------------------------------------------------------------------------------|----------------------------------------------------------------------------------------------------|
| 4012  | С   | Temp. Sensor 2 Warning        | Достигната е граничната                                                                           | Проверете го моторот за преоптоварувања.                                                                                                    |
|       |     |                               | вредност за температурата на                                                                      | Проверете го ладењето на моторот.                                                                                                    |
|       |     |                               | Hamuikala.                                                                                        | Проверете ја граничната вредност за<br>температура во Digital Data Interface и ако треба<br>коригирајте ја.                                                                                                    |
| 4013  | С   | Temp. Sensor 3 Warning        | Достигната е граничната                                                                           | Проверете го моторот за преоптоварувања.                                                                                                    |
|       |     |                               | вредност за температурата на<br>намотката                                                         | Проверете го ладењето на моторот.                                                                                                    |
|       |     |                               |                                                                                                   | Проверете ја граничната вредност за<br>температура во Digital Data Interface и ако треба<br>коригирајте ја.                                                                                                    |
| 4014  | С   | Temp. Sensor 4 Warning        | Достигната е граничната<br>вредност за температурата на<br>лежиште.                               | При суво поставување: Проверете ја<br>температурата на околината, придржувајте се<br>до макс. вредност.                                                                                                    |
|       |     |                               |                                                                                                   | Проверете ја граничната вредност за<br>температура во Digital Data Interface и ако треба<br>коригирајте ја.                                                                                                    |
| 4015  | С   | Temp. Sensor 5 Warning        | Достигната е граничната<br>вредност за температурата на<br>лежиште.                               | При суво поставување: Проверете ја<br>температурата на околината, придржувајте се<br>до макс. вредност.                                                                                                    |
|       |     |                               |                                                                                                   | Проверете ја граничната вредност за<br>температура во Digital Data Interface и ако треба<br>коригирајте ја.                                                                                                    |
| 4016  | С   | Temp. On Board Warning        | Достигната е граничната                                                                           | Проверете го моторот за преоптоварувања.                                                                                                    |
|       |     |                               | вредност за температура во<br>Digital Data Interface.                                             | Проверете го ладењето на моторот.                                                                                                    |
| 4017  | С   | General FC Alarm              | Фреквентен конвертор, "Стега<br>50": Напонот е <10 V                                              | Отстранете го кабелот на стега 50:<br>– Кога фреквентниот конвертор веќе не<br>покажува предупредување, има проблем со<br>кабелот од страна на корисникот.<br>– Кога фреквентниот конвертор и понатаму<br>покажува предупредување, заменете ја<br>контролната картичка. |
| 4017  | С   | General FC Alarm              | Не е приклучен мотор на излезот<br>на фреквентниот конвертор.                                     | Приклучете мотор.                                                                                                    |
| 4017  | С   | General FC Alarm              | Преоптоварување на моторот                                                                        | Мотор се прегрева, проверете го ладењето и<br>условите на употреба.                                                                                                    |
|       |     |                               |                                                                                                   | Проверете го моторот за механички<br>преоптоварувања.                                                                                                    |
| 4017  | С   | General FC Alarm              | Достигната е границата за број на<br>вртежи.                                                      | Проверете ги условите на употреба.                                                                                                    |
| 4017  | С   | General FC Alarm              | Достигната е границата за<br>напонот.                                                             | Проверете ги условите на употреба.                                                                                                    |
| 4017  | С   | General FC Alarm              | Температурата на фреквентниот<br>конвертор е прениска за                                          | Проверете го температурниот сензор на фреквентниот конвертор.                                                                                                    |
|       |     |                               | работата.                                                                                         | Проверете го сензорскиот кабел меѓу IGBT и<br>капијата на контролната картичка.                                                                                                    |
| 4018  | С   | Motor Ground Fault<br>Warning | Проблем со заземјувањето меѓу<br>излезната фаза и заземјувањето<br>(меѓу фреквентниот конвертор и | Поврзувањето на електриката кај фреквентниот<br>конвертор мора секогаш да го проверува<br>стручен електричар.                                                                                                    |
|       |     |                               | моторот или директно во<br>моторот)                                                               | Поврзувањето на електриката кај моторот мора<br>секогаш да го проверува стручен електричар.                                                                                                    |

| Шифра | Тип | Дефект                     | Причина                                                                                | Отстранување                                                                                                    |
|-------|-----|----------------------------|----------------------------------------------------------------------------------------|----------------------------------------------------------------------------------------------------|
| 4019  | С   | Motor Overload             | Достигната е границата за<br>вртежен момент                                            | Кога постројката ќе ја надмине границата за<br>вртежен момент на моторот за време на<br>рампата за почеток, времето за рампата за<br>почеток се продолжува.                                                                             |
|       |     |                            |                                                                                        | Кога постројката ќе ја надмине границата за<br>вртежен момент на генераторот за време на<br>рампата за запирање, времето за рампата за<br>запирање се продолжува.                                                                       |
|       |     |                            |                                                                                        | Кога ограничувањето на вртежниот момент ќе<br>се достигне при работа, таа се повишува.<br>Осигурете се дека постројката може да работи<br>со повисокиот вртежен момент, ако треба<br>повикајте ја службата за односи со<br>корисниците. |
|       |     |                            |                                                                                        | Преголема потрошувачка на струја на моторот,<br>проверете ги условите на работа.                                                                                                    |
| 4019  | С   | Motor Overload             | Прекумерна струја                                                                      | Исклучете го моторот од мрежа и вртете го<br>вратилото со рака. Кога вратилото не може да<br>се врти, повикајте ја службата за односи со<br>корисниците.                                                                                |
|       |     |                            |                                                                                        | Проверете го димензионирањето на моќноста<br>на моторот/фреквентниот конвертор. Кога<br>моќноста на моторот е превисока, повикајте ја<br>службата за односи со корисниците.                                                             |
|       |     |                            |                                                                                        | Проверете ги параметрите 1–20 до 1–25 во<br>фреквентниот конвертор дали имаат правилни<br>податоци за моторот и ако треба приспособете<br>ги.                                                                                           |
| 4020  | С   | Motor Overtemp.            | Термичкото надгледување на<br>моторот е активирано.                                    | Мотор се прегрева, проверете го ладењето и<br>условите на употреба.                                                                                                    |
|       |     |                            |                                                                                        | Проверете го моторот за механички<br>преоптоварувања.                                                                                                    |
|       |     |                            |                                                                                        | Проверете го приклучувањето на термичкото<br>надгледување на моторот (фреквентен<br>конвертор: стега 33 и стега 50 (+10 VDC)).                                                                                                    |
|       |     |                            |                                                                                        | Кога се употребува термички прекинувач или<br>термистор, проверете го параметарот 1–93<br>"Thermistor Source" во фреквентниот конвертор:<br>Вредноста мора да соодветствува на<br>сензорските кабли.                                    |
| 4022  | С   | Motor Safe Stop<br>Warning | Safe Torque Off е активно.                                                             | Проверка на приклучување: На стегата 37 на<br>фреквентниот конвертор мора да се постави<br>24 VDC. Кога грешката е отстранета, мора да се<br>направи рачно ресетирање!                                                                  |
|       |     |                            |                                                                                        | Инсталација во подрачје во кое постои опасност<br>од експлозија: Проверете ги параметрите на<br>исклучување (термичко надгледување на<br>моторот, заштита од сув од).                                                                   |
| 4024  | С   | FC Overload Warning        | Температурниот сензор на<br>моќноста регистрира превисока<br>или прениска температура. | Проверете го проветрувањето на фреквентниот конвертор.                                                                                                    |
| 4024  | С   | FC Overload Warning        | Достигната е температурата на<br>исклучување (75 °C) на<br>контролната картичка.       | Проверете го проветрувањето на фреквентниот конвертор.                                                                                                    |

| Шифра | Тип | Дефект                | Причина                                                                                    | Отстранување                                                                                                    |
|-------|-----|-----------------------|--------------------------------------------------------------------------------------------|----------------------------------------------------------------------------------------------------|
| 4024  | С   | FC Overload Warning   | Преоптоварен инвертер                                                                      | Споредба на номинални струи:<br>– споредете ја прикажаната излезна струја на<br>LCP со номиналната струја на фреквентниот<br>конвертор<br>– споредете ја прикажаната излезна струја на<br>LCP со измерената струја на моторот                                                                            |
|       |     |                       |                                                                                            | Приказ на термалното оптоварување на LCP и<br>надгледување на вредноста:<br>– кога фреквентниот конвертор работи <b>над</b><br>постојаната струја, се покачува вредноста на<br>бројачот.<br>– кога фреквентниот конвертор работи <b>под</b><br>постојаната струја, се намалува вредноста на<br>бројачот. |
|       |     |                       |                                                                                            | Проверете ги параметрите 1–20 до 1–25 во<br>фреквентниот конвертор дали имаат правилни<br>податоци за моторот и ако треба приспособете<br>ги.                                                                                                    |
| 4025  | С   | FC Line Warning       | Приклучување на мрежа: нема<br>една фаза                                                   | Поврзувањето на електриката кај фреквентниот<br>конвертор мора секогаш да го проверува<br>стручен електричар.                                                                                                    |
|       |     |                       |                                                                                            | Поврзувањето на електриката кај моторот мора<br>секогаш да го проверува стручен електричар.                                                                                                    |
| 4025  | С   | FC Line Warning       | Приклучување на мрежа:<br>Превисока симетрија на фазата                                    | Поврзувањето на електриката кај фреквентниот<br>конвертор мора секогаш да го проверува<br>стручен електричар.                                                                                                    |
|       |     |                       |                                                                                            | Поврзувањето на електриката кај моторот мора<br>секогаш да го проверува стручен електричар.                                                                                                    |
| 4025  | С   | FC Line Warning       | Приклучок на моторот: нема една<br>фаза                                                    | Поврзувањето на електриката кај фреквентниот<br>конвертор мора секогаш да го проверува<br>стручен електричар.                                                                                                    |
|       |     |                       |                                                                                            | Поврзувањето на електриката кај моторот мора<br>секогаш да го проверува стручен електричар.                                                                                                    |
| 4026  | С   | FC DC Circuit Warning | Наднапон                                                                                   | Продолжување на времето за рампата на<br>запирање.                                                                                                    |
| 4026  | С   | FC DC Circuit Warning | Поднапон                                                                                   | Поврзувањето на електриката кај фреквентниот<br>конвертор мора секогаш да го проверува<br>стручен електричар.                                                                                                    |
|       |     |                       |                                                                                            | Проверете го преднапојувачкото коло.                                                                                                    |
| 4027  | С   | FC Supply Warning     | Напонот на снабдувањето на<br>фреквентниот конвертор не е<br>достапен                      | Поврзувањето на електриката кај фреквентниот<br>конвертор мора секогаш да го проверува<br>стручен електричар.                                                                                                    |
| 4027  | С   | FC Supply Warning     | Надворешното 24 VDC<br>снабдување е преоптоварено                                          | Поврзувањето на електриката кај фреквентниот<br>конвертор мора секогаш да го проверува<br>стручен електричар.                                                                                                    |
| 4027  | С   | FC Supply Warning     | 1,8 VDC снабдување на<br>контролната картичка лежи<br>надвор од опсегот на<br>толеранција. | Поврзувањето на електриката кај фреквентниот<br>конвертор мора секогаш да го проверува<br>стручен електричар.                                                                                                    |
| 4028  | С   | FC Communication      | Контролен збор Timeout                                                                     | Проверете го Ethernet–приклучокот.                                                                                                    |
|       |     | warning               |                                                                                            | Зголемете ги параметрите 8–03 "Control Timeout<br>Time" во фреквентниот конвертор.                                                                                                    |
|       |     |                       |                                                                                            | Проверете ја функцијата на комуникациските<br>уреди.                                                                                                    |
|       |     |                       |                                                                                            | Проверете ги каблите за инсталација усогласена<br>за електромагнетна подносливост.                                                                                                    |

| Шифра | Тип | Дефект                                   | Причина                                                                                                    | Отстранување                                                                                                    |
|-------|-----|------------------------------------------|----------------------------------------------------------------------------------------------------|----------------------------------------------------------------------------------------------------|
| 4029  | С   | General FC Warning                       | Фреквентен конвертор, "Стега<br>50": Напонот е <10 V                                                                             | Отстранете го кабелот на "Стега 50":<br>– Кога фреквентниот конвертор веќе не<br>покажува предупредување, има проблем со<br>кабелот од страна на корисникот.<br>– Кога фреквентниот конвертор и понатаму<br>покажува предупредување, заменете ја<br>контролната картичка. |
| 4029  | С   | General FC Warning                       | Не е приклучен мотор на излезот<br>на фреквентниот конвертор.                                                                    | Приклучете мотор.                                                                                                    |
| 4029  | С   | General FC Warning                       | Преоптоварување на моторот                                                                                                    | Мотор се прегрева, проверете го ладењето и<br>условите на употреба.                                                                                                    |
|       |     |                                          |                                                                                                    | Проверете го моторот за механички преоптоварувања.                                                                                                    |
| 4029  | С   | General FC Warning                       | Достигната е границата за број на<br>вртежи.                                                                                     | Проверете ги условите на употреба.                                                                                                    |
| 4029  | С   | General FC Warning                       | Достигната е границата за<br>напонот.                                                                                            | Проверете ги условите на употреба.                                                                                                    |
| 4029  | С   | General FC Warning                       | Температурата на фреквентниот<br>конвертор е прениска за                                                                         | Проверете го температурниот сензор на фреквентниот конвертор.                                                                                                    |
|       |     |                                          | работата.                                                                                                    | Проверете го сензорскиот кабел меѓу IGBT и<br>капијата на контролната картичка.                                                                                                    |
| 4030  | С   | EXIO Communication<br>Down               | Комуникацијата со I/О–модул е<br>неуспешна.                                                                                      | Проверете ги нагодувањата на I/O–модулот во<br>Digital Data Interface.                                                                                                    |
|       |     |                                          |                                                                                                    | Проверете ги нагодувањата во І/О-модулот.                                                                                                    |
|       |     |                                          |                                                                                                    | Проверете го Ethernet–приклучокот.                                                                                                    |
| 4031  | С   | FC Communication<br>Down                 | Неуспешна комуникација со<br>фреквентниот конвертор.                                                                             | Проверете ги нагодувањата на фреквентниот<br>конвертор во Digital Data Interface.                                                                                                    |
|       |     |                                          |                                                                                                    | Проверете ги нагодувањата на фреквентниот<br>конвертор.                                                                                                    |
|       |     |                                          |                                                                                                    | Проверете го Ethernet–приклучокот.                                                                                                    |
| 4034  | С   | Leakage Detected 1                       | Откриено е протекување во<br>комората за протекување.                                                                            | Испразнете ја комората за протекување.                                                                                                    |
| 4035  | С   | Leakage Detected 2                       | Откриено е протекување во<br>заптивната комора.                                                                                  | Направете замена на маслото на заптивна<br>комора.                                                                                                    |
| 5000  | D   | Clog Detection Teach                     | Процесот на учење не беше                                                                                                    | Проверете ја пумпата дали има затнувања.                                                                                                    |
|       |     | Failure                                  | завршен:<br>– Пумпата беше префрлена на                                                                                          | Уверете се дека нивото е соодветно во предрезервоарот.                                                                                                    |
|       |     |                                          | рачна работа за време на<br>процесот на учење или запрена е.<br>– Истечено време поради<br>непостигната зададена<br>фреквенција. | Проверете ги нагодувањата за процесот на<br>учење во Digital Data Interface.                                                                                                    |
| 6000  | C/D | Emerged Operation –<br>Limit Temperature | Достигната е нагодената<br>температурна гранична вредност.                                                                       | Проверете ги нагодувањата за функцијата<br>"Непотопен режим" во Digital Data Interface.                                                                                                    |
| 6001  | C/D | Clog Detection                           | Можно е таложење во<br>хидрауликата                                                                                              | Активирајте ја функцијата "Секвенца на<br>чистење".                                                                                                    |
| 6002  | C/D | Motor Vibration X –<br>Warning           | Граничната вредност за вибрации<br>се пречекорена.                                                                               | Проверета ја пумпата и инсталацијата (пр.<br>немирна работа, лоша работна точка,<br>оптоварена инсталација).                                                                                                    |
|       |     |                                          |                                                                                                    | Проверете ја граничната вредност за вибрации<br>во Digital Data Interface и ако треба коригирајте<br>ja.                                                                                                    |

| Шифра | Тип | Дефект                         | Причина                                                                                     | Отстранување                                                                                                    |
|-------|-----|--------------------------------|---------------------------------------------------------------------------------------------|----------------------------------------------------------------------------------------------------|
| 6003  | C/D | Motor Vibration Y –<br>Warning | Граничната вредност за вибрации<br>се пречекорена.                                          | Проверета ја пумпата и инсталацијата (пр.<br>немирна работа, лоша работна точка,<br>оптоварена инсталација).                              |
|       |     |                                |                                                                                             | Проверете ја граничната вредност за вибрации<br>во Digital Data Interface и ако треба коригирајте<br>ја.                                  |
| 6004  | C/D | Motor Vibration Z –<br>Warning | Граничната вредност за вибрации<br>се пречекорена.                                          | Проверета ја пумпата и инсталацијата (пр.<br>немирна работа, лоша работна точка,<br>оптоварена инсталација).                              |
|       |     |                                |                                                                                             | Проверете ја граничната вредност за вибрации<br>во Digital Data Interface и ако треба коригирајте<br>ja.                                  |
| 6005  | C/D | Vibration Input 1 –<br>Warning | Граничната вредност за вибрации<br>се пречекорена.                                          | Проверета ја пумпата и инсталацијата (пр.<br>немирна работа, лоша работна точка,<br>оптоварена инсталација).                              |
|       |     |                                |                                                                                             | Проверете ја граничната вредност за вибрации<br>во Digital Data Interface и ако треба коригирајте<br>ja.                                  |
| 6006  | C/D | Vibration Input 2 –<br>Warning | Граничната вредност за вибрации<br>се пречекорена.                                          | Проверета ја пумпата и инсталацијата (пр.<br>немирна работа, лоша работна точка,<br>оптоварена инсталација).                              |
|       |     |                                |                                                                                             | Проверете ја граничната вредност за вибрации<br>во Digital Data Interface и ако треба коригирајте<br>ja.                                  |
| 8001  | D   | Auto Setup Failed              | Автоматското параметрирање не                                                               | Фреквентниот конвертор стои на "Стоп".                                                                                                    |
|       |     |                                | може да се заврши.                                                                          | Проверете ги нагодувањата на фреквентниот<br>конвертор во Digital Data Interface и повторно<br>стартувајте го автоматското параметрирање. |
| 8002  | D   | Auto Setup Timed Out           | Надминато е временското                                                                     | Фреквентниот конвертор стои на "Стоп".                                                                                                    |
|       |     |                                | ограничување од 2 минути.                                                                   | Проверете ги нагодувањата на фреквентниот<br>конвертор во Digital Data Interface и повторно<br>стартувајте го автоматското параметрирање. |
| 10004 | I   | Pump Kick is Running           | Пумпата го надмина дозволеното<br>време на мирување.                                        |                                                                                                    |
| 10005 | I   | Cleaning-Cycle is<br>Running   | Секвенцата на чистење е во тек:<br>– пред секој процес на пумпата<br>– откриено е затнување |                                                                                                    |
| 10006 | I   | Teach was Successful           | Завршен е процесот на учење за<br>препознавање на затнувања.                                |                                                                                                    |
| 10007 | I   | Update Succeeded               | Ажурирањето е завршено.                                                                     |                                                                                                    |
| 10008 | I   | Update Failed                  | Ажурирањето не може да се<br>заврши.                                                        | Повикајте ја службата за односи со<br>корисниците.                                                                                        |

## 9 Прилог

9.1 Feldbus: Преглед на параметри

Како следно се наведени поединечните параметри на Feldbus за типовите на Feldbus Modbus TCP и OPC UA.

ИЗВЕСТУВАЊЕ! Параметрите за LSI главни пумпи се наведени за секој тип на Feldbus во одделна табела!

ИЗВЕСТУВАЊЕ! За Feldbus "ModBus TCP" бројот на резервната пумпата е: 255, порта: 502!

Објаснување за поединечните групи на параметар во режимот на постројка DDI, LPI и LSI (Slave)

Група на параметри Status
 Содржи информации за статусот на работа, предупредувањата и алармите.

- Група на параметри Motor Information
  Содржи информации за номиналната вредност на моторот, типот на мотор и хидраулика, број на серија на пумпата, како и минималната и максималната фреквенција.
- Група на параметри Sensor Locations/Types
  Содржи информации за сензорот (температурата, струјата и вибрациите) и нивното поставување.
- Група на параметри Data Readouts Ги содржи актуелните вредности на сензор, работните часови, циклусите на пумпа и чистење, како и потрошувачката на енергија на пумпата.
- Група на параметри Time
  Содржи информации за датумот и времето.
- Група на параметри Control Word
  Го содржи нагодувањето на начинот на работа на пумпата, фреквенција на зададена вредност, времињата на зголемување, активирање на пумпата и функциите на пумпата.
- Група на параметри Sensor Trip/Warning
  Го содржи нагодувањето на вредноста на прагот за сензорите за температура и вибрации.

# Објаснување за поединечните групи на параметар во режимот на постројка LSI (Master)

- Група на параметри System Variables Содржи информации за статусот на работа на постројката, предупредувањата и алармите на постројката.
- Група на параметри Analog Variables
  Ги содржи актуелните вредности за нивото, притисокот и протокот, како и фреквенцијата и бројот на пумпи што работат во постројката.
- Група на параметри Data Time Variables Содржи информации за датумот и времето.
- Група на параметри Pump 1 ... Pump 4
  Содржи информации за поединечите пумпи: Сериски број, тип на мотор и хидраулика, статус, предупредувања, аларми, актуелна моќност, работни часови, бројот на циклуси на пумпа и чистење, бројач на kWh.
- Група на параметри Control Word Содржи активација за PID-регулација, за празнење на резервоарот и за алтернативното ниво на старт.
- Група на параметри Modes
  Ги содржи нагодувањата на видот на работа на постројката и контролен режим во автоматски режим.
- Група на параметри PID Setpoint
  Го содржи нагодувањето за зададена вредност за PID.

#### Видете и

- ▶ ModBus TCP: DDI/LPI/LSI Slave-Parameter [▶ 80]
- ▶ OPC-UA: DDI/LPI/LSI Slave-Parameter [▶ 87]
- ▶ ModBus TCP: LSI Master-Parameter [▶ 94]
- ▶ OPC-UA: LSI Master-Parameter [▶ 98]

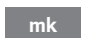

### 9.1.1 ModBus TCP: DDI/LPI/LSI Slave-Parameter

| dno    | Symbol              | Register Type   | Address in<br>DDI | Address in<br>LPI | Address in<br>LSI | Size | Jata Type          | Scaling Bi | it<br>Bi     | L-Function                | Code  | Unit | Description               |  |
|--------|---------------------|-----------------|-------------------|-------------------|-------------------|------|--------------------|------------|--------------|---------------------------|-------|------|---------------------------|--|
| tatus  | MB_Status_Word      | Input Registers | 0                 | 0                 | 0                 | 1 1  | TINT               | 3itfield 0 | R            | E                         |       |      | not available in DDI mode |  |
|        |                     |                 |                   |                   |                   |      |                    | 1          | Ri           | sing Water Level          |       |      | not available in DDI mode |  |
|        |                     |                 |                   |                   |                   |      |                    | 3          | Fa           | lling Water Level         |       |      | not available in DDI mode |  |
|        |                     |                 |                   |                   |                   |      |                    | 3          | Ēx           | temal Off                 |       |      | not available in DDI mode |  |
|        |                     |                 |                   |                   |                   |      |                    | 4          | Pn           | mp Kick Running           | 10004 |      | not available in DDI mode |  |
|        |                     |                 |                   |                   |                   |      |                    | 5          | An           | ticlog Running            | 10005 |      | not available in DDI mode |  |
| Status | MS_Warning_Word_MSB | Input Registers | 4                 | 4                 | -                 | 2    | DWORD (High - Low) | 3iffield 0 | ŭ            | mmunication Error FC      | 4031  |      | not available in DDI mode |  |
|        |                     |                 |                   |                   |                   |      |                    | -          |              |                           |       |      |                           |  |
|        |                     |                 |                   |                   |                   |      |                    | 7          |              |                           |       |      |                           |  |
|        |                     |                 |                   |                   |                   |      |                    | 3          | Ę            | ermostat active           | 6000  |      | not available in DDI mode |  |
|        |                     |                 |                   |                   |                   |      |                    | 4          | Ö            | og Detection              | 6001  |      | not available in DDI mode |  |
|        |                     |                 |                   |                   |                   |      |                    | 2<br>L     | ί.>          | oration X Warning         | 6002  |      |                           |  |
|        |                     |                 |                   |                   |                   |      |                    | 9          | <ii>Vii</ii> | oration Y Warning         | 6003  |      |                           |  |
|        |                     |                 |                   |                   |                   |      |                    | 2          | Vii          | oration Z Warning         | 6004  |      |                           |  |
|        |                     |                 |                   |                   |                   |      |                    | 80         | Vit          | oration 1 Warning         | 6005  |      |                           |  |
|        |                     |                 |                   |                   |                   |      |                    | 6          | Vit          | oration 2 Warning         | 6006  |      |                           |  |
|        |                     |                 |                   |                   |                   |      |                    | 10         | CL           | irrent 1 Leackage         | 4034  |      |                           |  |
|        |                     |                 |                   |                   |                   |      |                    | 1.         | Ū<br>-       | irrent 2 Leackage         | 4035  |      |                           |  |
|        |                     |                 |                   |                   |                   |      |                    | 12         | Č            | og Detection Teach failed | 5000  |      | not available in DDI mode |  |
|        |                     |                 |                   |                   |                   |      |                    | 13         |              |                           |       |      |                           |  |
|        |                     |                 |                   |                   |                   |      |                    | 14         |              |                           |       |      |                           |  |
|        |                     |                 |                   |                   |                   |      |                    | 16         | 5 FC         | : Autosetup failed        | 8001  |      | not available in DDI mode |  |
|        |                     |                 |                   |                   |                   |      |                    | 16         | 5 FC         | : Autosetup Timeout       | 8002  |      | not available in DDI mode |  |
| Status | MS_Waming_Word_LSB  | Input Registers | 3                 | 3                 | 3                 | 2 [  | DWORD (High - Low) | Bitfield 0 | Η̈́          | gh Water detected         | 4000  |      |                           |  |
|        |                     |                 |                   |                   |                   |      |                    | 1          | Le           | ackage Input              | 4001  |      |                           |  |
|        |                     |                 |                   |                   |                   |      |                    | 2          | Te           | mp 1 fault                | 4002  |      |                           |  |
|        |                     |                 |                   |                   |                   |      |                    | 3          | Te           | mp 2 fault                | 4003  |      |                           |  |
|        |                     |                 |                   |                   |                   |      |                    | 4          | Te           | mp 3 fault                | 4004  |      |                           |  |
|        |                     |                 |                   |                   |                   |      |                    | 2          | Te           | mp 4 fault                | 4005  |      |                           |  |

| not available in DDI mode |      | 1002  | Motor Short                      | -   |          |                    |      |                   |                   |                   |                 |                   |        |
|---------------------------|------|-------|----------------------------------|-----|----------|--------------------|------|-------------------|-------------------|-------------------|-----------------|-------------------|--------|
| not available in DDI mode |      | 1001  | Motor Ground Fault               | 0   | Bitfield | DWORD (High - Low) | 7    | 7                 | 7                 | 7                 | Input Registers | MS_Alarm_Word_LSB | Status |
|                           |      |       |                                  |     | Bltfield | DWORD (High - Low) | 5    | 5                 | 5                 | 5                 | Input Registers | MS_Alarm_Word_MSB | Status |
| not available in LSI mode |      | 4030  | Communication Error IO Extension | 31  |          |                    |      |                   |                   |                   |                 |                   |        |
| not available in DDI mode |      | 4029  | General FC Warning               | 30  |          |                    |      |                   |                   |                   |                 |                   |        |
| not available in DDI mode |      | 4028  | FC Communication                 | 29  |          |                    |      |                   |                   |                   |                 |                   |        |
| not available in DDI mode |      | 4027  | FC Supply Warning                | 28  |          |                    |      |                   |                   |                   |                 |                   |        |
| not available in DDI mode |      | 4026  | FC DC Circuit Warning            | 27  |          |                    |      |                   |                   |                   |                 |                   |        |
| not available in DDI mode |      | 4025  | FC Line Waming                   | 26  |          |                    |      |                   |                   |                   |                 |                   |        |
| not available in DDI mode |      | 4024  | FC Overload Warning              | 25  |          |                    |      |                   |                   |                   |                 |                   |        |
| not available in DDI mode |      | 4023  | AMA not OK                       | 24  |          |                    |      |                   |                   |                   |                 |                   |        |
| not available in DDI mode |      | 4022  | Safe Stop                        | 23  |          |                    |      |                   |                   |                   |                 |                   |        |
|                           |      |       |                                  | 22  |          |                    |      |                   |                   |                   |                 |                   |        |
| not available in DDI mode |      | 4020  | Motor Overtemp                   | 21  |          |                    |      |                   |                   |                   |                 |                   |        |
| not available in DDI mode |      | 4019  | Motor Overload                   | 20  |          |                    |      |                   |                   |                   |                 |                   |        |
| not available in DDI mode |      | 40 18 | Motor Ground fault               | 19  |          |                    |      |                   |                   |                   |                 |                   |        |
| not available in DDI mode |      | 4017  | General FC Alarm                 | 18  |          |                    |      |                   |                   |                   |                 |                   |        |
|                           |      |       |                                  | 17  |          |                    |      |                   |                   |                   |                 |                   |        |
|                           |      | 4016  | Onboard Temp                     | 16  |          |                    |      |                   |                   |                   |                 |                   |        |
|                           |      | 4015  | Temp 5                           | 15  |          |                    |      |                   |                   |                   |                 |                   |        |
|                           |      | 4014  | Temp 4                           | 14  |          |                    |      |                   |                   |                   |                 |                   |        |
|                           |      | 4013  | Temp 3                           | 13  |          |                    |      |                   |                   |                   |                 |                   |        |
|                           |      | 4012  | Temp 2                           | 12  |          |                    |      |                   |                   |                   |                 |                   |        |
|                           |      | 4011  | Temp 1                           | 1   |          |                    |      |                   |                   |                   |                 |                   |        |
|                           |      | 4010  | Onboard Temp fault               | 10  |          |                    |      |                   |                   |                   |                 |                   |        |
|                           |      | 4009  | Current Input 2 fault            | 6   |          |                    |      |                   |                   |                   |                 |                   |        |
|                           |      | 4008  | Current Input 1 fault            | œ   |          |                    |      |                   |                   |                   |                 |                   |        |
|                           |      | 40.07 | Internal Vibration fault         | 7   |          |                    |      |                   |                   |                   |                 |                   |        |
|                           |      | 4006  | Temp 5 fault                     | g   |          |                    |      |                   |                   |                   |                 |                   |        |
| Description               | Unit | Code  | Bit-Function                     | Bit | Scaling  | Data Type          | Size | Address in<br>LSI | Address in<br>LPI | Address in<br>DDI | Register Type   | Symbol            | Group  |

| Description                | not available in DDI mode |                  |                  |                  |                  |                  | not available in DDI mode | not available in DDI mode | not available in DDI mode | not available in DDI mode |                  |                      |                    |                    |                    |                    |                    | not available in DDI mode | not available in DDI mode |                   |                   |                   |                      |                      |                      |                      |                      |                      |                      |
|----------------------------|---------------------------|------------------|------------------|------------------|------------------|------------------|---------------------------|---------------------------|---------------------------|---------------------------|------------------|----------------------|--------------------|--------------------|--------------------|--------------------|--------------------|---------------------------|---------------------------|-------------------|-------------------|-------------------|----------------------|----------------------|----------------------|----------------------|----------------------|----------------------|----------------------|
| Unit                       |                           |                  |                  |                  |                  |                  |                           |                           |                           |                           |                  |                      |                    |                    |                    |                    |                    |                           |                           |                   |                   |                   | kW                   | >                    | A                    | Hz                   |                      | ΤZ                   | Ϋ́                   |
| Code                       | 1000                      | 2000             | 2001             | 2002             | 20 03            | 2004             | 2005                      | 2006                      | 2007                      | 2008                      | 3000             | 3001                 | 3002               | 3003               | 3004               | 3005               | 3006               | 3007                      | 3008                      |                   |                   |                   |                      |                      |                      |                      |                      |                      |                      |
| Bit-Function               | Safe Stop                 | Vibration X trip | Vibration Y trip | Vibration Z trip | Vibration 1 trip | Vibration 2 trip | FC Overload               | FC Line                   | FC DC Circuit             | FC Supply                 | Dry Run detected | Leackage Input alarm | Temp Sensor 1 trip | Temp Sensor 2 trip | Temp Sensor 3 trip | Temp Sensor 4 trip | Temp Sensor 5 trip | Motor Overload            | Motor Overtemp            |                   |                   |                   |                      |                      |                      |                      |                      |                      |                      |
| Bit                        | 2                         | 3                | 4                | 5                | 9                | 7                | 8                         | 6                         | 10                        | 11                        | 12               | 13                   | 14                 | 15                 | 16                 | 17                 | 18                 | 19                        | 20                        |                   |                   |                   |                      |                      |                      |                      |                      |                      |                      |
| Scaling                    |                           |                  |                  |                  |                  |                  |                           |                           |                           |                           |                  |                      |                    |                    |                    |                    |                    |                           |                           |                   |                   |                   |                      |                      |                      |                      |                      |                      |                      |
| Data Type                  |                           |                  |                  |                  |                  |                  |                           |                           |                           |                           |                  |                      |                    |                    |                    |                    |                    |                           |                           | String(16)        | String(32)        | String(32)        | FLOAT32 (High - Low) | FLOAT32 (High - Low) | FLOAT32 (High - Low) | FLOAT32 (High - Low) | FLOAT32 (High - Low) | FLOAT32 (High - Low) | FLOAT32 (High - Low) |
| Size                       |                           |                  |                  |                  |                  |                  |                           |                           |                           |                           |                  |                      |                    |                    |                    |                    |                    |                           |                           | 8                 | 16                | 16                | 2                    | 2                    | 2                    | 2                    | 2                    | 2                    | 2                    |
| ddress in<br>SI            |                           |                  |                  |                  |                  |                  |                           |                           |                           |                           |                  |                      |                    |                    |                    |                    |                    |                           |                           | 000               | 008               | 024               | 040                  | 042                  | 044                  | 046                  | 048                  | 050                  | 052                  |
| ddress in <i>H</i><br>Pl L |                           |                  |                  |                  |                  |                  |                           |                           |                           |                           |                  |                      |                    |                    |                    |                    |                    |                           |                           | 000               | 008 1             | 024               | 040                  | 042                  | 044                  | 046 1                | 048                  | 050 1                | 052 1                |
| Vddress in A<br>DDI L      |                           |                  |                  |                  |                  |                  |                           |                           |                           |                           |                  |                      |                    |                    |                    |                    |                    |                           |                           | 000               | 008               | 024               | 040                  | 042                  | 044                  | 046 1                | 048                  | 050                  | 052                  |
| Register Type              |                           |                  |                  |                  |                  |                  |                           |                           |                           |                           |                  |                      |                    |                    |                    |                    |                    |                           |                           | Input Registers   | Input Registers   | Input Registers   | Input Registers      | Input Registers      | Input Registers      | Input Registers      | Input Registers      | Input Registers      | Input Registers      |
| Symbol                     |                           |                  |                  |                  |                  |                  |                           |                           |                           |                           |                  |                      |                    |                    |                    |                    |                    |                           |                           | NP_Serial_Number  | NP_Motor_Type     | NP_Pump_Type      | NP_Nominal_Pwr       | NP_Nominal_Volt      | NP_Nominal_Curr      | NP_Nominal_Freq      | NP_Max_St_Per_Hour   | NP_Max_Freq          | NP_Min_Freq          |
| Group                      |                           |                  |                  |                  |                  |                  |                           |                           |                           |                           |                  |                      |                    |                    |                    |                    |                    |                           |                           | Motor Information | Motor Information | Motor Information | Motor Information    | Motor Information    | Motor Information    | Motor Information    | Motor Information    | Motor Information    | Motor Information    |

| Group                  | Symbol                      | Register Type   | Address in<br>DDI | Address in<br>LPI | Address in<br>LSI | Size | Data Type            | Scaling Bit | Bit-Function ( | Code Uni |       | bescription                                                                                                    |
|------------------------|-----------------------------|-----------------|-------------------|-------------------|-------------------|------|----------------------|-------------|----------------|----------|-------|----------------------------------------------------------------------------------------------------|
| Sensor Locations/Types | SI_Temperature[1].Location  | Input Registers | 2000              | 2000              | 2000              | 1    | UNT                  | WN          |                |          | / 30  | =unused / 1=winding_top / 2=winding_bottom /<br>s=bearing_top / 4=bearing_bottom / 5=cooling_liquid<br>6=motor_laminations  |
| Sensor Locations/Types | SI_Temperature[2].Location  | Input Registers | 2001              | 2001              | 2001              | 4    | UINT                 | ENUM        |                |          | 0.07  | =unused / 1=winding_top / 2=winding_bottom /<br>s=bearing_top / 4=bearing_bottom / 5=cooling_liquid<br>6=motor_laminations  |
| Sensor Locations/Types | SI_Temperature[3].Location  | Input Registers | 2002              | 2002              | 2002              | 1    | UNT                  | WN          |                |          | 0 % \ | =unused / 1=winding_top / 2=winding_bottom /<br>s=bearing_top / 4=bearing_bottom / 5=cooling_liquid<br>6=motor_laminations  |
| Sensor Locations/Types | SI_Temperature[4].Location  | Input Registers | 2003              | 2003              | 2003              | 1    | UINT                 | WUM         |                |          | ~ 30  | =unused / 1=winding_top / 2=winding_bottom /<br>s=bearing_top / 4=bearing_bottom / 5=cooling_liquid<br>6=motor_laminations  |
| Sensor Locations/Types | SI_Temperature[5].Location  | Input Registers | 2004              | 2004              | 2004              | 1    | UINT                 | WNW         |                |          | 0 % \ | =unused / 1=winding_top / 2=winding_bottom /<br>s=bearing_top / 4=bearing_bottom / 5=cooling_liquid<br>6=motor_laminations  |
| Sensor Locations/Types | SL_VibrationExtem1.Location | Input Registers | 2005              | 2005              | 2005              | 1    | UINT                 | WUM         |                |          | 30    | =unused / 1=molor_hut_x / 2=motor_hut_y /<br>i=bearing_top_x / 4=bearing_<br>op_y / 5=bearing_bottom_y                      |
| Sensor Locations/Types | SL_VibrationExtem2.Location | Input Registers | 2006              | 2006              | 2006              | 1    | UINT                 | WUU         |                |          | 330   | =unused / 1=molor_hut_x / 2=motor_hut_y /<br>s=bearing_top_x / 4=bearing_<br>op_y / 5=bearing_bottom_y / 6=bearing_bottom_y |
| Sensor Locations/Types | SI_Current[0].Sensor_Type   | Input Registers | 2007              | 2007              | 2007              | 1    | UINT                 | WUM         |                |          | 0 S   | l=unused / 1=current_signal_only / 2=leackage_<br>witch / 3=sealing_CLP_V01 / 4=leackage_CLP_V01                            |
| Sensor Locations/Types | SI_Current[1].Sensor_Type   | Input Registers | 2008              | 2008              | 2008              | -    | UNT                  | WN          |                |          | 0 i0  | l=unused / 1=current_signal_only / 2=leackage_<br>witch / 3=sealing_CLP_V01 / 4=leackage_CLP_V02                            |
| Data Readouts          | IO_Temperature[1].Value     | Input Registers | 3000              | 3000              | 3000              | 2    | FLOAT32 (High - Low) |             |                | ç        |       |                                                                                                    |
| Data Readouts          | IO_Temperature[2].Value     | Input Registers | 3002              | 3002              | 3002              | 2    | FLOAT32 (High - Low) |             |                | °C       |       |                                                                                                    |
| Data Readouts          | IO_Temperature[3].Value     | Input Registers | 3004              | 3004              | 3004              | 2    | FLOAT32 (High - Low) |             |                | °C       |       |                                                                                                    |
| Data Readouts          | IO_Temperature[4].Value     | Input Registers | 3006              | 3006              | 3006              | 2    | FLOAT32 (High - Low) |             |                | °C       |       |                                                                                                    |
| Data Readouts          | IO_Temperature[5].Value     | Input Registers | 3008              | 3008              | 3008              | 2    | FLOAT32 (High - Low) |             |                | °C       |       |                                                                                                    |
| Data Readouts          | IO_Temperature[0].Value     | Input Registers | 3010              | 3010              | 3010              | 2    | FLOAT32 (High - Low) |             |                | °C       |       |                                                                                                    |
| Data Readouts          | IO_Current[0].Value         | Input Registers | 3012              | 3012              | 3012              | 2    | FLOAT32 (High - Low) |             |                | mA       |       |                                                                                                    |
| Data Readouts          | IO_Current[1].Value         | Input Registers | 3014              | 3014              | 3014              | 2    | FLOAT32 (High - Low) |             |                | mA       |       |                                                                                                    |
| Data Readouts          | IO_Vibration[0].Value       | Input Registers | 3016              | 3016              | 3016              | 2    | FLOAT32 (High - Low) |             |                | шш       | ls.   |                                                                                                    |

| Group         | Symbol                    | Register Type     | Address in<br>DDI | Address in A<br>LPI L | ddress in Si<br>SI | ze Da | ta Type            | scaling Bi | ä   | -Function | bde Unit | Description               |
|---------------|---------------------------|-------------------|-------------------|-----------------------|--------------------|-------|--------------------|------------|-----|-----------|----------|---------------------------|
| Data Readouts | IO_Vibration[1].Value     | Input Registers   | 3018              | 3018 31               | 018 2              | 3     | OAT32 (High - Low) |            | -   |           | s/mm     |                           |
| Data Readouts | IO_Vibration[2].Value     | Input Registers   | 3020              | 3020 31               | 020 2              | FL    | OAT32 (High - Low) |            |     |           | s/mm     |                           |
| Data Readouts | IO_Vibration[3].Value     | Input Registers   | 3022              | 3022 31               | 022 2              | Ц.    | OAT32 (High - Low) |            |     |           | s/mm     |                           |
| Data Readouts | IO_Vibration[4].Value     | Input Registers   | 3024              | 3024 31               | 024 2              | 1     | OAT32 (High - Low) |            |     |           | s/mm     |                           |
| Data Readouts | IO_FC_Power.Value         | Input Registers   |                   | 3026 31               | 026 2              | Ē     | OAT32 (High - Low) |            |     |           | ¥ M      |                           |
| Data Readouts | IO_FC_Voltage.Value       | Input Registers   |                   | 3028 31               | 028 2              | 1     | OAT32 (High - Low) |            |     |           | >        |                           |
| Data Readouts | IO_FC_Current.Value       | Input Registers   |                   | 3030 31               | 030 2              | Ē     | OAT32 (High - Low) |            |     |           | ۷.       |                           |
| Data Readouts | IO_FC_Frequency.Value     | Input Registers   | -                 | 3032 31               | 032 2              | E     | OAT32 (High - Low) |            |     |           | Hz       |                           |
| Data Readouts | IO_Level.Value            | Input Registers   | 3026              | 3034 31               | 034 2              | Ē     | OAT32 (High - Low) |            |     |           | E        |                           |
| Data Readouts | IO_Pressure.Value         | Input Registers   | 3028              | 3036 31               | 036 2              | Ĩ     | OAT32 (High - Low) |            |     |           | bar      |                           |
| Data Readouts | IO_Flow.Value             | Input Registers   | 3030              | 3038 31               | 038 2              | Ē     | OAT32 (High - Low) |            |     |           | s/I      |                           |
| Data Readouts | RT_RUNNING_TIME_RTN       | Input Registers   | 3032              | 3040 31               | 040 2              | DV    | VORD (High - Low)  |            |     |           | hr       |                           |
| Data Readouts | RT_PUMP_CYCLE_CNT_RTN     | Input Registers   | 3034              | 3042 31               | 042 2              | D     | VORD (High - Low)  |            |     |           |          |                           |
| Data Readouts | RT_CLEANING_CYCLE_CNT_RTN | Input Registers   |                   | 3044 31               | 044 2              | N     | VORD (High - Low)  |            |     |           |          |                           |
| Data Readouts | RT_ENERGY_CONSUMPTION     | Input Registers   |                   | 3046 31               | 046 2              | D     | VORD (High - Low)  |            |     |           | кWh      |                           |
| Time          | RL_System_Current_Year    | Input Registers   | 4000              | 4000 41               | 000 1              | 15    | ЧТ                 |            |     |           | year     |                           |
| Time          | RL_System_Current_Month   | Input Registers   | 4001              | 4001 41               | 001 1              | 5     | ЧТ                 |            |     |           | month    |                           |
| Time          | RL_System_Current_Day     | Input Registers   | 4002              | 4002 41               | 002 1              | 15    | ЧТ                 |            |     |           | day      |                           |
| Time          | RL_System_Current_Hour    | Input Registers   | 4003              | 4003 41               | 003 1              | 5     | ЧТ                 |            |     |           | hr       |                           |
| Time          | RI_System_Current_Minute  | Input Registers   | 4004              | 4004 41               | 004 1              | 5     | νт                 |            |     |           | min      |                           |
| Time          | RI_System_Current_Second  | Input Registers   | 4005              | 4005 41               | 005 1              | ID    | чт                 |            |     |           | <u>o</u> |                           |
| Time          | RI_System_Uptime          | Input Registers   | 4006              | 4006 41               | 006 2              | DV    | VORD (High - Low)  |            |     |           | s        |                           |
| Time          | RI_System_Current_Ms      | Input Registers   | 4008              | 4008 41               | 008 2              | DV    | VORD (High - Low)  |            |     |           | sm       |                           |
| Control Word  | MB_Control_Word           | Holding Registers | 0                 | 0 0                   | -                  | 5     | чт                 | 3itfield 0 | Re  | set       |          |                           |
|               |                           |                   |                   |                       |                    |       |                    | -          | Sti | art       |          | Applies only for LPI mode |
|               |                           |                   |                   |                       |                    |       |                    | 3          |     |           |          |                           |
|               |                           |                   |                   |                       |                    |       |                    | 3          |     |           |          |                           |
|               |                           |                   |                   |                       |                    |       |                    | 4          |     |           |          |                           |
|               |                           |                   |                   |                       |                    |       |                    | 2          |     |           |          |                           |

| Group               | Symbol                     | Register Type     | Address in DDI | Address in / | Address in Si<br>LSI | ze Da    | ata Type | scaling E | B | it-Function | Code | Unit | Description                                                                                                    |
|---------------------|----------------------------|-------------------|----------------|--------------|----------------------|----------|----------|-----------|---|-------------|------|------|----------------------------------------------------------------------------------------------------|
|                     |                            |                   |                |              |                      |          |          | 9         |   |             |      |      |                                                                                                    |
|                     |                            |                   |                |              |                      |          |          | 2         |   |             |      |      |                                                                                                    |
|                     |                            |                   |                |              |                      |          |          | 8         |   |             |      |      |                                                                                                    |
|                     |                            |                   |                |              |                      |          |          | 0         | _ |             |      |      |                                                                                                    |
|                     |                            |                   |                |              |                      |          |          | -         | 0 |             |      |      |                                                                                                    |
|                     |                            |                   |                |              |                      |          |          | -         | - |             |      |      |                                                                                                    |
|                     |                            |                   |                |              |                      |          |          | 1         | 5 |             |      |      |                                                                                                    |
|                     |                            |                   |                |              |                      |          |          | +         | е |             |      |      |                                                                                                    |
|                     |                            |                   |                |              |                      |          |          | 1         | 4 |             |      |      |                                                                                                    |
|                     |                            |                   |                |              |                      |          |          | ~         | 2 | ave Config  |      |      | Rising edge of this Bit is needed after changing a<br>parameter of the group <i>Control Word</i> . This is not<br>applicable for Reset, <i>Start and MB_</i> Bus_Control_Value |
| Control Word        | MB_Bus_Control_Value       | Holding Registers | -              | 1            | 1                    | ī        | NT       | 00        |   |             |      | Hz   |                                                                                                    |
| Control Word        | MB_Operation_Mode          | Holding Registers |                | ~            | -                    | 5        | NŢ       | MUM       |   |             |      |      | 0=manual / 1=auto / 2=off                                                                                                    |
| Control Word        | MB_Manual_Frequency        | Holding Registers |                | е<br>е       | 1                    | 5        | NT       | 00        |   |             |      | Hz   |                                                                                                    |
| Control Word        | MB_FC_Ramp_Up_Time         | Holding Registers |                | 4            | +                    | 5        | NT       | 00        |   |             |      | s    |                                                                                                    |
| Control Word        | MB_FC_Ramp_Down_Time       | Holding Registers | -              | 2            | 1                    | 5        | NT       | 00        |   |             |      | v    |                                                                                                    |
| Control Word        | MB_Enable_Pump_Kick        | Holding Registers | -              | 2            | 7                    | n        | NT       | MUM       |   |             |      |      | 0=off / 1=on                                                                                                    |
| Control Word        | MB_Enable_Thermostat_Mode  | Holding Registers | -              | 9            | 3 1                  | <u> </u> | NT       | MUM       |   |             |      |      | 0=off / 1=on                                                                                                    |
| Control Word        | MB_Allow_Anticlog          | Holding Registers | -              | 8            | 3                    | D        | NT       | ENUM      |   |             |      |      | 0=off / 1=on                                                                                                    |
| Sensor Trip/Warning | MB_Temp_Sensors[0].Warning | Holding Registers | 1000           | 1000         | 1000 1               | ō        | NT       | 0         |   |             |      |      |                                                                                                    |
| Sensor Trip/Warning | MB_Temp_Sensors[0].Trip    | Holding Registers | 1001           | 1001         | 1001                 | ō        | NT       | 0         |   |             |      |      |                                                                                                    |
| Sensor Trip/Warning | MB_Temp_Sensors[1].Warning | Holding Registers | 1002           | 1002         | 1002                 | 5        | NT       | 0         |   |             |      |      |                                                                                                    |
| Sensor Trip/Warning | MB_Temp_Sensors[1].Trip    | Holding Registers | 1003           | 1003         | 1003                 | n        | NT       | 0         |   |             |      |      |                                                                                                    |
| Sensor Trip/Warning | MB_Temp_Sensors[2].Warning | Holding Registers | 1004           | 1004         | 1004 1               | ō        | NT       | 0         |   |             |      |      |                                                                                                    |
| Sensor Trip/Warning | MB_Temp_Sensors[2].Trip    | Holding Registers | 1005           | 1005         | 1005 1               | ō        | NT       | 0         |   |             |      |      |                                                                                                    |
| Sensor Trip/Warning | MB_Temp_Sensors[3].Warning | Holding Registers | 1006           | 1006         | 1006 1               | <u> </u> | NT       | 0         |   |             |      |      |                                                                                                    |
| Sensor Trip/Warning | MB_Temp_Sensors[3].Trip    | Holding Registers | 1007           | 1007         | 1007                 | ō        | NT       | 0         |   |             |      |      |                                                                                                    |
| Sensor Trip/Warning | MB_Temp_Sensors[4].Warning | Holding Registers | 1008           | 1008         | 1008 1               | 5        | NT       | 0         |   |             |      |      |                                                                                                    |
| Sensor Trip/Waming  | MB_Temp_Sensors[4].Trip    | Holding Registers | 1009           | 1009         | 1009                 | 5        | TN       | 0         |   |             |      |      |                                                                                                    |

| Group               | Symbol                    | Register Type     | Address in A<br>DDI L | ddress in / | Address in Siz | ce Data | Type | Scaling B | it Bil | t-Function | Code L | Init | Description |
|---------------------|---------------------------|-------------------|-----------------------|-------------|----------------|---------|------|-----------|--------|------------|--------|------|-------------|
| Sensor Trip/Warning | MB_Vib_Sensors[0].Warning | Holding Registers | 1010 1                | 010         | 1010           | UINT    |      | 10        |        |            |        |      |             |
| Sensor Trip/Warning | MB_Vib_Sensors[0].Trip    | Holding Registers | 1011 1                | 011         | 1011           | UINT    |      | 10        |        |            |        |      |             |
| Sensor Trip/Warning | MB_Vib_Sensors[1].Warning | Holding Registers | 1012 1                | 012         | 1 1            | UINT    |      | 10        |        |            |        |      |             |
| Sensor Trip/Warning | MB_Vib_Sensors[1].Trip    | Holding Registers | 1013 1                | 013         | 1013           | UINT    |      | 10        |        |            |        |      |             |
| Sensor Trip/Warning | MB_Vib_Sensors[2].Warning | Holding Registers | 1014 1                | 014         | 1 1            | UINT    |      | 10        |        |            |        |      |             |
| Sensor Trip/Warning | MB_Vib_Sensors[2].Trip    | Holding Registers | 1015 1                | 015         | 1015           | UINT    |      | 0         |        |            |        |      |             |
| Sensor Trip/Warning | MB_Vib_Sensors[3].Warning | Holding Registers | 1016 1                | 016         | 1016           | UINT    |      | 10        |        |            |        |      |             |
| Sensor Trip/Warning | MB_Vib_Sensors[3].Trip    | Holding Registers | 1017 1                | 017         | 1 1            | UINT    |      | 0         |        |            |        |      |             |
| Sensor Trip/Warning | MB_Vib_Sensors[4].Warning | Holding Registers | 1018 1                | 018         | 1018           | UINT    |      | 10        |        |            |        |      |             |
| Sensor Trip/Warning | MB_Vib_Sensors[4].Trip    | Holding Registers | 1019 1                | 019         | 1 1            | UINT    |      | 10        |        |            |        |      |             |
|                     |                           |                   |                       |             |                |         |      |           |        |            |        |      |             |

| Description | iot available in DDI mode | not avaiable in DDI mode | tot avaiable in DDI mode | not avaiable in DDI mode | tot avaiable in DDI mode | not available in DDI mode | ot available in DDI mode |   |   | not available in DDI mode | tot available in DDI mode |                     |                    |                     |                     |                     |                   |                   | tot available in DDI mode  |    |    | not available in DDI mode | not available in DDI mode |                     |               |             |             |             |             |             |
|-------------|---------------------------|--------------------------|--------------------------|--------------------------|--------------------------|---------------------------|--------------------------|---|---|---------------------------|---------------------------|---------------------|--------------------|---------------------|---------------------|---------------------|-------------------|-------------------|----------------------------|----|----|---------------------------|---------------------------|---------------------|---------------|-------------|-------------|-------------|-------------|-------------|
| Unit        |                           |                          |                          |                          |                          |                           |                          |   |   |                           |                           |                     |                    |                     |                     |                     |                   |                   |                            |    |    |                           |                           |                     |               |             |             |             |             |             |
| Code        |                           |                          |                          |                          | 10004                    | 10005                     | 4031                     |   |   | 6000                      | 6001                      | 6002                | 6003               | 6004                | 6005                | 6006                | 4034              | 4035              | 5000                       |    |    | 8001                      | 8002                      | 4000                | 4001          | 4002        | 4003        | 4004        | 4005        | 4006        |
| it-Function | tun                       | tising Water Level       | alling Water Level       | xternal Off              | ump Kick Running         | nticlog Running           | communication Error FC   |   |   | hermostat active          | clog Detection            | fibration X Warning | lbration Y Warning | fibration Z Warning | fibration 1 Warning | fibration 2 Warning | urrent 1 Leackage | urrent 2 Leackage | log Detection Teach failed |    |    | C Autosetup failed        | C Autosetup Timeout       | ligh Water detected | eackage Input | emp 1 fault | emp 2 fault | emp 3 fault | emp 4 fault | emp 5 fault |
| Bit         | 0                         | +                        | 2                        | ю                        | 4                        | 5                         | 0                        | - | 2 | 3                         | 4                         | 5                   | 9                  | ~ ~                 | 8                   | 6                   | 10                | 11 0              | 12                         | 13 | 14 | 15 F                      | 16 F                      | 0                   | 1             | 2 1         | 3           | 4           | 5 1         | 9           |
| scaling     | sitfield                  |                          |                          |                          |                          |                           | Sitfield                 |   |   |                           |                           |                     |                    |                     |                     |                     |                   |                   |                            |    |    |                           |                           | Bitfield            |               |             |             |             |             |             |
| түре        | UINT16                    |                          |                          |                          |                          |                           | UINT32                   |   |   |                           |                           |                     |                    |                     |                     |                     |                   |                   |                            |    |    |                           |                           | UINT32              |               |             |             |             |             |             |
| rsı         | ×                         |                          |                          |                          |                          |                           | ×                        |   |   |                           |                           |                     |                    |                     |                     |                     |                   |                   |                            |    |    |                           |                           | ×                   |               |             |             |             |             |             |
| Ы           | ×                         |                          |                          |                          |                          |                           | ×                        |   |   |                           |                           |                     |                    |                     |                     |                     |                   |                   |                            |    |    |                           |                           | ×                   |               |             |             |             |             |             |
| IQQ         | ×                         |                          |                          |                          |                          |                           | ×                        |   |   |                           |                           |                     |                    |                     |                     |                     |                   |                   |                            |    |    |                           |                           | ×                   |               |             |             |             |             |             |
| NODE        | ead only                  |                          |                          |                          |                          |                           | ead only                 |   |   |                           |                           |                     |                    |                     |                     |                     |                   |                   |                            |    |    |                           |                           | ead only            |               |             |             |             |             |             |
| Symbol      | Status_Word               |                          |                          |                          |                          |                           | Warning_Word_MSB         |   |   |                           |                           |                     |                    |                     |                     |                     |                   |                   |                            |    |    |                           |                           | Warning_Word_LSB    |               |             |             |             |             |             |
| Group       | Status                    |                          |                          |                          |                          |                           | Status                   |   |   |                           |                           |                     |                    |                     |                     |                     |                   |                   |                            |    |    |                           |                           | Status              |               |             |             |             |             |             |

#### 9.1.2 OPC-UA: DDI/LPI/LSI Slave-

# Parameter

| Description  |                          |                       |                       |                    |        |        |        |        |        |              |    | hot available in DDI mode | hot available in DDI mode | not available in DDI mode | not available in DDI mode |    | not available in DDI mode | not available in DDI mode | not available in DDI mode | not available in DDI mode | hot available in DDI mode | not available in DDI mode | hot available in DDI mode | not available in DDI mode | not available in LSI mode        |                | hot available in DDI mode | not available in DDI mode | not available in DDI mode |                  |
|--------------|--------------------------|-----------------------|-----------------------|--------------------|--------|--------|--------|--------|--------|--------------|----|---------------------------|---------------------------|---------------------------|---------------------------|----|---------------------------|---------------------------|---------------------------|---------------------------|---------------------------|---------------------------|---------------------------|---------------------------|----------------------------------|----------------|---------------------------|---------------------------|---------------------------|------------------|
| Unit         |                          |                       |                       |                    |        |        |        |        |        |              |    |                           |                           |                           |                           |    |                           |                           |                           |                           |                           |                           |                           |                           |                                  |                |                           |                           |                           |                  |
| Code         | 4007                     | 4008                  | 4009                  | 4010               | 4011   | 4012   | 4013   | 4014   | 4015   | 4016         |    | 4017                      | 4018                      | 4019                      | 4020                      |    | 4022                      | 4023                      | 4024                      | 4025                      | 4026                      | 4027                      | 4028                      | 4029                      | 4030                             |                | 1001                      | 1002                      | 1000                      | 2000             |
| Bit-Function | Internal Vibration fault | Current Input 1 fault | Current Input 2 fault | Onboard Temp fault | Temp 1 | Temp 2 | Temp 3 | Temp 4 | Temp 5 | Onboard Temp |    | General FC Alarm          | Motor Ground fault        | Motor Overload            | Motor Overtemp            |    | Safe Stop                 | AMA not OK                | FC Overload Warning       | FC Line Warning           | FC DC Circuit Warning     | FC Supply Warning         | FC Communication          | General FC Warning        | Communication Error IO Extension |                | Motor Ground Fault        | Motor Short               | Safe Stop                 | Vibration X trip |
| Bit          | 7                        | 8                     | 6                     | 10                 | 11     | 12     | 13     | 14     | 15     | 16           | 17 | 18                        | 19                        | 20                        | 21                        | 22 | 23                        | 24                        | 25                        | 26                        | 27                        | 28                        | 29                        | 30                        | 31                               |                | 0                         | -                         | 2                         | 3                |
| Scaling      |                          |                       |                       |                    |        |        |        |        |        |              |    |                           |                           |                           |                           |    |                           |                           |                           |                           |                           |                           |                           |                           |                                  | Bitfield       | Bitfield                  |                           |                           |                  |
| түре         |                          |                       |                       |                    |        |        |        |        |        |              |    |                           |                           |                           |                           |    |                           |                           |                           |                           |                           |                           |                           |                           |                                  | UINT32         | UINT32                    |                           |                           |                  |
| ISI          |                          |                       |                       |                    |        |        |        |        |        |              |    |                           |                           |                           |                           |    |                           |                           |                           |                           |                           |                           |                           |                           |                                  | ×              | ×                         |                           |                           |                  |
| LPI          |                          |                       |                       |                    |        |        |        |        |        |              |    |                           |                           |                           |                           |    |                           |                           |                           |                           |                           |                           |                           |                           |                                  | ×              | ×                         |                           |                           |                  |
| IDDI         |                          |                       |                       |                    |        |        |        |        |        |              |    |                           |                           |                           |                           |    |                           |                           |                           |                           |                           |                           |                           |                           |                                  | ×              | ×                         |                           |                           |                  |
| MODE         |                          |                       |                       |                    |        |        |        |        |        |              |    |                           |                           |                           |                           |    |                           |                           |                           |                           |                           |                           |                           |                           |                                  | read only      | read only                 |                           |                           |                  |
| Symbol       |                          |                       |                       |                    |        |        |        |        |        |              |    |                           |                           |                           |                           |    |                           |                           |                           |                           |                           |                           |                           |                           |                                  | Alarm_Word_MSB | Alarm_Word_LSB            |                           |                           |                  |
| Group        |                          |                       |                       |                    |        |        |        |        |        |              |    |                           |                           |                           |                           |    |                           |                           |                           |                           |                           |                           |                           |                           |                                  | Status         | Status                    |                           |                           |                  |

| Group                  | Symbol          | MODE      | DDI | LPI | ISI | Түре                 | caling | Bit E | ð it-Function        | Code Unit | Description                                                                                                    |
|------------------------|-----------------|-----------|-----|-----|-----|----------------------|--------|-------|----------------------|-----------|----------------------------------------------------------------------------------------------------|
|                        |                 |           |     |     |     |                      |        | 4     | /ibration Y trip     | 2001      |                                                                                                    |
|                        |                 |           |     |     |     |                      |        | 5     | /ibration Z trip     | 2002      |                                                                                                    |
|                        |                 |           |     |     |     |                      |        | 9     | Vibration 1 trip     | 2003      |                                                                                                    |
|                        |                 |           |     |     |     |                      |        | 7     | /ibration 2 trip     | 2004      |                                                                                                    |
|                        |                 |           |     |     |     |                      |        | 8     | -C Overload          | 2005      | not available in DDI mode                                                                                                    |
|                        |                 |           |     |     |     |                      |        | 6     | -C Line              | 2006      | not available in DDI mode                                                                                                    |
|                        |                 |           |     |     |     |                      |        | 10 F  | C DC Circuit         | 2007      | not available in DDI mode                                                                                                    |
|                        |                 |           |     |     |     |                      |        | 11    | C Supply             | 2008      | not available in DDI mode                                                                                                    |
|                        |                 |           |     |     |     |                      |        | 12    | Jry Run detected     | 3000      |                                                                                                    |
|                        |                 |           |     |     |     |                      |        | 13 L  | .eackage Input alarm | 3001      |                                                                                                    |
|                        |                 |           |     |     |     |                      |        | 14 T  | emp Sensor 1 trip    | 3002      |                                                                                                    |
|                        |                 |           |     |     |     |                      |        | 15 1  | emp Sensor 2 trip    | 3003      |                                                                                                    |
|                        |                 |           |     |     |     |                      |        | 16 1  | emp Sensor 3 trip    | 3004      |                                                                                                    |
|                        |                 |           |     |     |     |                      |        | 17 1  | emp Sensor 4 trip    | 3005      |                                                                                                    |
|                        |                 |           |     |     |     |                      |        | 18 1  | emp Sensor 5 trip    | 3006      |                                                                                                    |
|                        |                 |           |     |     |     |                      |        | 19 N  | Aotor Overload       | 3007      | not available in DDI mode                                                                                                    |
|                        |                 |           |     |     |     |                      |        | 20 N  | Aotor Overtemp       | 3008      | not available in DDI mode                                                                                                    |
| Motor Information      | Serial_Number   | read only | ×   | ×   | ×   | STRING256            |        |       |                      |           |                                                                                                    |
| Motor Information      | Motor Type      | read only | ×   | ×   | ×   | STRING257            |        |       |                      |           |                                                                                                    |
| Motor Information      | Pump Type       | read only | ×   | ×   | ×   | STRING258            |        |       |                      |           |                                                                                                    |
| Motor Information      | Nominal_Pwr     | read only | ×   | ×   | ×   | ELOAT32 (High - Low) |        |       |                      | kW        |                                                                                                    |
| Motor Information      | Nominal_Volt    | read only | ×   | ×   | ×   | FLOAT32 (High - Low) |        |       |                      | >         |                                                                                                    |
| Motor Information      | Nominal_Curr    | read only | ×   | ×   | ×   | FLOAT32 (High - Low) |        |       |                      | A         |                                                                                                    |
| Motor Information      | Nominal_Freq    | read only | ×   | ×   | ×   | FLOAT32 (High - Low) |        |       |                      | Hz        |                                                                                                    |
| Motor Information      | Max_St_Per_Hour | read only | ×   | ×   | ×   | ELOAT32 (High - Low) |        |       |                      |           |                                                                                                    |
| Motor Information      | Max_Freq        | read only | ×   | ×   | ×   | ⊏LOAT32 (High - Low) |        |       |                      | Hz        |                                                                                                    |
| Motor Information      | Min_Freq        | read only | ×   | ×   | ×   | FLOAT32 (High - Low) |        |       |                      | Hz        |                                                                                                    |
| Sensor Locations/Types | TempIn1Location | read only | ×   | ×   | ×   | UIN T8               | WNN.   |       |                      |           | 0=unused / 1=winding_top / 2=winding_bottom /<br>3=bearing_top / 4=bearing_bottom / 5=cooling_liquid<br>/ 6=motor_laminations |

| Group                  | Symbol                  | MODE      | ĪQ | Ŀ | -<br>LSI | YPE                  | Scaling | Bit | it-Function | Code | Unit   | Description                                                                                                    |   |
|------------------------|-------------------------|-----------|----|---|----------|----------------------|---------|-----|-------------|------|--------|----------------------------------------------------------------------------------------------------|---|
| Sensor Locations/Types | TempIn2Location         | read only | ×  | × | ×        | JINT8                | ENUM    |     |             |      |        | =unused / 1=winding_top / 2=winding_bottom /<br>s=bearing_top / 4=bearing_bottom / 5=cooling_liquid<br>6=motor_laminations |   |
| Sensor Locations/Types | TempIn3Location         | read only | ×  | × | ×        | JINT8                | ENUM    |     |             |      |        | =unused / 1=winding_top / 2=winding_bottom /<br>5=bearing_top / 4=bearing_bottom / 5=cooling_liquid<br>6=motor_laminations |   |
| Sensor Locations/Types | TempIn4Location         | read only | ×  | × | ×        | JINT8                | ENUM    |     |             |      |        | =unused / 1=winding_top / 2=winding_bottom /<br>s=bearing_top / 4=bearing_bottom / 5=cooling_liquid<br>6=motor_laminations |   |
| Sensor Locations/Types | TempIn5Location         | read only | ×  | × | ×        | JIN T8               | ENUM    |     |             |      |        | =unused / 1=winding_top / 2=winding_bottom /<br>5=bearing_top / 4=bearing_bottom / 5=cooling_liquid<br>6=motor_laminations |   |
| Sensor Locations/Types | VibrationExtem1Location | read only | ×  | × | ×        | JINT8                | ENUM    |     |             |      |        | P=unused / 1=motor_hut_x / 2=motor_hut_y / 3=bearing_top_x / 4=bearing_<br>op_y / 5=bearing_bottom_x / 6=bearing_bottom_y  |   |
| Sensor Locations/Types | VibrationExtem2Location | read only | ×  | × | ×        | JINT8                | ENUM    |     |             |      |        | D=unused / 1=molor_hut_x / 2=molor_hut_y / 3=bearing_top_x / 4=bearing_<br>op_y / 5=bearing_bottom_x / 6=bearing_bottom_y  |   |
| Sensor Locations/Types | CurrentIn1Type          | read only | ×  | × | ×        | JINT8                | ENUM    |     |             |      |        | )=unused / 1=current_signal_only / 2=leackage_<br>witch / 3=sealing_CLP_V01 / 4=leackage_CLP_V02                           |   |
| Sensor Locations/Types | CurrentIn2Type          | read only | ×  | × | ×        | JINT8                | ENUM    |     |             |      |        | )=unused / 1=current_signal_only / 2=leackage_<br>witch / 3=sealing_CLP_V01 / 4=leackage_CLP_V03                           |   |
| Data Readouts          | Temperature0            | read only | ×  | × | ×        | :LOAT32 (High - Low) |         |     |             |      | ç      |                                                                                                    |   |
| Data Readouts          | Temperature1            | read only | ×  | × | ×        | :LOAT32 (High - Low) |         |     |             |      | ç      |                                                                                                    |   |
| Data Readouts          | Tempreature2            | read only | ×  | × | ×        | :LOAT32 (High - Low) |         |     |             |      | ç      |                                                                                                    |   |
| Data Readouts          | Temperature3            | read only | ×  | × | ×        | :LOAT32 (High - Low) |         |     |             |      | ç      |                                                                                                    |   |
| Data Readouts          | Temperature4            | read only | ×  | × | ×        | :LOAT32 (High - Low) |         |     |             |      | °<br>S |                                                                                                    |   |
| Data Readouts          | Temperature5            | read only | ×  | × | ×        | :LOAT32 (High - Low) |         |     |             |      | ç      |                                                                                                    |   |
| Data Readouts          | Current0                | read only | ×  | × | ×        | :LOAT32 (High - Low) |         |     |             |      | mA     |                                                                                                    |   |
| Data Readouts          | Current1                | read only | ×  | × | ×        | :LOAT32 (High - Low) |         |     |             | -    | mA     |                                                                                                    |   |
| Data Readouts          | Vibration0              | read only | ×  | × | ×        | :LOAT32 (High - Low) |         |     |             |      | s/uuu  |                                                                                                    |   |
| Data Readouts          | Vibration1              | read only | ×  | × | ×        | :LOAT32 (High - Low) |         |     |             | -    | s/uuu  |                                                                                                    |   |
| Data Readouts          | Vibration2              | read only | ×  | × | ×        | :LOAT32 (High - Low) |         |     |             |      | s/um   |                                                                                                    |   |
| Data Readouts          | Vibration3              | read only | ×  | × | ×        | :LOAT32 (High - Low) |         |     |             | -    | s/uuu  |                                                                                                    |   |
| Data Readouts          | Vibration4              | read only | ×  | × | ×        | :LOAT32 (High - Low) |         |     |             |      | s/mm   |                                                                                                    | _ |
| Data Readouts          | FC_power                | read only | '  | × | ×        | :LOAT32 (High - Low) |         |     |             | _    | kW     |                                                                                                    |   |
| Data Readouts          | FC_Voltage              | read only | ,  | × | ×        | :LOAT32 (High - Low) |         |     |             |      | >      |                                                                                                    | _ |

| Group         | Symbol                | MODE       | IQQ | LPI | L ISI | YPE                  | caling   | Bit B | tit-Function | ode L     | Init  | Description               |
|---------------|-----------------------|------------|-----|-----|-------|----------------------|----------|-------|--------------|-----------|-------|---------------------------|
| Data Readouts | FC_Current            | read only  |     | ×   | ×     | .LOAT32 (High - Low) |          |       |              | 4         |       |                           |
| Data Readouts | FC_Frequency          | read only  |     | ×   | ×     | LOAT32 (High - Low)  |          |       |              |           | 1z    |                           |
| Data Readouts | Level                 | read only  | ×   | ×   | ×     | .LOAT32 (High - Low) |          |       |              |           | E     |                           |
| Data Readouts | Pressure              | read only  | ×   | ×   | ×     | LOAT32 (High - Low)  |          |       |              | <u>q</u>  | ar    |                           |
| Data Readouts | Flow                  | read only  | ×   | ×   | ×     | LOAT32 (High - Low)  |          |       |              | 7         | s,    |                           |
| Data Readouts | Running_Hours         | read only  | ×   | ×   | ×     | JINT64               |          |       |              | <u> ۲</u> | 5     |                           |
| Data Readouts | Pump_Cycles           | read only  | ×   | ×   | ×     | IINT64               |          |       |              |           |       |                           |
| Data Readouts | Cleaning_Cycles       | read only  | ×   | ×   | ×     | IINT64               |          |       |              |           |       |                           |
| Data Readouts | Energy_Consumption    | read only  | '   | ×   | ×     | IINT64               |          |       |              | ×         | Чh    |                           |
| Time          | System_Current_Year   | read only  | ×   | ×   | ×     | IINT8                |          |       |              | ~         | ear   |                           |
| Time          | System_Current_Month  | read only  | ×   | ×   | ×     | JINT8                |          |       |              |           | nonth |                           |
| Time          | System_Current_Day    | read only  | ×   | ×   | ×     | JINT8                |          |       |              | P         | lay   |                           |
| Time          | System_Current_Hour   | read only  | ×   | ×   | ×     | JINT8                |          |       |              | 2         |       |                           |
| Time          | System_Current_Minute | read only  | ×   | ×   | ×     | JINT8                |          |       |              |           | nin   |                           |
| Time          | System_Current_Second | read only  | ×   | ×   | ×     | JINT8                |          |       |              | s         |       |                           |
| Time          | System_Uptime         | read only  | ×   | ×   | ×     | JINT32               |          |       |              | s         |       |                           |
| Time          | System_Current_Ms     | read only  | ×   | ×   | ×     | JINT32               |          |       |              | <u>с</u>  | su    |                           |
| Control Word  | Control Word          | read/write | ×   | ×   | ×     | JINT16               | liffield | 0     | teset        |           |       |                           |
|               |                       |            |     | L   |       |                      |          | 1     | start        |           |       | Applies only for LPI mode |
|               |                       |            |     |     |       |                      |          | 7     |              |           |       |                           |
|               |                       |            |     |     |       |                      |          | m     |              |           |       |                           |
|               |                       |            |     |     |       |                      |          | 4     |              |           |       |                           |
|               |                       |            |     |     | L     |                      |          | 5     |              |           |       |                           |
|               |                       |            |     |     |       |                      |          | 6     |              |           |       |                           |
|               |                       |            |     |     |       |                      |          | 7     |              |           |       |                           |
|               |                       |            |     |     |       |                      |          | 8     |              |           |       |                           |
|               |                       |            |     |     |       |                      |          | 6     |              |           |       |                           |
|               |                       |            |     |     |       |                      |          | 10    |              |           |       |                           |
|               |                       |            |     |     |       |                      |          | 5     |              |           |       |                           |
|               |                       |            |     |     |       |                      |          | 12    |              |           |       |                           |

| Group               | Symbol                 | MODE       | IQQ | LPI | ΓSI | туре     | scaling Bi | iit Biit | -Function | Code | Unit | Description                                                                                                    |  |
|---------------------|------------------------|------------|-----|-----|-----|----------|------------|----------|-----------|------|------|----------------------------------------------------------------------------------------------------|--|
|                     |                        |            |     |     |     |          | 10         | ε        |           |      |      |                                                                                                    |  |
|                     |                        |            |     |     |     |          | 14         | 4        |           |      |      |                                                                                                    |  |
|                     |                        |            |     |     |     |          | 4          | 5 Sav    | ve Config |      |      | Rising edge of this Bit is needed after changing a parameter of the group Control Word .<br>This is not applicable for Reset, Start and MB_Bus_Control_Value |  |
| Control Word        | Bus_Control_Value      | read/write | ,   | ×   | ×   | UINT16 1 | 00         |          |           |      | Hz   |                                                                                                    |  |
| Control Word        | Operation_Mode         | read/write | '   | ×   | ×   | UINT8    | NUM:       |          |           |      |      | J=manual / 1=auto / 2=off                                                                                                    |  |
| Control Word        | Manual_Frequency       | read/write |     | ×   | ×   | UINT16   | 00         |          |           |      | Hz   |                                                                                                    |  |
| Control Word        | FC_Ramp_Up_Time        | read/write | ,   | ×   | ×   | UINT17 1 | 00         |          |           |      | S    |                                                                                                    |  |
| Control Word        | FC_Ramp_Down_Time      | read/write | -   | ×   | ×   | UINT18   | 00         |          |           |      | S    |                                                                                                    |  |
| Control Word        | Enable_Thermostat_Mode | read/write | '   | ×   | ×   | UINT19 E | WUM        |          |           |      |      | 3=off / 1=on                                                                                                    |  |
| Control Word        | Enable_Pump_Kick       | read/write | ,   | ×   | ×   | UINT20   | MUM        |          |           |      |      | 3=off / 1=on                                                                                                    |  |
| Control Word        | Allow_Anticlog         | read/write | ,   | ×   | ×   | UINT21 E | WUM        |          |           |      |      | 3=off / 1=on                                                                                                    |  |
| Sensor Trip/Warning | Temp_Sensors0_Warning  | read/write | ×   | ×   | ×   | UINT16   | 0          |          |           |      |      |                                                                                                    |  |
| Sensor Trip/Warning | Temp_Sensors0_Trip     | read/write | ×   | ×   | ×   | UINT16   | 0          |          |           |      |      |                                                                                                    |  |
| Sensor Trip/Warning | Temp_Sensors1_Warning  | read/write | ×   | ×   | ×   | UINT16 1 | 0          |          |           |      |      |                                                                                                    |  |
| Sensor Trip/Warning | Temp_Sensors1_Trip     | read/write | ×   | ×   | ×   | UINT16   | 0          |          |           |      |      |                                                                                                    |  |
| Sensor Trip/Warning | Temp_Sensors2_Warning  | read/write | ×   | ×   | ×   | UINT16 1 | 0          |          |           |      |      |                                                                                                    |  |
| Sensor Trip/Warning | Temp_Sensors2_Trip     | read/write | ×   | ×   | ×   | UINT16   | 0          |          |           |      |      |                                                                                                    |  |
| Sensor Trip/Warning | Temp_Sensors3_Warning  | read/write | ×   | ×   | ×   | UINT16   | 0          |          |           |      |      |                                                                                                    |  |
| Sensor Trip/Warning | Temp_Sensors3_Trip     | read/write | ×   | ×   | ×   | UINT16   | 0          |          |           |      |      |                                                                                                    |  |
| Sensor Trip/Warning | Temp_Sensors4_Warning  | read/write | ×   | ×   | ×   | UINT16   | 0          |          |           |      |      |                                                                                                    |  |
| Sensor Trip/Waming  | Temp_Sensors4_Trip     | read/write | ×   | ×   | ×   | UINT16   | 0          |          |           |      |      |                                                                                                    |  |
| Sensor Trip/Warning | Vib_Sensors0_Warning   | read/write | ×   | ×   | ×   | UINT16   | 0          |          |           |      |      |                                                                                                    |  |
| Sensor Trip/Waming  | Vib_Sensors0_Trip      | read/write | ×   | ×   | ×   | UINT16   | 0          |          |           |      |      |                                                                                                    |  |
| Sensor Trip/Warning | Vib_Sensors1_Warning   | read/write | ×   | ×   | ×   | UINT16   | 0          |          |           |      |      |                                                                                                    |  |
| Sensor Trip/Warning | Vib_Sensors1_Trip      | read/write | ×   | ×   | ×   | UINT16   | 0          |          |           |      |      |                                                                                                    |  |
| Sensor Trip/Warning | Vib_Sensors2_Warning   | read/write | ×   | ×   | ×   | UINT16   | 0          |          |           |      |      |                                                                                                    |  |
| Sensor Trip/Waming  | Vib_Sensors2_Trip      | read/write | ×   | ×   | ×   | UINT16   | 0          |          |           |      |      |                                                                                                    |  |
| Sensor Trip/Waming  | Vib_Sensors3_Warning   | read/write | ×   | ×   | ×   | UINT16   | 0          |          |           |      |      |                                                                                                    |  |
| Sensor Trip/Waming  | Vib_Sensors3_Trip      | read/write | ×   | ×   | ×   | UINT16   | 0          |          |           |      |      |                                                                                                    |  |

| Bit Bit-Function Code Unit Description |                      |                   |
|----------------------------------------|----------------------|-------------------|
| caling                                 | 0                    | 0                 |
| түре                                   | UINT16               | UINT16            |
| rsı                                    | ×                    | ×                 |
| LPI                                    | ×                    | ×                 |
| IDDI                                   | ×                    | ×                 |
| MODE                                   | ead/write            | ead/write.        |
| Symbol                                 | Vib_Sensors4_Warning | Vib_Sensors4_Trip |
|                                        |                      |                   |

| mk   |
|------|
| IIIK |

### 9.1.3 ModBus TCP: LSI Master-Parameter

| Group            | Symbol                  | Register Type   | Address in LSI S | ize      | )ata Type            | Scaling Bit | Bit-Function            | Code  | Unit | Description |
|------------------|-------------------------|-----------------|------------------|----------|----------------------|-------------|-------------------------|-------|------|-------------|
| System Variables | MB_Sys_Status_Word      | Input Registers | 10000 1          | _        | JINT                 | Bitfield 0  | Run                     |       |      |             |
|                  |                         |                 |                  |          |                      | 1           | Rising Water Level      |       |      |             |
|                  |                         |                 |                  |          |                      | 3           | Falling Water Level     |       |      |             |
|                  |                         |                 |                  |          |                      | 3           | External Off            |       |      |             |
|                  |                         |                 |                  |          |                      | 4           |                         |       |      |             |
|                  |                         |                 |                  |          |                      | 5           | Anticlog Running        | 10005 |      |             |
| System Variables | MS_Sys_Warning_Word_MSB | Input Registers | 10001 2          |          | )WORD (High - Low)   | Bitfield    |                         |       |      |             |
| System Variables | MS_Sys_Warning_Word_LSB | Input Registers | 10003 2          |          | )WORD (High - Low)   | Bitfield 0  | Pump 1 Warning          | 400.1 |      |             |
|                  |                         |                 |                  |          |                      | 1           | Pump 2 Warning          | 400.2 |      |             |
|                  |                         |                 |                  |          |                      | 3           | Pump 3 Warning          | 400.3 |      |             |
|                  |                         |                 |                  |          |                      | 3           | Pump 4 Warning          | 400.4 |      |             |
|                  |                         |                 |                  |          |                      | 4           | Pipe Sedimentation Warn | 500   |      |             |
|                  |                         |                 |                  |          |                      | 5           | IO Extension Comm Error | 501   |      |             |
| System Variables | MS_Sys_Alarm_Word_MSB   | Input Registers | 10005 2          |          | WORD (High - Low)    | Bitfield    |                         |       |      |             |
| System Variables | MS_Sys_Alarm_Word_LSB   | Input Registers | 10007 2          |          | )WORD (High - Low)   | Bitfield 0  | Pump 1 Offline          | 100.1 |      |             |
|                  |                         |                 |                  |          |                      | +           | Pump 2 Offline          | 100.2 |      |             |
|                  |                         |                 |                  |          |                      | 2           | Pump 3 Offline          | 100.3 |      |             |
|                  |                         |                 |                  |          |                      | 3           | Pump 4 Offline          | 100.4 |      |             |
|                  |                         |                 |                  |          |                      | 4           | Master switched         | 101   |      |             |
|                  |                         |                 |                  |          |                      | 5           | Pump 1 Alarm            | 200.1 |      |             |
|                  |                         |                 |                  |          |                      | Q           | Pump 2 Alarm            | 200.2 |      |             |
|                  |                         |                 |                  |          |                      | 7           | Pump 3 Alarm            | 200.3 |      |             |
|                  |                         |                 |                  |          |                      | 8           | Pump 4 Alarm            | 200.4 |      |             |
|                  |                         |                 |                  |          |                      | 6           | Dry Run                 | 201   |      |             |
|                  |                         |                 |                  |          |                      | 10          | High Water              | 202   |      |             |
|                  |                         |                 |                  |          |                      | 11          | Sensor Error            | 203   |      |             |
| Analog Variables | IO_Level.Value          | Input Registers | 10009 2          | ш        | 'LOAT32 (High - Low) |             |                         |       | E    |             |
| Analog Variables | IO_Pressure.Value       | Input Registers | 10011 2          | æ        | :LOAT32 (High - Low) |             |                         |       | bar  |             |
| Analog Variables | IO_Flow.Value           | Input Registers | 10013 2          | <u> </u> | :LOAT32 (High - Low) |             |                         |       | s/I  |             |
| Analog Variables | IO_Frequency            | Input Registers | 10015 2          | đ.       | :LOAT32 (High - Low) |             |                         |       | Hz   |             |

| Group               | Symbol                          | Register Type   | Address in LSI S | size D   | Jata Type                        | Scaling Bit | Bit-Function | Code | Unit  | Description |
|---------------------|---------------------------------|-----------------|------------------|----------|----------------------------------|-------------|--------------|------|-------|-------------|
| Analog Variables    | SYS_No_Of_Pumps                 | Input Registers | 10017            |          | JINT                             |             |              |      |       |             |
| Data Time Variables | RI_System_Current_Year          | Input Registers | 10018            |          | JINT                             |             |              |      | year  |             |
| Data Time Variables | RI_System_Current_Month         | Input Registers | 10019 1          |          | JINT                             |             |              |      | month |             |
| Data Time Variables | RI_System_Current_Day           | Input Registers | 10020            |          | JINT                             |             |              |      | day   |             |
| Data Time Variables | RI_System_Current_Hour          | Input Registers | 10021            |          | JINT                             |             |              |      | hr    |             |
| Data Time Variables | RI_System_Current_Minute        | Input Registers | 10022            |          | TNI                              |             |              |      | min   |             |
| Data Time Variables | RI_System_Current_Second        | Input Registers | 10023            | _        | JINT                             |             |              |      | S     |             |
| Data Time Variables | RI_System_Uptime                | Input Registers | 10024 2          |          | )WORD (High - Low)               |             |              |      | s     |             |
| Data Time Variables | RI_System_Current_Ms            | Input Registers | 10026 2          |          | JWORD (High - Low)               |             |              |      | sm    |             |
| Pump 1              | MSC_Infos[0].Serial_Number      | Input Registers | 11000 8          | ~        | string(16)                       |             |              |      |       |             |
| Pump 1              | MSC_Infos[0].Motor_Type         | Input Registers | 11008            | 16 S     | štring(32)                       |             |              |      |       |             |
| Pump 1              | MSC_Infos[0].Pump_Type          | Input Registers | 11024            | 16 S     | štring(32)                       |             |              |      |       |             |
| Pump 1              | MSC_Infos[0].Status             | Input Registers | 11040            |          | JINT                             |             |              |      |       |             |
| Pump 1              | MSC_Infos[0].Warning_MSB        | Input Registers | 11041 2          |          | JWORD (High - Low)               |             |              |      |       |             |
| Pump 1              | MSC_Infos[0].Warning_LSB        | Input Registers | 11043 2          |          | )WORD (High - Low)               |             |              |      |       |             |
| Pump 1              | MSC_Infos[0].Alarm_MSB          | Input Registers | 11045            |          | JWORD (High - Low)               |             |              |      |       |             |
| Pump 1              | MSC_Infos[0].Alarm_LSB          | Input Registers | 11047            |          | )WORD (High - Low)               |             |              |      |       |             |
| Pump 1              | MSC_Infos[0].FC_Power           | Input Registers | 11049 2          | Ľ.       | :LOAT32 (High - Low)             |             |              |      | kW    |             |
| Pump 1              | MSC_Infos[0].Operation_Hours    | Input Registers | 11051 2          |          | )WORD (High - Low)               |             |              |      | hr    |             |
| Pump 1              | MSC_Infos[0].Number_Of_Start    | Input Registers | 11053 2          |          | JWORD (High - Low)               |             |              |      |       |             |
| Pump 1              | MSC_Infos[0].Number_Of_Cleaning | Input Registers | 11055 2          |          | JWORD (High - Low)               |             |              |      |       |             |
| Pump 1              | MSC_Infos[0].Energy_Consumption | Input Registers | 11057 2          | <u>ш</u> | <sup>-</sup> LOAT32 (High - Low) |             |              |      | kWh   |             |
| Pump 2              | MSC_Infos[1].Serial_Number      | Input Registers | 12000 8          | 5        | štring(16)                       |             |              |      |       |             |
| Pump 2              | MSC_Infos[1].Motor_Type         | Input Registers | 12008            | 16 S     | štring(32)                       |             |              |      |       |             |
| Pump 2              | MSC_Infos[1].Pump_Type          | Input Registers | 12024            | 16 S     | štring(32)                       |             |              |      |       |             |
| Pump 2              | MSC_Infos[1].Status             | Input Registers | 12040            |          | JINT                             |             |              |      |       |             |
| Pump 2              | MSC_Infos[1].Warning_MSB        | Input Registers | 12041 2          | ~        | DWORD (High - Low)               |             |              |      |       |             |
| Pump 2              | MSC_Infos[1].Warning_LSB        | Input Registers | 12043 2          | <u> </u> | JWORD (High - Low)               |             |              |      |       |             |
| Pump 2              | MSC_Infos[1].Alarm_MSB          | Input Registers | 12045 2          | ~        | )WORD (High - Low)               |             |              |      |       |             |
| Pump 2              | MSC_Infos[1].Alarm_LSB          | Input Registers | 12047 2          |          | )WORD (High - Low)               |             |              |      |       |             |

| Group  | Symbol                          | Register Type   | Address in LSI Si | iize I   | Sata Type S          | caling | Bit Bi | it-Function | Code | Unit | Description |
|--------|---------------------------------|-----------------|-------------------|----------|----------------------|--------|--------|-------------|------|------|-------------|
| ump 2  | MSC_Infos[1].FC_Power           | Input Registers | 12049 2           |          | -LOAT32 (High - Low) |        |        |             |      | kW   |             |
| 2 dmnc | MSC_Infos[1].Operation_Hours    | Input Registers | 12051 2           | 1        | )WORD (High - Low)   |        |        |             |      | hr   |             |
| oump 2 | MSC_Infos[1].Number_Of_Start    | Input Registers | 12053 2           |          | )WORD (High - Low)   |        |        |             |      |      |             |
| oump 2 | MSC_Infos[1].Number_Of_Cleaning | Input Registers | 12055 2           |          | JWORD (High - Low)   |        |        |             |      |      |             |
| ump 2  | MSC_Infos[1].Energy_Consumption | Input Registers | 12057 2           |          | :LOAT32 (High - Low) |        |        |             |      | kWh  |             |
| oump 3 | MSC_Infos[2].Serial_Number      | Input Registers | 13000 8           | 0,5      | string(16)           |        |        |             |      |      |             |
| oump 3 | MSC_Infos[2].Motor_Type         | Input Registers | 13008             | 9        | štring(32)           |        |        |             |      |      |             |
| oump 3 | MSC_Infos[2].Pump_Type          | Input Registers | 13024 16          | 9        | štring(32)           |        |        |             |      |      |             |
| s dmnc | MSC_Infos[2].Status             | Input Registers | 13040             |          | JINT                 |        |        |             |      |      |             |
| s dmnc | MSC_Infos[2].Warning_MSB        | Input Registers | 13041 2           |          | DWORD (High - Low)   |        |        |             |      |      |             |
| s dmnc | MSC_Infos[2].Warning_LSB        | Input Registers | 13043 2           | 1        | )WORD (High - Low)   |        |        |             |      |      |             |
| nmp 3  | MSC_Infos[2].Alarm_MSB          | Input Registers | 13045             |          | )WORD (High - Low)   |        |        |             |      |      |             |
| s dmnc | MSC_Infos[2].Alarm_LSB          | Input Registers | 13047 2           |          | )WORD (High - Low)   |        |        |             |      |      |             |
| s dmuc | MSC_Infos[2].FC_Power           | Input Registers | 13049 2           | <u> </u> | -LOAT32 (High - Low) |        |        |             |      | kW   |             |
| oump 3 | MSC_Infos[2].Operation_Hours    | Input Registers | 13051 2           |          | DWORD (High - Low)   |        |        |             |      | hr   |             |
| oump 3 | MSC_Infos[2].Number_Of_Start    | Input Registers | 13053 2           |          | DWORD (High - Low)   |        |        |             |      |      |             |
| s dmnc | MSC_Infos[2].Number_Of_Cleaning | Input Registers | 13055 2           |          | JWORD (High - Low)   |        |        |             |      |      |             |
| oump 3 | MSC_Infos[2].Energy_Consumption | Input Registers | 13057 2           |          | -LOAT32 (High - Low) |        |        |             |      | kWh  |             |
| oump 4 | MSC_Infos[3].Serial_Number      | Input Registers | 14100 8           |          | string(16)           |        |        |             |      |      |             |
| oump 4 | MSC_Infos[3].Motor_Type         | Input Registers | 14108             | 6 5      | štring(32)           |        |        |             |      |      |             |
| ump 4  | MSC_Infos[3].Pump_Type          | Input Registers | 14124             | 6        | string(32)           |        |        |             |      |      |             |
| ump 4  | MSC_Infos[3].Status             | Input Registers | 14140             |          | JINT                 |        |        |             |      |      |             |
| ump 4  | MSC_Infos[3].Warning_MSB        | Input Registers | 14141 2           |          | DWORD (High - Low)   |        |        |             |      |      |             |
| 4 dunc | MSC_Infos[3].Warning_LSB        | Input Registers | 14143 2           |          | DWORD (High - Low)   |        |        |             |      |      |             |
| oump 4 | MSC_Infos[3].Alarm_MSB          | Input Registers | 14145             |          | DWORD (High - Low)   |        |        |             |      |      |             |
| 4 dmuc | MSC_Infos[3].Alarm_LSB          | Input Registers | 14147 2           |          | DWORD (High - Low)   |        |        |             |      |      |             |
| ump 4  | MSC_Infos[3].FC_Power           | Input Registers | 14149 2           |          | -LOAT32 (High - Low) |        |        |             |      | kW   |             |
| oump 4 | MSC_Infos[3].Operation_Hours    | Input Registers | 14151 2           |          | )WORD (High - Low)   |        |        |             |      | hr   |             |
| Dump 4 | MSC_Infos[3].Number_Of_Start    | Input Registers | 14153 2           |          | DWORD (High - Low)   |        |        |             |      |      |             |
| 1 dmp  | MSC_Infos[3].Number_Of_Cleaning | Input Registers | 14155 2           |          | JWORD (High - Low)   |        |        |             |      |      |             |

| Group        | Symbol                          | Register Type     | Address in LSI | Size | Data Type            | Scaling Bi | it Bit-Function         | Code | Unit | Description                                                                                                    |
|--------------|---------------------------------|-------------------|----------------|------|----------------------|------------|-------------------------|------|------|----------------------------------------------------------------------------------------------------|
| Pump 4       | MSC_Infos[3].Energy_Consumption | Input Registers   | 14157 2        |      | FLOAT32 (High - Low) |            |                         |      | kWh  |                                                                                                    |
| Control Word | MB_Sys_Control_Word             | Holding Registers | 10000          |      | UINT                 | 3itfield 0 | Reset                   |      |      | Reset errors on a rising edge of this bit                                                                                                    |
|              |                                 |                   |                |      |                      | -          | PID Controller Enable   |      |      | Activation of PID controller                                                                                                    |
|              |                                 |                   |                |      |                      | 2          | Trigger Start Level     |      |      | Start emptying the pump sump                                                                                                    |
|              |                                 |                   |                |      |                      | e          | Alternative Start Level |      |      | Activates the alternative start level configured via web interface                                                                                                 |
|              |                                 |                   |                |      |                      | 4          |                         |      |      |                                                                                                    |
|              |                                 |                   |                |      |                      | 2<br>L     |                         |      |      |                                                                                                    |
|              |                                 |                   |                |      |                      | 9          |                         |      |      |                                                                                                    |
|              |                                 |                   |                |      |                      | 7          |                         |      |      |                                                                                                    |
|              |                                 |                   |                |      |                      | 00         |                         |      |      |                                                                                                    |
|              |                                 |                   |                |      |                      | 6          |                         |      |      |                                                                                                    |
|              |                                 |                   |                |      |                      | 10         |                         |      |      |                                                                                                    |
|              |                                 |                   |                |      |                      | 11         |                         |      |      |                                                                                                    |
|              |                                 |                   |                |      |                      | 12         | 6                       |      |      |                                                                                                    |
|              |                                 |                   |                |      |                      | 13         |                         |      |      |                                                                                                    |
|              |                                 |                   |                |      |                      | 14         |                         |      |      |                                                                                                    |
|              |                                 |                   |                |      |                      | 15         | 5 Save Config           |      |      | Rising edge of this Bit is needed after changing a parameter of the group <i>Control Word</i> or<br>group <i>Modes</i> . This is not applicable for <i>Reset</i> . |
| Modes        | MB_Sys_Operating_Mode           | Holding Registers | 10001          | _    | UINT                 | ENUM       |                         |      |      | J=off /1=on                                                                                                    |
| Modes        | MB_Sys_Auto_Mode_Selection      | Holding Registers | 10002          | _    | UINT                 | ENUM       |                         |      |      | 3=Level Control / 1=PID Controller / 2=High Efficiency Controller                                                                                                  |
| PID Setpoint | MB_Sys_PID_Setpoint             | Holding Registers | 10200          |      | UINT                 | 100        |                         |      | %    | Setpoint in % of scale multiplied by 100 (0 = 0%, 10000 = 100%)                                                                                                    |
|              |                                 |                   |                |      |                      |            |                         |      |      |                                                                                                    |

|                  |                      |           |                      |          | ľ      |                        |       |      |             |
|------------------|----------------------|-----------|----------------------|----------|--------|------------------------|-------|------|-------------|
| Group            | Symbol               | MODE      | TYPE                 | caling   | Bit B  | it-Function            | Code  | Unit | Description |
| System Variables | Sys_Status_Word      | read only | UINT16 B             | litfield | 0 R    | n                      |       |      |             |
|                  |                      |           |                      |          | 1 R    | ising Water Level      |       |      |             |
|                  |                      |           |                      |          | 2      | alling Water Level     |       |      |             |
|                  |                      |           |                      |          | ω<br>e | xternal Off            |       |      |             |
|                  |                      |           |                      |          | 4      |                        |       |      |             |
|                  |                      |           |                      |          | 5 A    | nticlog Running        | 10005 |      |             |
| System Variables | Sys_Warning_Word_MSB | read only | UINT32               | liffield |        |                        |       |      |             |
| System Variables | Sys_Warning_Word_LSB | read only | UINT32               | liffield | 0      | ump 1 Warning          | 400.1 |      |             |
|                  |                      |           |                      |          | -<br>- | ump 2 Waming           | 400.2 |      |             |
|                  |                      |           |                      |          | 2      | ump 3 Waming           | 400.3 |      |             |
|                  |                      |           |                      |          | e<br>e | ump 4 Warning          | 400.4 |      |             |
|                  |                      |           |                      |          | 4<br>P | ipe Sedimentation Warn | 500   |      |             |
|                  |                      |           |                      |          | 5 10   | ) Extension Comm Error | 501   |      |             |
| System Variables | Sys_Alarm_Word_MSB   | read only | UINT32               | litfield |        |                        |       |      |             |
| System Variables | Sys_Alarm_Word_LSB   | read only | UINT32               | litfield | 0      | ump 1 Offline          | 100.1 |      |             |
|                  |                      |           |                      |          | -<br>- | ump 2 Offline          | 100.2 |      |             |
|                  |                      |           |                      |          | 2      | ump 3 Offline          | 100.3 |      |             |
|                  |                      |           |                      |          | 3      | ump 4 Offline          | 100.4 |      |             |
|                  |                      |           |                      |          | 4<br>M | laster switched        | 101   |      |             |
|                  |                      |           |                      |          | 5 P    | ump 1 Alarm            | 200.1 |      |             |
|                  |                      |           |                      |          | 9<br>9 | ump 2 Alarm            | 200.2 |      |             |
|                  |                      |           |                      |          | 7 P    | ump 3 Alarm            | 200.3 |      |             |
|                  |                      |           |                      |          | 8      | ump 4 Alarm            | 200.4 |      |             |
|                  |                      |           |                      |          | 9 D    | ry Run                 | 201   |      |             |
|                  |                      |           |                      |          | 10 H   | igh Water              | 202   |      |             |
|                  |                      |           |                      |          | 11 S   | ensor Error            | 203   |      |             |
| Analog Variables | Level.Value          | read only | FLOAT32 (High - Low) |          |        |                        |       | m    |             |
| Analog Variables | Pressure.Value       | read only | FLOAT32 (High - Low) |          |        |                        |       | bar  |             |
| Analog Variables | Flow.Value           | read only | FLOAT32 (High - Low) |          |        |                        |       | /s   |             |
| Analog Variables | Frequency.Value      | read only | FLOAT32 (High - Low) |          |        |                        |       | Hz   |             |

#### 9.1.4 OPC-UA: LSI Master-Parameter

| Group               | Symbol                     | MODE      | ТҮРЕ                 | Scaling | Bit B | it-Function | Code | Unit  | Description |
|---------------------|----------------------------|-----------|----------------------|---------|-------|-------------|------|-------|-------------|
| Analog Variables    | No_Of_Pumps                | read only | UINT8                |         |       |             |      |       |             |
| Data Time Variables | System_Current_Year        | read only | UINT8                |         |       |             | ~    | year  |             |
| Data Time Variables | System_Current_Month       | read only | UINT8                |         |       |             |      | nonth |             |
| Data Time Variables | System_Current_Day         | read only | UINT8                |         |       |             | 0    | đay   |             |
| Data Time Variables | System_Current_Hour        | read only | UINT8                |         |       |             |      | ٦r    |             |
| Data Time Variables | System_Current_Minute      | read only | UINT8                |         |       |             |      | nin   |             |
| Data Time Variables | System_Current_Second      | read only | UINT8                |         |       |             | 0,   | 6     |             |
| Data Time Variables | System_Uptime              | read only | UINT32               |         |       |             |      |       |             |
| Data Time Variables | System_Current_Ms          | read only | UINT32               |         |       |             | -    | su    |             |
| Pump1               | Master0_Serial_Number      | read only | STRING256            |         |       |             |      |       |             |
| Pump1               | Master0_Motor_Type         | read only | STRING256            |         |       |             |      |       |             |
| Pump1               | Master0_Pump_Type          | read only | STRING256            |         |       |             |      |       |             |
| Pump1               | Master0_Status             | read only | UINT16               |         |       |             |      |       |             |
| Pump1               | Master0_Warning_MSB        | read only | UINT32               |         |       |             |      |       |             |
| Pump1               | Master0_Warning_LSB        | read only | UINT32               |         |       |             |      |       |             |
| Pump1               | Master0_Alarm_MSB          | read only | UINT32               |         |       |             |      |       |             |
| Pump1               | Master0_Alarm_LSB          | read only | UINT32               |         |       |             |      |       |             |
| Pump1               | Master0_FC_Power           | read only | FLOAT32 (High - Low) |         |       |             |      | κW    |             |
| Pump1               | Master0_Operating_Hours    | read only | UINT32               |         |       |             |      | ır    |             |
| Pump1               | Master0_Number_Of_Start    | read only | UINT32               |         |       |             |      |       |             |
| Pump1               | Master0_Number_Of_Cleaning | read only | UINT32               |         |       |             |      |       |             |
| Pump1               | Master0_Energy_Consumption | read only | FLOAT32 (High - Low) |         |       |             |      | кWh   |             |
| Pump2               | Master1_Serial_Number      | read only | STRING256            |         |       |             |      |       |             |
| Pump2               | Master1_Motor_Type         | read only | STRING256            |         |       |             |      |       |             |
| Pump2               | Master1_Pump_Type          | read only | STRING256            |         |       |             |      |       |             |
| Pump2               | Master1_Status             | read only | UINT16               |         |       |             |      |       |             |
| Pump2               | Master1_Waming_MSB         | read only | UINT32               |         |       |             |      |       |             |
| Pump2               | Master1_Waming_LSB         | read only | UINT32               |         |       |             |      |       |             |
| Pump2               | Master1_Alarm_MSB          | read only | UINT32               |         |       |             |      |       |             |
| Pump2               | Master1_Alarm_LSB          | read only | UINT32               |         |       |             |      |       |             |

| Group | Symbol                     | MODE      | ТҮРЕ                 | Scaling | Bit | Bit-Function | Code | Unit | Description |
|-------|----------------------------|-----------|----------------------|---------|-----|--------------|------|------|-------------|
| Pump2 | Master1_FC_Power           | read only | FLOAT32 (High - Low) |         |     |              |      | kW   |             |
| Pump2 | Master1_Operating_Hours    | read only | UINT32               |         |     |              |      | hr   |             |
| Pump2 | Master1_Number_Of_Start    | read only | UINT32               |         |     |              |      |      |             |
| Pump2 | Master1_Number_Of_Cleaning | read only | UINT32               |         |     |              |      |      |             |
| Pump2 | Master1_Energy_Consumption | read only | FLOAT32 (High - Low) |         |     |              |      | kWh  |             |
| Pump3 | Master2_Serial_Number      | read only | STRING256            |         |     |              |      |      |             |
| Pump3 | Master2_Motor_Type         | read only | STRING256            |         |     |              |      |      |             |
| Pump3 | Master2_Pump_Type          | read only | STRING256            |         |     |              |      |      |             |
| Pump3 | Master2_Status             | read only | UINT16               |         |     |              |      |      |             |
| Pump3 | Master2_Warning_MSB        | read only | UINT32               |         |     |              |      |      |             |
| Pump3 | Master2_Warning_LSB        | read only | UINT32               |         |     |              |      |      |             |
| Pump3 | Master2_Alarm_MSB          | read only | UINT32               |         |     |              |      |      |             |
| Pump3 | Master2_Alarm_LSB          | read only | UINT32               |         |     |              |      |      |             |
| Pump3 | Master2_FC_Power           | read only | FLOAT32 (High - Low) |         |     |              |      | kW   |             |
| Pump3 | Master2_Operating_Hours    | read only | UINT32               |         |     |              |      | hr   |             |
| Pump3 | Master2_Number_Of_Start    | read only | UINT32               |         |     |              |      |      |             |
| Pump3 | Master2_Number_Of_Cleaning | read only | UINT32               |         |     |              |      |      |             |
| Pump3 | Master2_Energy_Consumption | read only | FLOAT32 (High - Low) |         |     |              |      | kWh  |             |
| Pump4 | Master3_Serial_Number      | read only | STRING256            |         |     |              |      |      |             |
| Pump4 | Master3_Motor_Type         | read only | STRING256            |         |     |              |      |      |             |
| Pump4 | Master3_Pump_Type          | read only | STRING256            |         |     |              |      |      |             |
| Pump4 | Master3_Status             | read only | UINT16               |         |     |              |      |      |             |
| Pump4 | Master3_Waming_MSB         | read only | UINT32               |         |     |              |      |      |             |
| Pump4 | Master3_Waming_LSB         | read only | UINT32               |         |     |              |      |      |             |
| Pump4 | Master3_Alarm_MSB          | read only | UINT32               |         |     |              |      |      |             |
| Pump4 | Master3_Alarm_LSB          | read only | UINT32               |         |     |              |      |      |             |
| Pump4 | Master3_FC_Power           | read only | FLOAT32 (High - Low) |         |     |              |      | kW   |             |
| Pump4 | Master3_Operating_Hours    | read only | UINT32               |         |     |              |      | hr   |             |
| Pump4 | Master3_Number_Of_Start    | read only | UINT32               |         |     |              |      |      |             |
| Pump4 | Master3_Number_Of_Cleaning | read only | UINT32               |         |     |              |      |      |             |

|              |                            |            |                      | F        |        |                        |      |      |                                                                       |
|--------------|----------------------------|------------|----------------------|----------|--------|------------------------|------|------|-----------------------------------------------------------------------|
| Group        | Symbol                     | MODE       | TYPE                 | Scaling  | Bit    | 3it-Function d         | code | Unit | Description                                                           |
| Pump4        | Master3_Energy_Consumption | read only  | FLOAT32 (High - Low) |          |        |                        |      | kWh  |                                                                       |
| Control Word | Sys_Control_Word           | read/write | UINT16               | Sitfield | 0      | Reset                  |      |      | Reset errors on a rising edge of this bit                             |
|              |                            |            |                      |          | 1<br>F | ID Controller Enable   |      |      | Activation of PID controller                                          |
|              |                            |            |                      |          | 2      | rigger Start Level     |      | -    | Start emplying the pump sump                                          |
|              |                            |            |                      |          | 3      | Nternative Start Level |      |      | Activates the alternative start level configured via web interface    |
|              |                            |            |                      |          | 4      |                        |      |      |                                                                       |
|              |                            |            |                      |          | 5      |                        |      |      |                                                                       |
|              |                            |            |                      |          | 9      |                        |      |      |                                                                       |
|              |                            |            |                      |          | 7      |                        |      |      |                                                                       |
|              |                            |            |                      |          | 8      |                        |      |      |                                                                       |
|              |                            |            |                      |          | 6      |                        |      |      |                                                                       |
|              |                            |            |                      |          | 10     |                        |      |      |                                                                       |
|              |                            |            |                      |          | 11     |                        |      |      |                                                                       |
|              |                            |            |                      |          | 12     |                        |      |      |                                                                       |
|              |                            |            |                      |          | 13     |                        |      |      |                                                                       |
|              |                            |            |                      |          | 14     |                        |      |      |                                                                       |
|              |                            |            |                      |          | 15 5   | save Config            |      |      | Save configuration                                                    |
| Modes        | Sys_Operating_Mode         | read/write | UINT8                | MUM      |        |                        |      | _    | 0=off /1=on                                                           |
| Modes        | Sys_Auto_Mode_Selection    | read/write | UINT8                | MUM      |        |                        |      |      | 0=Level Control / 1=PID Controller / 2=High Efficiency Controller     |
| PID Setpoint | Sys_PID_Setpoint.Variable  | read/write | UINT16               | 100      |        |                        |      | %    | Setpoint in % of scale multiplied by 100 ( $0 = 0.\%$ , 10000 = 100%) |
|              |                            |            |                      |          |        |                        |      |      |                                                                       |

9.2 Пример за дијаграм за режим на постројка LSI

ИЗВЕСТУВАЊЕ! Следните дијаграми се однесуваат на пумпна станица со две пумпи. Дијаграмот за приклучување на фреквентен конвертор и пумпа важат и за пумпа 3 и 4 во пумпна станица.

#### Видете и

- ▶ Режим на систем LSI: пример за врска без пр [▶ 103]
- ▶ Режим на систем LSI: пример за врска со пр [▶ 106]

9.2.1 Режим на систем LSI: пример за врска без пр

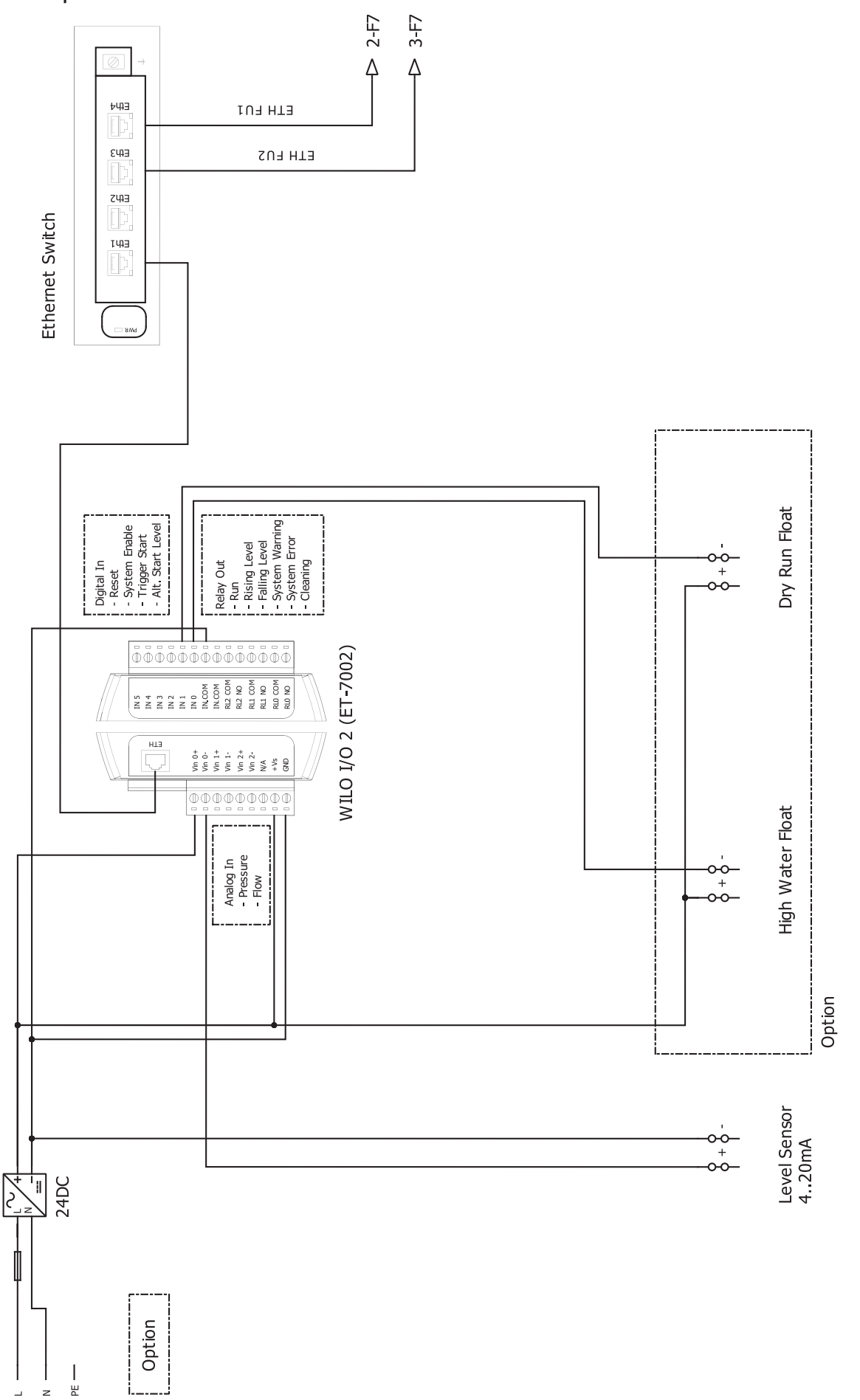

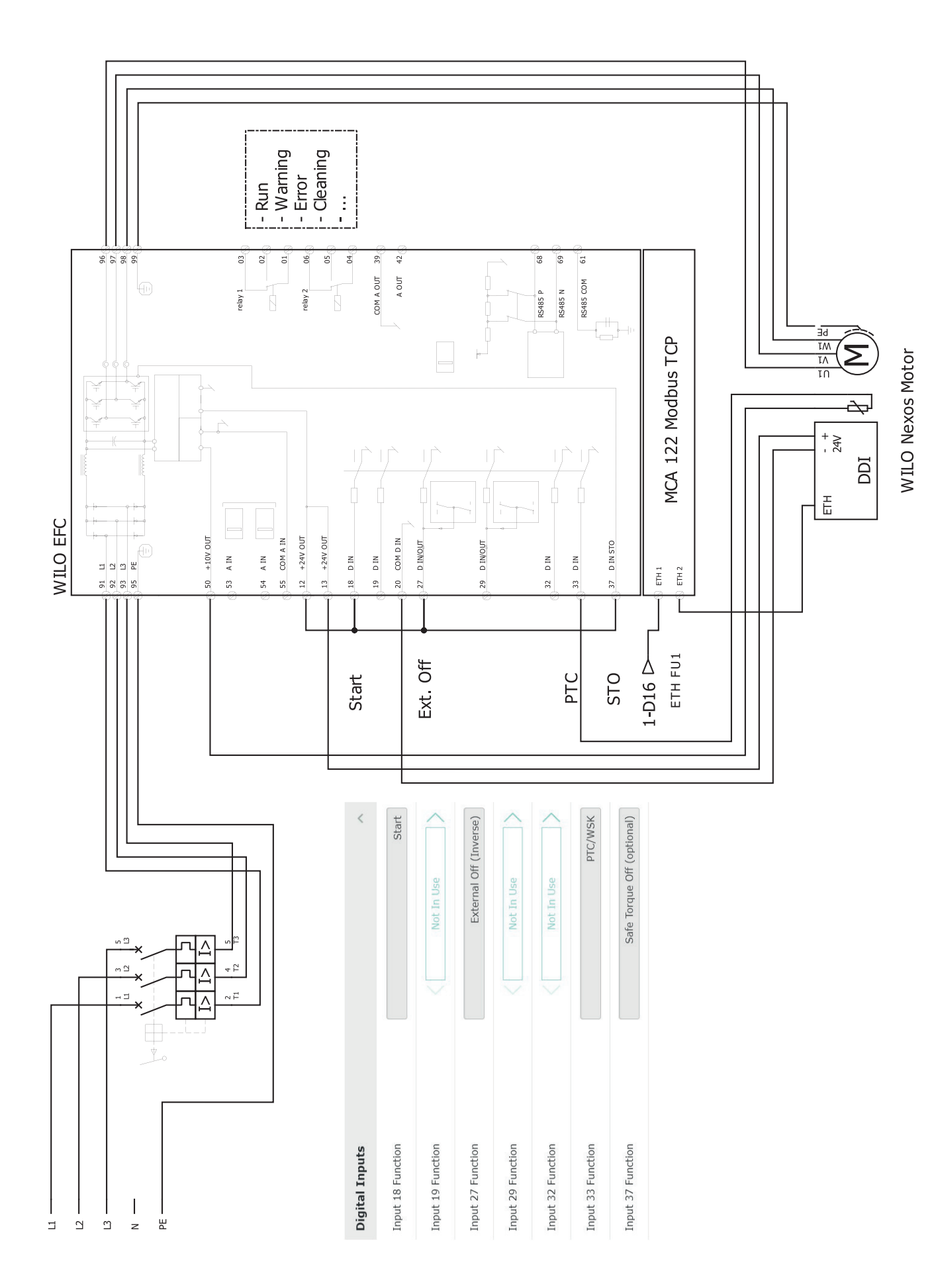

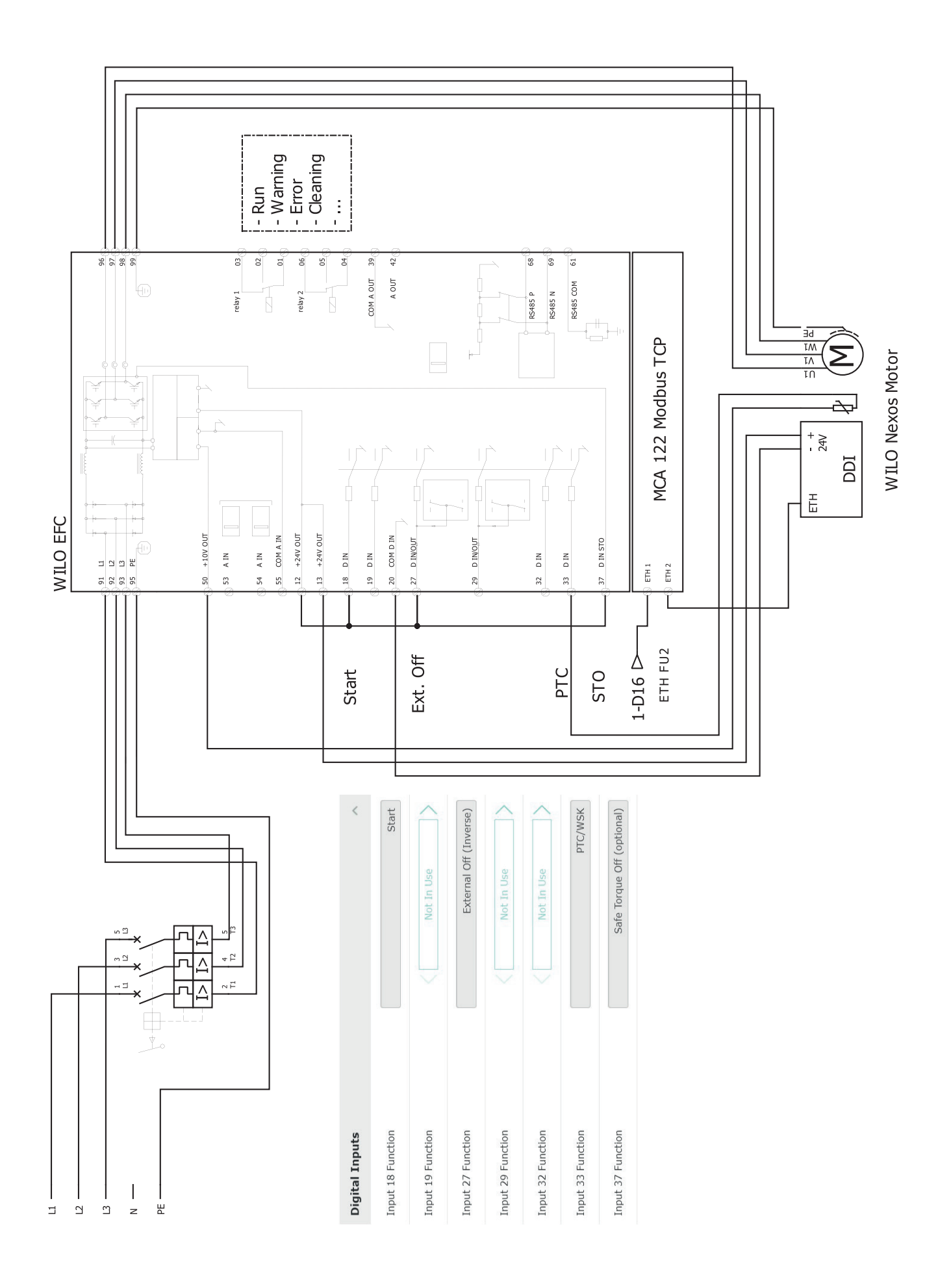

mk

# 9.2.2 Режим на систем LSI: пример за врска со пр

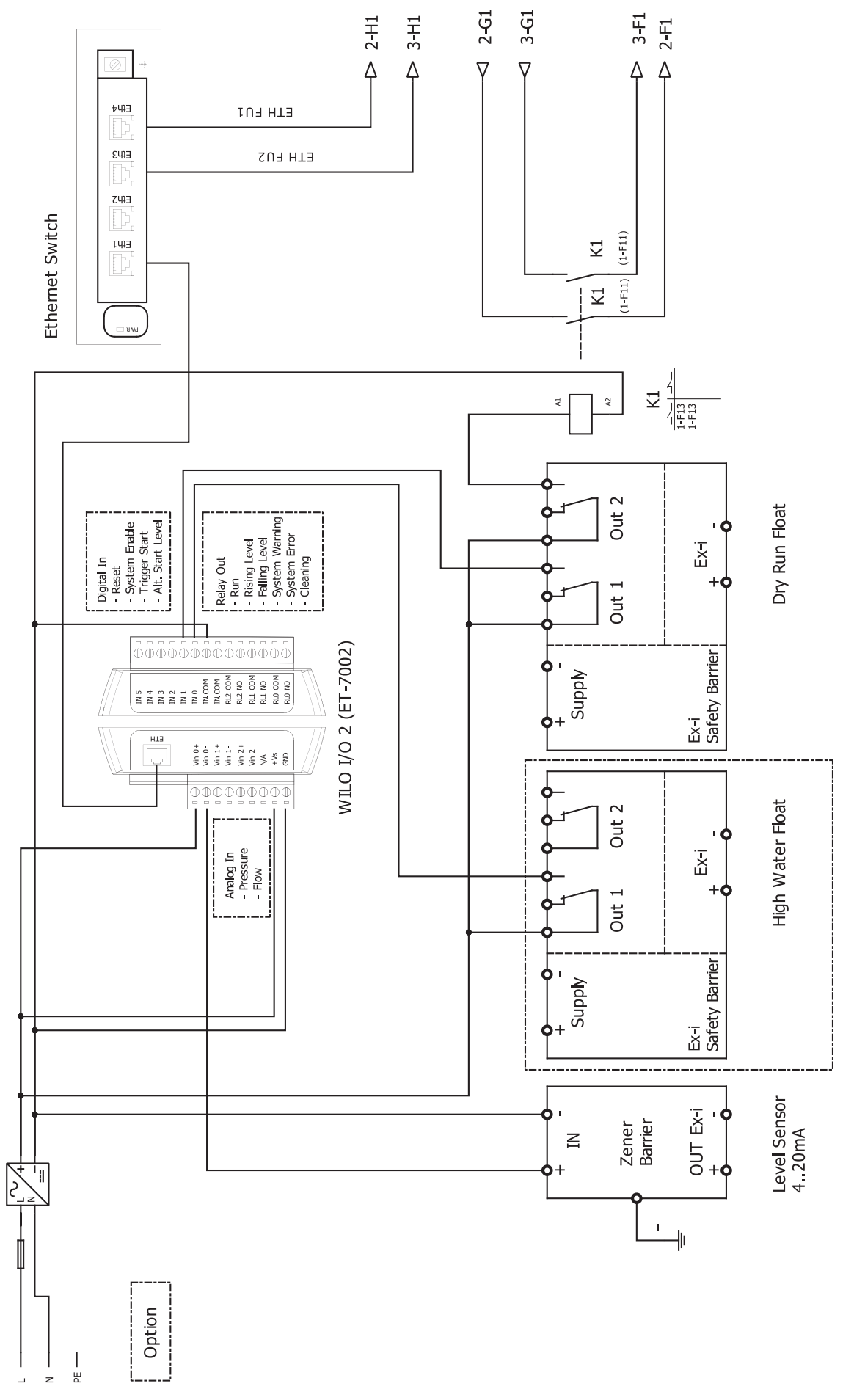

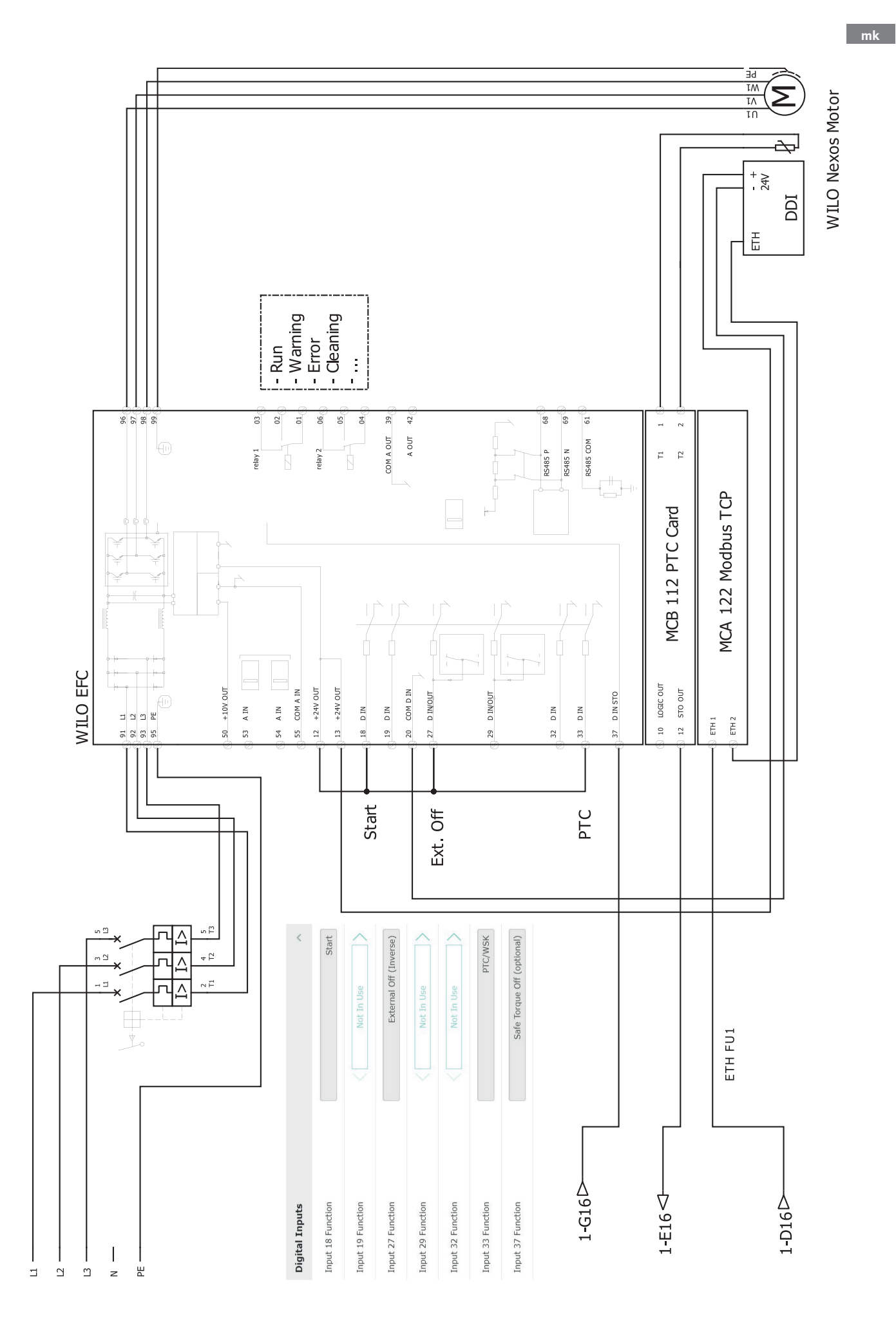

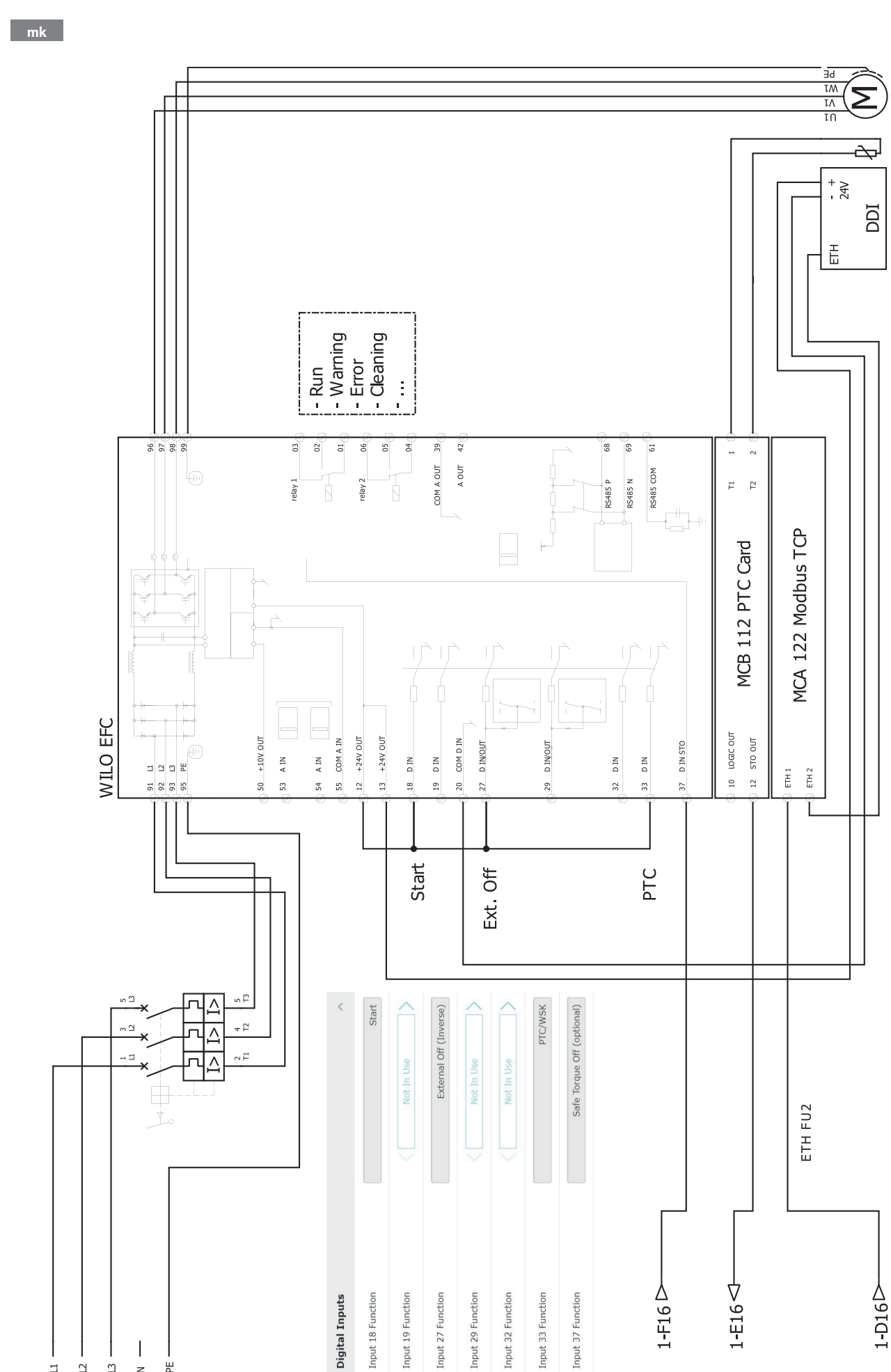

Ξ Ц ш z

I 믭 WILO Nexos Motor
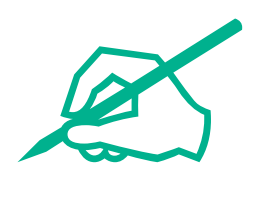

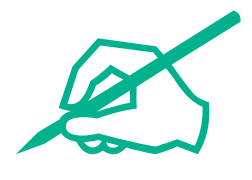

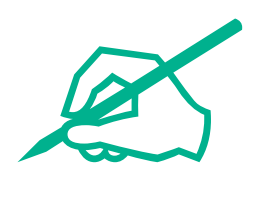

## wilo

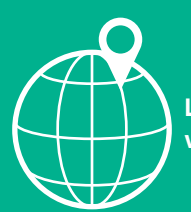

Local contact at www.wilo.com/contact

Wilo 32 Wilopark 1 44263 Dortmund Germany T +49 (0)231 4102-0 T +49 (0)231 4102-7363 wilo@wilo.com www.wilo.com